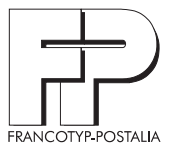

# ulti**mail**™ Digital Mailing System

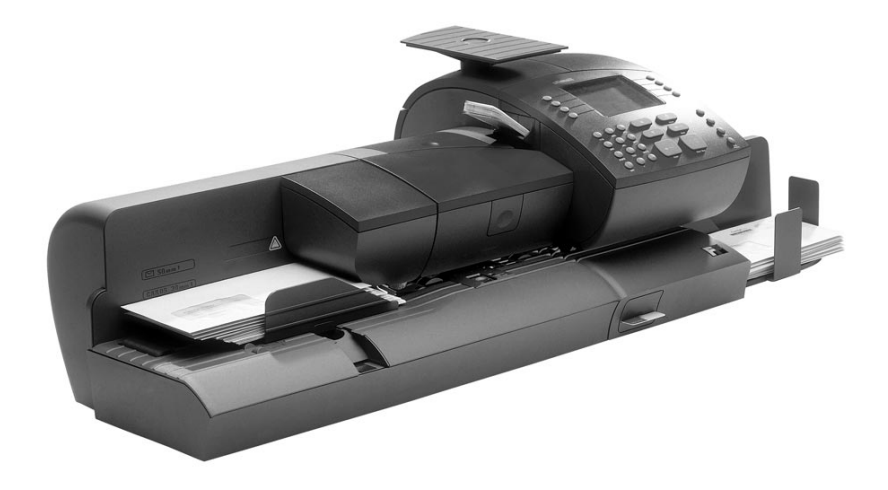

**Operator Manual** 

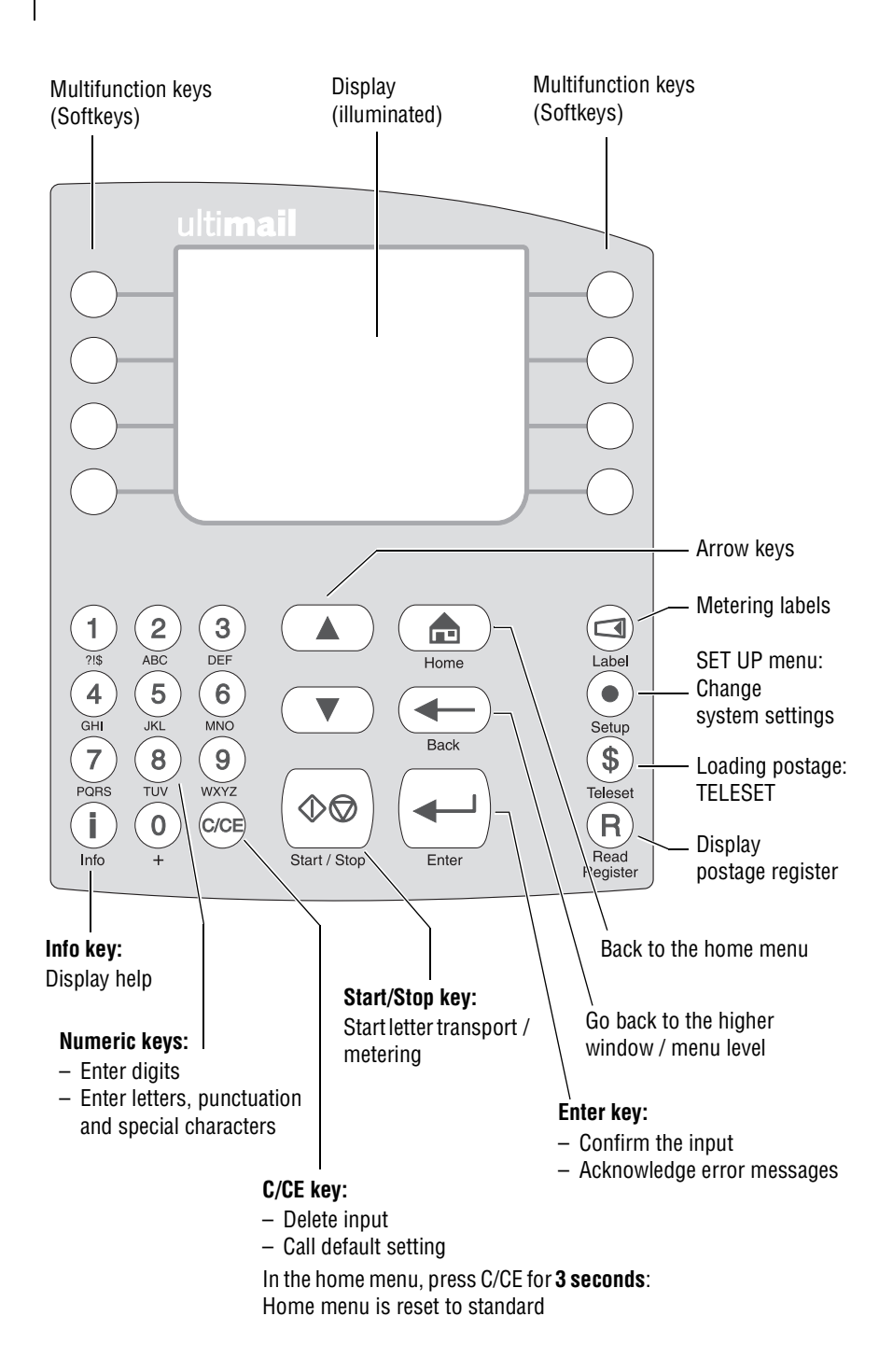

|   | About this operator manual |                                                      |    |  |  |
|---|----------------------------|------------------------------------------------------|----|--|--|
| 1 | Safety tips                |                                                      |    |  |  |
| 2 | A short                    | 10                                                   |    |  |  |
| 3 | Switch                     | ing the ultimail ON / OFF                            | 12 |  |  |
| 4 | ultimai                    | l operating basics                                   | 14 |  |  |
|   | 4.1                        | Access control by MASTER card / USER card            | 14 |  |  |
|   | 4.2                        | The operating menu                                   | 15 |  |  |
|   | 4.3                        | Trial run                                            | 16 |  |  |
| 5 | Meterir                    | lg                                                   | 18 |  |  |
|   | 5.1                        | Preparations                                         | 18 |  |  |
|   | 5.1.1                      | Setting up catch tray                                | 18 |  |  |
|   | 5.1.2                      | Adjust letter guide of the sealer (only sealer)      | 18 |  |  |
|   | 5.1.3                      | Adjust letter guide of the feeder (only feeder)      | 20 |  |  |
|   | 5.1.4                      | Switch on / off seal function (only sealer / feeder) | 21 |  |  |
|   | 5.2                        | Setting the meter imprint                            | 22 |  |  |
|   | 5.2.1                      | Postage value                                        | 22 |  |  |
|   | 5.2.2                      | Logo imprint                                         | 24 |  |  |
|   | 5.2.3                      | SMS-text                                             | 26 |  |  |
|   | 5.2.4                      | Type of mail endorsement                             | 27 |  |  |
|   | 5.2.5                      | Date of meter imprint                                | 28 |  |  |
|   | 5.2.6                      | Using the memory                                     | 29 |  |  |
|   | 5.3                        | Change account                                       | 30 |  |  |
|   | 5.4                        | Positioning and metering a letter                    | 31 |  |  |
|   | 5.4.1                      | ultimail with manual positioner                      | 31 |  |  |
|   | 5.4.2                      | ultimail with sealer                                 | 32 |  |  |
|   | 5.4.3                      | ultimail with feeder                                 | 34 |  |  |
|   | 5.4.3.1                    | Positioning letters in stack                         | 34 |  |  |
|   | 5.4.3.2                    | Positioning single letters                           | 36 |  |  |
|   | 5.5                        | Metering labels                                      | 37 |  |  |
| 6 | Rate ca                    | lculation (optional)                                 | 38 |  |  |
|   | 6.1                        | Scale menu                                           | 38 |  |  |
|   | 6.2                        | Setting postal rates for rate calculation            | 40 |  |  |
|   | 6.3                        | Weighing, determining postage, metering              | 43 |  |  |
|   | 6.4                        | Saving postal rates and calling them from memory     | 44 |  |  |

| 7  | Special functions |                                                       | 45 |
|----|-------------------|-------------------------------------------------------|----|
|    | 7.1               | Postage correction                                    | 45 |
|    | 7.2               | Redate                                                | 46 |
|    | 7.3               | Working with pre-select counter                       | 47 |
|    | 7.4               | Using the ultimail as incoming mail stamp             | 48 |
|    | 7.5               | Only seal letters (optional)                          | 50 |
|    | 7.6               | Differential weighing (optional)                      | 51 |
|    | 7.7               | Using an external postage scale                       | 54 |
|    | 7.7.1             | Connecting an external postage scale                  | 54 |
|    | 7.7.2             | Determining postage and metering                      | 55 |
| 8  | Postag            | e register                                            | 57 |
| 9  | Loadin            | g postage – TELESET                                   | 58 |
| 10 | Accou             | nt administration                                     | 61 |
|    | 10.1              | Set up a new account                                  | 61 |
|    | 10.2              | Change settings for existing accounts                 | 64 |
|    | 10.2.1            | Change standard setting for the logo and the SMS-text | 64 |
|    | 10.2.2            | Release / block TELESET access                        | 66 |
|    | 10.2.3            | Changing budgets and assigning credits                | 67 |
|    | 10.2.4            | Change name                                           | 69 |
|    | 10.3              | Generate / block USER card(s) for an account          | 70 |
|    | 10.4              | Switch on / off "access card required?"               | 72 |
|    | 10.5              | Display and print account information                 | 73 |
|    | 10.6              | Set account counter to zero                           | 75 |
|    | 10.6.1            | Set one account to zero                               | 75 |
|    | 10.6.2            | Set all accounts to zero                              | 75 |
|    | 10.7              | Delete accounts                                       | 76 |
|    | 10.7.1            | Delete one account                                    | 76 |
|    | 10.7.2            | Delete all accounts                                   | 76 |
| 11 | Short of          | code memories                                         | 77 |
|    | 11.1              | Saving settings                                       | 77 |
|    | 11.2              | Display and print saved settings                      | 79 |
|    | 11.3              | Delete memories                                       | 80 |

| 12 | Print im | nage data administration                                | 81  |
|----|----------|---------------------------------------------------------|-----|
|    | 12.1     | Logo display and printing                               | 81  |
|    | 12.2     | Change the logo names                                   | 82  |
|    | 12.3     | Loading print image data from card                      | 83  |
|    | 12.4     | Enter / change / save SMS-texts                         | 83  |
|    | 12.5     | Delete print image data                                 | 88  |
| 13 | System   | settings                                                | 89  |
|    | 13.1     | Setting the operating mode                              | 89  |
|    | 13.2     | Display, print and send system information              | 91  |
|    | 13.3     | Meter type                                              | 92  |
|    | 13.4     | Setting the print offset for the meter imprint          | 93  |
|    | 13.5     | Setting low postage warning – limit                     | 94  |
|    | 13.6     | Setting high postage – limit                            | 95  |
|    | 13.7     | Tone signal                                             | 96  |
|    | 13.8     | Display contrast                                        | 97  |
|    | 13.9     | Display and reset item counter                          | 98  |
|    | 13.10    | Display and reset advert counter                        | 99  |
|    | 13.11    | Time                                                    | 100 |
|    | 13.11.1  | Day light saving time                                   | 100 |
|    | 13.11.2  | Adjusting the current time                              | 102 |
|    | 13.11.3  | Setting time zone                                       | 103 |
|    | 13.12    | Internal scale (optional)                               | 104 |
|    | 13.12.1  | Tare                                                    | 104 |
|    | 13.12.2  | Setting weighing mode                                   | 105 |
|    | 13.12.3  | Switching on and off automatic type of mail endorsement | 106 |
|    | 13.12.4  | Rate table update                                       | 107 |
|    | 13.12.5  | Delete all rate tables                                  | 108 |
|    | 13.12.6  | Change local ZIP code for rate calculation              | 108 |
|    | 13.13    | Setting print head standby time                         | 109 |
|    | 13.14    | Setting letter transport run-on time                    | 110 |
|    | 13.15    | Modem configuration – adjusting dialing parameters      | 111 |
|    | 13.16    | Generate MASTER card                                    | 113 |
|    | 13.17    | Changing the origin ZIP code                            | 113 |
|    | 13.18    | Selecting the user interface language                   | 114 |
|    | 13.19    | Account administration extension                        | 115 |
|    | 13.20    | Enable / disable differential weighing feature          | 116 |
|    | 13.21    | Enable / disable InfoPrint                              | 117 |
|    | 13.22    | Changing phone numbers                                  | 118 |

| 14  | Maintenance and care                |                                                                  |       |
|-----|-------------------------------------|------------------------------------------------------------------|-------|
|     | 14.1                                | Cleaning the ultimail metering system                            | 120   |
|     | 14.2                                | Changing the ink cartridges                                      | 121   |
|     | 14.3                                | Adjust the ink cartridges                                        | _126  |
|     | 14.4                                | Cleaning the print system                                        | 127   |
|     | 14.5                                | Manually cleaning the print heads                                | 128   |
|     | 14.6                                | Replacing the Ink Pad Insert                                     | 130   |
|     | Filling the sealant tank (optional) | 133                                                              |       |
|     | 14.8                                | Adjust moistening level (optional)                               | 135   |
|     | 14.9                                | Cleaning / changing the moistening sponge (only feeder / sealer) | 136   |
|     | 14.10                               | Cleaning / changing the moistening brush (only feeder/ sealer)   | 140   |
|     | 14.11                               | Changing the battery                                             | _ 143 |
| 15  | Trouble                             | eshooting                                                        | 145   |
|     | 15.1                                | Problems and remedies                                            | _ 145 |
|     | 15.2                                | Removing letter jams                                             | 151   |
|     | 15.3                                | How to prevent jamming and double-feeding during batch mailing   | 153   |
|     | 15.4                                | Attach adjustable letter guide to feeder / sealer                | 155   |
|     | 15.5                                | Error codes (sample)                                             | 156   |
|     | 15.6                                | Display, print and send diagnostics list                         | 161   |
| App | endix                               |                                                                  |       |
|     | Moving                              | the ultimail to another location                                 | 163   |
|     | Access rights                       |                                                                  | 172   |
|     | SET UP menu (overview)              |                                                                  | 174   |
|     | Country codes                       |                                                                  | 175   |
|     | Glossar                             | у                                                                | 179   |
|     | Technic                             | al Data                                                          | 181   |
|     | Index                               |                                                                  |       |
|     | Service                             |                                                                  | 197   |

# About this operator manual

Please read this operator manual before using the ultimail metering system. Please keep the manual near the ultimail at all times for reference.

This operator manual applies to all configurations and equipment varieties of postage meters ultimail 65 and ultimail 95. Functions which are only available with certain configurations are recognizable by a suffix, e.g. *(optional)*.

*Quick reference* The quick reference gives you an overview of the operating menu and metering with the ultimail.

The following keywords and safety signs identify the safety tips in this operator manual.

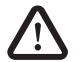

**Warning!** indicates a potential hazard which may result in injury.

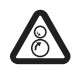

**Warning!** indicates a potential danger of injury caused by rotating components.

Danger areas of the ultimail are marked with such a safety sign.

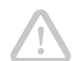

**Caution!** indicates a potential hazard that may result in damage to the ultimail or impair the metering process.

The following symbols and text features are used in this operator manual:

- MEMORY Menu names and options from the operating menu are written in capital letters.
  - "Dial ..." Prompts and messages are highlighted by quotation marks.

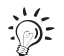

A tip offers advice or additional suggestions for improving the operation.

|   |                                  | S           |   |
|---|----------------------------------|-------------|---|
| 0 | SCALES                           | 0.41        |   |
| 0 | ACDOUNT 1<br>MASTER              | FIRST CLASS | C |
| 0 | WITHOUT SMS-TEXT                 | L090 1      | С |
| 0 | MEMORY                           | 05/17/07    | 0 |
|   | MODE: METERING<br>Mechine ready. |             |   |

Display illustrations show current settings and show what to type. The multifunction key(s) to be pressed is / are marked in black.

# 1 Safety tips

The ultimail is a digital metering system with an inkjet printer for metering letter mail. The ultimail complies with the pertinent safety regulations for office information equipment.

Please observe the following tips for your own safety:

- Installation and commissioning of the metering system ultimail are only done by qualified personnel authorized by Francotyp-Postalia.
- Only operate the ultimail system on a grounded single-phase power socket.
- Use only the power and modem cables provided or approved by Francotyp-Postalia. Make sure that cables are not damaged.
- Make sure the socket for connecting the ultimail is close by and easily accessible at all times.
- Do not reach into the danger areas marked with a safety sign. Keep long hair, fingers, loose clothing pieces, shawls and jewellery away from moving machine parts.
- Do not remove any part of the safety and protective equipment. Do not make them inoperative. Do not remove any parts of the housing.
- Never cover the ventilation slots in the housing.
- Pull out the power plug in the event of danger! Call the after-sales service.
- Make sure that no liquids or foreign objects penetrate the interior of the ultimail. If this happens, pull out the power plug immediately. Have the ultimail metering system checked by Francotyp-Postalia service before starting it up again.
- Only use original ink cartridges from Francotyp-Postalia. Observe the information enclosed with every cartridge.
- Only use the batteries provided by Francotyp-Postalia. Observe the instructions enclosed with the battery for correct use and disposal.
- Only have maintenance and repair work done by qualified personnel authorized by Francotyp-Postalia. Otherwise your warranty will be voided. You will be liable for any damages.
- Observe the specific notes for moving the ultimail metering system on page 163 if you wish to install the ultimail at another location.

# 2 A short description of the ultimail

The ultimail is a digital postage meter with horizontal letter transport and ink jet technology (ink jet print with two ink cartridges arranged side by side).

*Structure* In its basic version, the metering system consists of the postage meter, manual positioner and catch tray.

The postage meter is available as model

- ultimail 65 with a processing speed up to 65 letters per minute
- ultimail 95 with a processing speed up to 95 letters per minute.

*Menu-supported* The user interface in the lit display will lead to the desired results in a fast and safe way. Simply follow the instructions in the display, whether for setting the meter imprint, modifying the system settings or service functions, e.g. changing cartridges.

- *Help* No illegal entries are allowed by the ultimail you are informed by an appropriate message. A help function offers additional advice and support.
- *Metering* On one glance, the home menu will show you the current settings for the meter imprint. You simply position the letter – the ultimail will seize the letter, meter it and place it in the catch tray ready for dispatch.
  - You can meter
  - mail pieces up to a thickness of ¼" (6.35 mm) of an ink absorbent material.
  - self-adhesive labels.
- *Logo imprint and* ultimail prints a logo of your choice on every mail piece. Also, the ultimail has the ability to print user editable text messages (SMS-texts).
  - TELESET Load new postage by TELESET procedure via the built-in modem fast, comfortably and, if necessary, 24 hours a day.

Protection against Unauthorized use The MASTER card / USER card functionality protects the ultimail against unauthorized use and facilitates the assignment of individual access rights.

Additional functions You will quickly appreciate the following comfortable functions:

- Account function. Recording and accounting of postage according to accounts.
- 6 short codes for frequently used postage imprint settings.
- Label dispenser to print self-adhesive labels for large / thick mail pieces.
- Stamp of receipt. Imprint 'Received on: ...' for stamping incoming mail.
- Printing of account data, postage register states, system information.
- Warning in case of high postage and too low amount of postage available.
- Print offset for changing the postage imprint position on the envelope.
- Telediagnostics. You can transfer important system data via the built-in modem to the Francotyp-Postalia service.

*Flexible and up to date* New logos, type of mail endorsements or rate changes of the United States Postal Service – you can easily load the latest data in your ultimail.

- *Options* The following components are available for functionality extension:
  - Internal scale. When the equipment includes an internal scale, the 'rate calculation' function is available. The ultimail calculates the postage on the basis of selected mailing data in a fast and reliable way. Postage and type of mail endorsement are set automatically.
  - **Sealer**. Automatic sealer for the ultimail to moisten and seal letters. The letters are positioned manually.
  - Feeder. Automatic feeder with sealer for the ultimail. The letters are separated from the stack, optionally moistened and sealed, and fed to the ultimail postage meter.
  - Differential weighing. Weighing mode for convenient metering of letter stacks. The ultimail determines the weight of the complete letter stack and sets the postage rate for each letter when feeding – according to the change in weight.

You will find an overview of the ultimail system components on pages 194 to 196.

# 3 Switching the ultimail ON / OFF

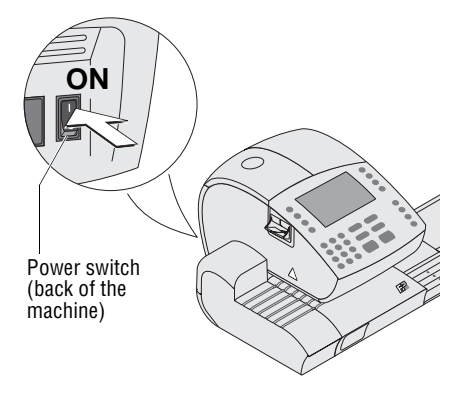

Home menu (example)

| SCALES                           | 0.41               |
|----------------------------------|--------------------|
| ACCOUNT 1<br>MASTER              | W/OUT TYPE OF MAIL |
| WITHOUT SMS-TEXT                 | WITHOUT LOGO       |
| MEMORY 1                         | 05/17/07           |
| MODE: METERING<br>Machine ready. |                    |

Use the power switch on the back of the postage meter to switch the ultimail and installed optional system components ON / OFF.

#### Switching on

• Switch the power switch on the back of the postage meter to the I position.

The display light goes on and a start routine is initiated. All system components are now checked and activated by the ultimail. The self-test is accompanied by signalling beeps and information on display.

The home menu appears in the display. The ultimail is ready for operation.

<u>Note:</u> The example shows the complete home menu.

SCALES only appears with a system with internal scale.

ACCOUNT only appears if an access card is plugged in or if access control is switched off.

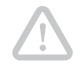

#### Switching off

**Caution!** Always switch the ultimail off using the power switch. Never simply pull the power cord or interrupt the power in any other way before the printing system has moved to sealed position. Only in that way can you prevent drying and maintain a constant printing quality.

- Make sure the ultimail displays the home menu.
   If necessary: call the home menu by pressing the key.
- Switch the power switch to the **O** position.

The ultimail finishes all operations which are currently in process and moves the printing system to sealed position (switch off routine "Shutting down machine"). This process may take some time.

ultimail switches off thereafter. The display illumination switches off as well.

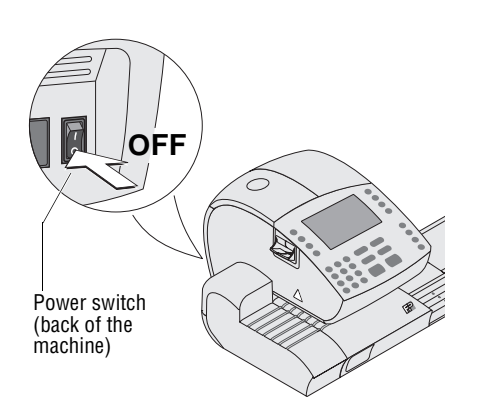

# 4 ultimail operating basics

In this chapter you will learn about the basic ultimail functions and how to handle the operating menu.

# 4.1 Access control by MASTER card / USER card

MASTER card and USER card, both designated as access cards, control access rights to use the ultimail.

A MASTER card allows you to access all functions.

- A USER card allows you to access selected functions only.
- Metering to the assigned account.
- Entering and changing of SMS-texts.
- Assigning a logo and SMS-text to the account.
  - The authorization for metering can be set so that no access card is necessary. Then metering will be possible without MASTER card or USER card to all accounts.

You will find an overview of the access rights on page 172.

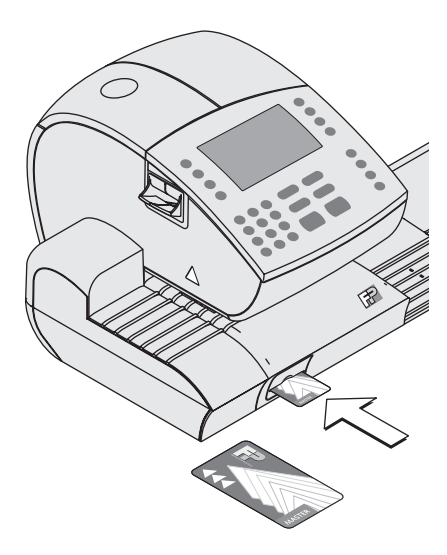

# How to plug the access card into the card reader

- Plug access card into the card reader in the direction of the arrow. The chip on the card should face downward.
- Push access card in as far as it goes. You will feel the card snap in.

#### How to remove the access card

• Simply pull access card out of the card reader.

# 4.2 The operating menu

In this chapter you will get to know the home menu. The total of the ultimail user interface works in a similar way. You will soon get used to the other windows (SET UP menu, input, prompt, error message, help).

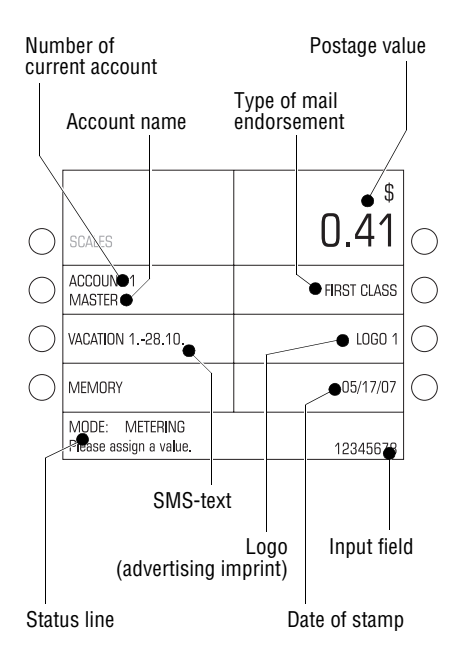

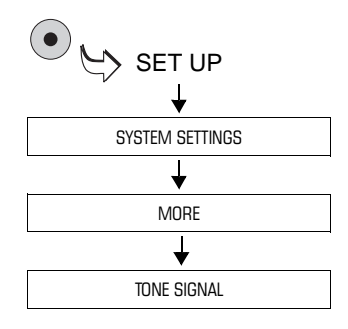

#### The home menu

The home menu appears after switching on and successful completion of the start routine. On one glance, you will see all settings for the metering process.

In the home menu, you can

- set the meter imprint (postage value, type of mail endorsement, SMS-text, logo, date)
- call saved meter imprint settings (MEMORY)
- change to rate calculation (SCALES). This rate calculation function is only available on systems with internal scale.

#### How menu sequences are visualized

The 'path' through the operating menu to the different functions is represented in this way:

SYSTEM SETTINGS  $\rightarrow$  MORE  $\rightarrow$  TONE SIGNAL.

You will see menu names, options or functions which you should select one after the other by pressing the associated multifunction keys.

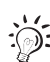

For fast orientation you will find an overview of the SET UP menu on page 174.

# 4.3 Trial run

|            | Your slogan<br>Logo #1           | VOID | US POS<br>\$00.<br>FIRST C<br>05/17/2007<br>031A 0123456789 | TAGE<br>00<br>CLASS |
|------------|----------------------------------|------|-------------------------------------------------------------|---------------------|
| $\bigcirc$ | SCALES                           |      | \$<br>0.00                                                  | 0                   |
| $\bigcirc$ | ACCOUNT 1<br>MASTER              |      | FIRST CLASS                                                 | $\bigcirc$          |
| $\bigcirc$ | WITHOUT SMS-TEXT                 |      | LOGO 1                                                      | $\bigcirc$          |
| $\bigcirc$ | MEMORY                           |      | 05/17/07                                                    | $\bigcirc$          |
|            | MODE: METERING<br>Machine ready. | ·    |                                                             |                     |

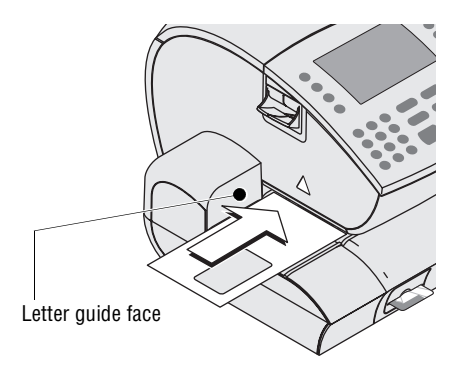

You can check the settings for metering and the print quality by doing a trial run with postage value "0.00" (zero imprint).

• Type the postage value "0" in the home menu.

The digit "0" appears at the bottom right of the status line.

• Confirm with the key for postage value. (This is the multifunction key at the top right - directly next to the postage value display.)

Postage value is set to "0.00".

- Place an empty envelope on the letter receiving tray.
  - side to be printed face up
  - the upper edge flush to the letter guide face.
- Push the envelope in until the letter sensor recognizes the envelope and starts letter transport.

The ultimail feeds the envelope, prints, and places the printed envelope in the catch tray.

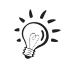

You can also start letter transport with the  $(\diamond \otimes)$  key.

Position, in the same way, an empty envelope for trial run at the sealer or at the feeder. For details how to handle sealer and feeder, read Chapter 5.

#### **Check print quality**

Make sure your ultimail prints flawless meter imprints without misalignments. United States Postal Service reserves the right to reject illegible meter imprints.

• Examine the zero imprint. It must not contain any gaps or misalignments. Pay special attention to the data matrix code.

This illustration shows a flawless imprint.

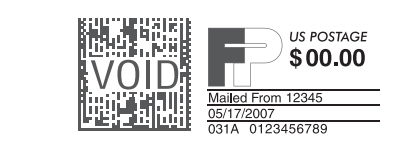

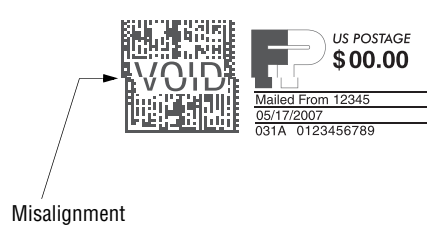

If the imprint exhibits misalignment:

• Adjust the ink cartridges (see Chapter 14.3).

```
US POSTAGE
$00.00
Maled From 12345
05/17/2007
031A 0123456789
```

If the imprint contains gaps or blurs:

• Clean the ink cartridges (see Chapter 14.4).

Gaps

# 5 Metering

# 5.1 Preparations

# 5.1.1 Setting up catch tray

The catch tray can be adjusted to various envelope formats – up to ISO B4 maximum. You work without catch tray when processing larger formats.

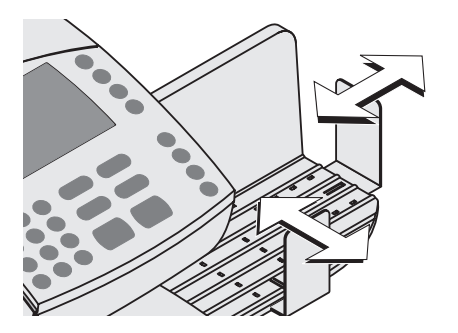

• Slide the two limit guides until they fit the envelope format you want to process.

# 5.1.2 Adjust letter guide of the sealer (only sealer)

The letter guide ensures that letters are fed in straight run. You adjust the letter guide to the envelope format using the bar. The format markings on the letter receiving tray facilitate the adjustment.

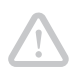

**Caution!** For adjusting the letter guide, always hold in the recessed grip at the bar. Never push or pull the adjustable letter guide. The letter guide might break off.

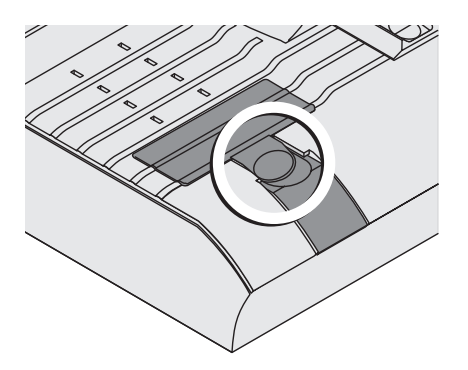

• Folding the adjustable letter guide up vertically to letter receiving tray: Simply press down the recess grip on the letter guide.

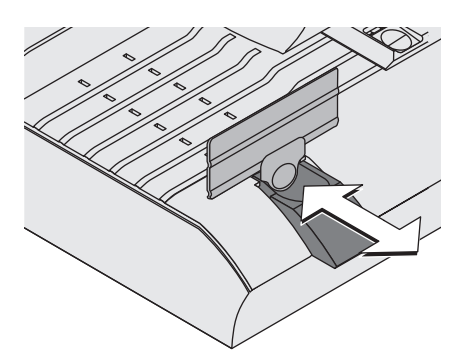

Move the letter guide upwards.

• Hold the bar in the grip recess and slide it so that the letter guide outside is directed to the suitable format marking.

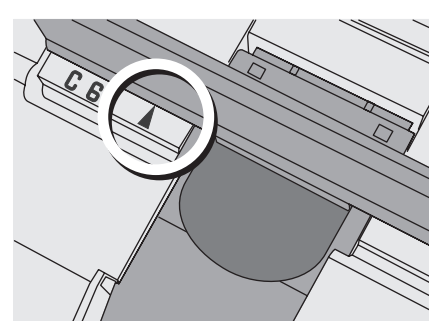

The letter guide is adjusted correctly if the format marking arrow points to the exterior of the letter guide.

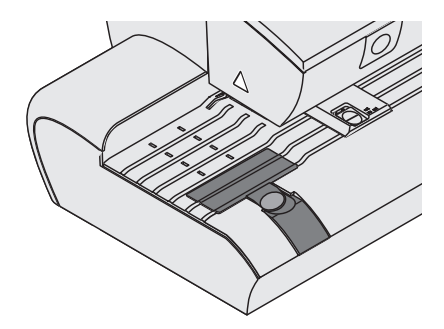

#### For large deliveries:

- Adjust bar so that it is flush with the housing edge.
- Fold letter guide down to letter receiving tray.

# 5.1.3 Adjust letter guide of the feeder (only feeder)

The letter guide ensures that letters are fed in straight run. You adjust the letter guide to the envelope format using the bar. The format marks on the letter receiving tray facilitate the adjustment.

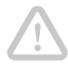

**Caution!** For adjusting the letter guide, always hold in the recessed grip at the bar. Never push or pull the adjustable letter guide. The letter guide might break off.

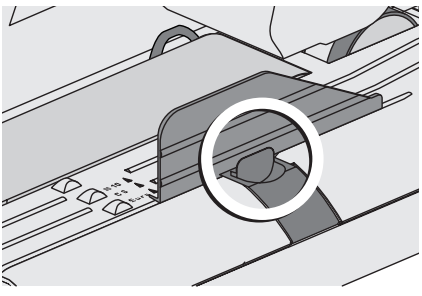

• Folding the adjustable letter guide up vertically to letter receiving tray: Simply press down the recess grip on the letter guide.

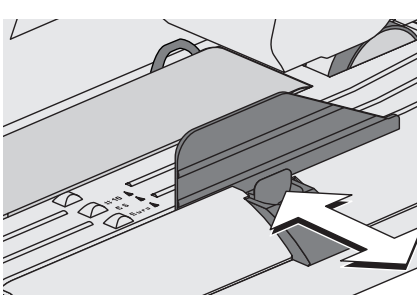

Move the letter guide upwards.

• Hold the bar in the grip recess and slide it so that the exterior of the letter guide is directed to the suitable format marking.

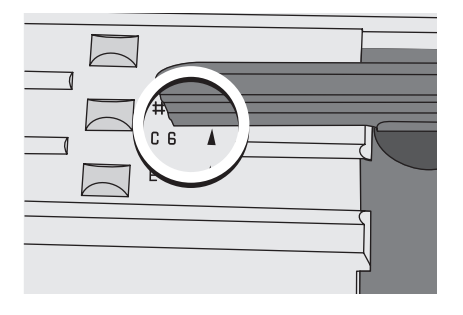

The letter guide is adjusted correctly if the format marking arrow points to the exterior of the letter guide.

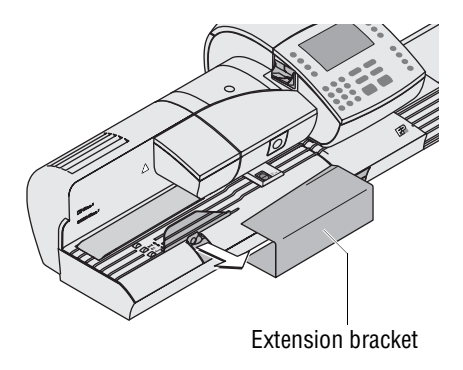

## For large deliveries:

- Position the extension bracket.
- Position a sample letter.
- Hold the bar in the grip recess and slide the letter guide so that it fits the letter format. The sample letter should have enough clearance between letter guide face and adjustable letter guide (about 0.1" / 2 to 3 mm).

## 5.1.4 Switch on / off seal function (only sealer / feeder)

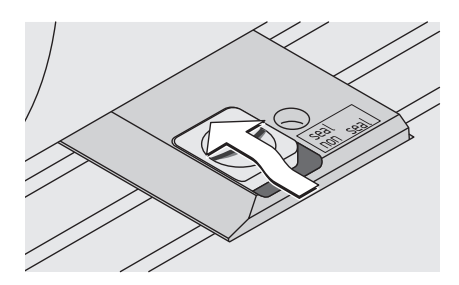

## Sealing:

If the letters are to be sealed:

- Set the switch to the rear position (seal).
- Check filling level in sealant tank.
- Fill more sealit<sup>™</sup> sealing liquid if required. Read Chapter 14.7 on page 133.

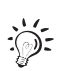

The envelopes should be suited for sealing by machinery. For details to envelope specifications, read on page 184.

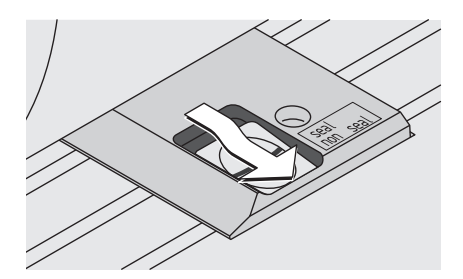

## No sealing:

If you do not want to seal letters or if they are already sealed:

• Set the switch to the front position (non-seal).

# 5.2 Setting the meter imprint

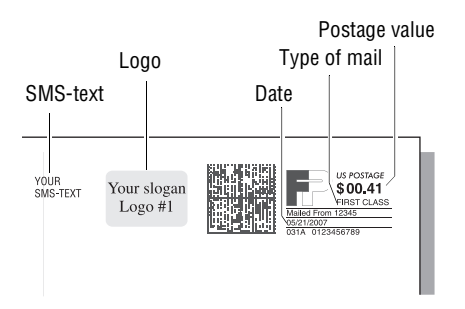

The following settings determine the meter imprint:

- Postage value
- Logo (advertising imprint)
- SMS-text
- Type of mail endorsement
- Date for meter imprint (= current date of deposit of the mail piece).

You set the meter imprint in the home menu. After switching on and successful completion of the start routine, the display always shows the home menu with current settings for the meter imprint.

- Postage value and type of mail endorsement are default settings saved under MEMORY 1.
- The date is set to the current day.
- The logo and SMS-text are determined by the currently set account. Each account is provided with a default setting for the logo (ACCOUNT ADMINISTRATION menu) and SMS-text.

With the ( key you go back to home menu from other menus.

## 5.2.1 Postage value

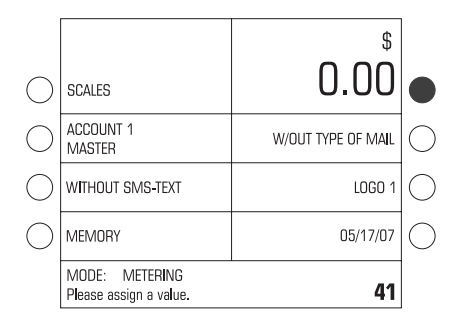

• Enter the desired postage value in cents.

The entered value appears at the bottom right of the status line.

• Confirm with the postage value key. (This is the multifunction key at the top right – directly next to the postage value display.) High postage The ultimail will warn you if you enter an amount that is higher than the preset. The ultimail thus helps to avoid overmetering and loss of postage. You can change the limit for the monitoring function in the SET UP menu (see page 95).

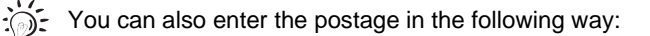

| 0          | SCALES           |                                   | C                                  | \$<br>0.00 |             |
|------------|------------------|-----------------------------------|------------------------------------|------------|-------------|
| $\bigcirc$ | ACCOUN<br>MASTER | Please enter th<br>and acknowledg | ne postage value<br>ge with ENTER. | MAIL       | $ \circ $   |
| $\bigcirc$ | WITHOU           |                                   | \$ 0.41                            | GO 1       | $ \circ$    |
| $\bigcirc$ | MEMORY           |                                   |                                    | 05/17/07   | $ \bigcirc$ |
|            | Machine r        | eady.                             |                                    |            |             |

• Press the postage value key in the home menu. (This is the multifunction key at the top right – directly next to the postage value display.)

The input window for postage value appears.

• Enter the desired postage value.

You will see the input value in \$ in the input window.

• Confirm with the (+) key.

The ultimail closes the input window. The new postage value is set in the home menu.

# 5.2.2 Logo imprint

When metering mail pieces you can also print a logo of your choice on the envelope. ultimail offers you the following configurations of equipping with advertising imprints:

- ultimail can save up to 9 different logos. All saved advertising imprints are available to all users. For logo administration, read Chapter 12.
- Logos on a USER card. You can order USER cards with a logo of your choice from Francotyp-Postalia. This logo is only available to the holder of the USER card and cannot be loaded into the postage meter.

| SCALES                           | \$                    |
|----------------------------------|-----------------------|
| ACCOUNT 1<br>MASTER              | W/OUT TYPE OF MAIL    |
| WITHOUT SMS-TEXT                 | WITHOUT LOGO          |
| MEMORY                           | 05/17/07              |
| MODE: METERING<br>Machine ready. |                       |
| SELECT                           | ING LOGO              |
| 0<br>WITHOUT LOGO                | 4<br>GLOBAL PLAYER    |
| 1<br>POSTAL CITY                 | 5<br>PERSONAL IMPRINT |
| 2<br>COMPANY                     | 6<br>ADRESS           |
| 3<br>CHRISTMAS                   | >><br>MORE            |
| Please select a logo.            | 1                     |
|                                  |                       |

## Select / set logo

• Press the key next to the logo in the home menu.

The SELECTING LOGO menu offers all logos available in your ultimail.

• Press the key next to the desired logo. In the example, this is the logo COMPANY.

The ultimail goes back to home menu. The advertising imprint is set.

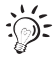

You can have a look at the advertising imprints: Press for at least 3 seconds the key next to the logo in the SELECTING LOGO menu. A simplified preview image appears in the display.

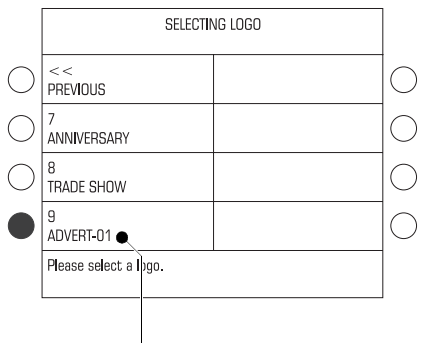

Logo on USER card

## Using the logo from a USER card

- Insert USER card with logo.
- In the home menu, press the key next to the logo.

The logo on the USER card always appears in the last position in the SELECTING LOGO menu.

• Press the key next to the last logo in the list (ADVERT-01).

The ultimail returns to the home menu. The logo stored on the USER card is set for metering.

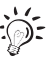

You can also define the logo on the USER card as the default logo for this account (see Chapter 10.2.1 on page 64). In this case the logo on the card is used for the meter imprint immediately after the USER card is plugged.

If you know the logos and the associated codes, you can directly set the advertising imprint in the home menu:

|                                          | \$                 |
|------------------------------------------|--------------------|
| SCALES                                   | 0.00               |
| ACCOUNT 1<br>MASTER                      | W/OUT TYPE OF MAIL |
| WITHOUT SMS-TEXT                         | WITHOUT LOGO       |
| MEMORY                                   | 05/17/07           |
| MODE: METERING<br>Please assign a value. | 2                  |

• Type the logo number.

The entered number appears at the bottom right of the status line.

• Confirm with the key next to the logo.

# 5.2.3 SMS-text

When metering, you can print a freely editable text message. This text appears on the very left side of the meter imprint. In case you meter without a logo, the SMS-text will move to its position.

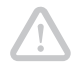

**Caution!** If you want to print both, a logo <u>and</u> an SMS-text: Use envelopes of sufficient length. On smaller envelopes, the text message may be cut off.

| SCALES                           | \$                 |
|----------------------------------|--------------------|
| ACCOUNT 1<br>MASTER              | W/OUT TYPE OF MAIL |
| WITHOUT SMS-TEXT                 | WITHOUT LOGO       |
| MEMORY                           | 05/17/07           |
| MODE: METERING<br>Machine ready. |                    |

|            | SELECTING SMS-TEXT         |                              |   |             |
|------------|----------------------------|------------------------------|---|-------------|
| $\bigcirc$ | 0                          | WITHOUT SMS-TEXT             | 4 | $\bigcirc$  |
| $\bigcirc$ | 1                          | VACATION 128.10.             | 5 | $ \bigcirc$ |
|            | 2                          | SPECIAL OFFER                | 6 | $ \circ $   |
| $\bigcirc$ | 3                          | NEW PHONE NUMBER<br>12345678 |   | $ \bigcirc$ |
|            | Please select an SMS-text. |                              |   |             |

• Press the key next to the SMS-text in the home menu.

The SELECTING SMS TEXT menu offers all stored SMS-texts.

 Press the key next to the desired SMStext. In the example, this is SPECIAL OFFER.

The ultimail returns to the home menu. The SMS-text is set.

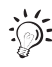

You can also directly set the SMS-text in the home menu: The procedure is described on page 25 by the example of the advertising imprint.

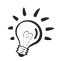

Read page 83 on how to enter SMS-texts or edit available texts.

# 5.2.4 Type of mail endorsement

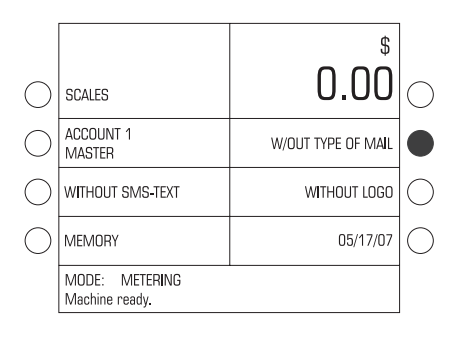

SELECTING TYPE OF MAIL ENDORSEMENT

0

2

3

W/OUT TYPE OF MAIL

FIRST CLASS

PRSTRT STD

PARCEL POST

Please select a type of mail endorsement.

| • | Press the key next to the type of mail |
|---|----------------------------------------|
|   | endorsement in the home menu.          |

The SELECTING TYPE OF MAIL ENDORSEMENT menu offers all available type of mail endorsements.

• Press the key next to the desired type of mail endorsement. In the example, this is FIRST CLASS.

The ultimail goes back to home menu. The type of mail endorsement is set.

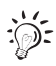

4

6

>>

MORE

BPM 5

LIBRARY MAIL

MEDIA MAIL

You can also directly set the type of mail endorsement in the home menu. The procedure is described on page 25 by the example of the advertising imprint.

## 5.2.5 Date of meter imprint

The date for the meter imprint is set automatically to the current date by the system clock. You can set the date forward by up to 30 days. The ultimail does not allow to set the date backward.

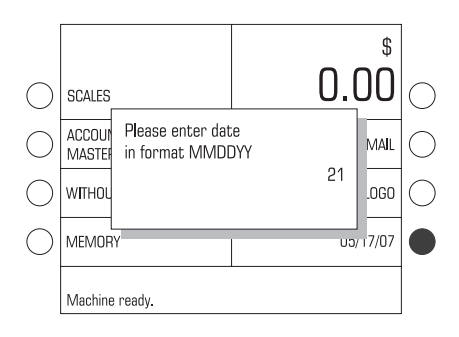

• Press the key next to the date display in the home menu.

The input window for the date appears.

The date indication of the ultimail consists of 2 digits each for the month (MM), the day (DD) and the year (YY).

• Enter new date.

You only have to type the day (DD) for the date. The ultimail automatically adds the month and year details.

• Confirm with the (+) key.

The ultimail closes the input window and sets the new date in the home menu.

You can also set the date for the meter imprint directly in the home menu:

| Ţ          |                                          |                    |            |
|------------|------------------------------------------|--------------------|------------|
|            |                                          | \$                 |            |
| $\bigcirc$ | SCALES                                   | 0.00               | $\bigcirc$ |
| $\bigcirc$ | ACCOUNT 1<br>MASTER                      | W/OUT TYPE OF MAIL | $\bigcirc$ |
| $\bigcirc$ | WITHOUT SMS-TEXT                         | WITHOUT LOGO       | $\bigcirc$ |
| $\bigcirc$ | MEMORY                                   | 05/17/07           |            |
|            | MODE: METERING<br>Please assign a value. | 21                 |            |

- Type new date. The entered value appears at the bottom right of the status line.
- Confirm with the key next to the date indication.

#### Set back to current date:

- Press the C/CE key.
- Confirm with the key next to the date display.

## 5.2.6 Using the memory

The ultimail has 6 short code memories. You can call the saved settings for postage value and endorsement in the home menu.

|                                                                                                   |                                                     | \$                                |            |
|---------------------------------------------------------------------------------------------------|-----------------------------------------------------|-----------------------------------|------------|
| $\bigcirc$                                                                                        | SCALES                                              | 0.00                              | $\bigcirc$ |
| $\bigcirc$                                                                                        | ACCOUNT 1<br>MASTER                                 | W/OUT TYPE OF MAIL                | $\bigcirc$ |
| $\bigcirc$                                                                                        | WITHOUT SMS-TEXT                                    | WITHOUT LOGO                      | $\bigcirc$ |
|                                                                                                   | MEMORY                                              | 05/17/07                          | $\bigcirc$ |
|                                                                                                   | MODE: METERING<br>Machine ready.                    |                                   |            |
|                                                                                                   | SELECTING THE MEMORY                                |                                   |            |
| $\bigcirc$                                                                                        | 1 \$ 0.41<br>W/OUT TYPE OF MAIL                     | 5 \$ 3.06<br>• W/OUT TYPE OF MAIL | $\bigcirc$ |
| $\bigcirc$                                                                                        | 2 \$ 0.41<br>-●                                     | 6 \$ 2.13<br>MEDIA MAIL           | $\bigcirc$ |
| $\bigcirc$                                                                                        | 3 \$ 4.60<br>PRIORITY                               |                                   | $\bigcirc$ |
| $\bigcirc$                                                                                        | 4 \$ 1.65<br>W/OUT TYPE OF MAIL                     |                                   | $\bigcirc$ |
|                                                                                                   | Please select a memory.<br>To save a memory —>SETUP |                                   |            |
| Memory no. 5:<br>– Postage value \$ 3.06<br>– Metering <u>without</u> type of mail<br>endorsement |                                                     |                                   |            |

No type of mail endorsement saved

• In the home menu, press the key next to MEMORY.

The SELECTING THE MEMORY menu offers the selection of <u>all occupied</u> short code memories. You will see the saved settings for postage value and type of mail endorsement.

• Press the key next to the desired memory.

The ultimail goes back to home menu and displays the number of the selected memory.

The postage value and the type of mail endorsement saved are set.

If <u>no</u> type of mail endorsement is saved in the memory, the last selected type of mail endorsement remains set in the home menu.

:); ; For saving, changing or deleting of memories, read Chapter 11 on page 77.

You can also directly set the short code in the home menu.

- Type the memory number in the home menu.
- Confirm with the key next to MEMORY.

# 5.3 Change account

You can only change the account if you work with MASTER card or if all accounts are released for metering (in account mode: ACCESS CARD REQUIRED: OFF).

If you work with USER card the account for the USER card is set automatically and cannot be changed.

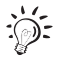

For account set up and account data evaluation, use account administration in SET UP menu (see page 61).

|            |                                  | \$                 |   |
|------------|----------------------------------|--------------------|---|
| $\bigcirc$ | SCALES                           | 0.00               | C |
|            | ACCOUNT 1<br>MASTER              | W/OUT TYPE OF MAIL | C |
| $\bigcirc$ | WITHOUT SMS-TEXT                 | WITHOUT LOGO       | C |
| $\bigcirc$ | MEMORY                           | 05/17/07           |   |
|            | MODE: METERING<br>Machine ready. |                    |   |

|            | SELECT ACCOUNT              |                      |                    |                      |            |
|------------|-----------------------------|----------------------|--------------------|----------------------|------------|
| $\bigcirc$ | 1<br>MASTER                 | \$ 156.78<br>131 PCS | 25891<br>Developme | \$ 815.00<br>346 PCS | $\bigcirc$ |
| $\bigcirc$ | 10006<br>Head offi          | \$ 470.34<br>393 PCS | 28964<br>Productio | \$ 64.80<br>51 PCS   | $\bigcirc$ |
| $\bigcirc$ | 10456<br>Recept <b>i</b> on | \$ 551.60<br>985 PCS | 30526<br>STORAGE   | \$ 3.92<br>7 PCS     | $\bigcirc$ |
|            | 10789<br>Service            | \$ 551.60<br>985 PCS | ,                  | >><br>More           | $\bigcirc$ |
|            | Please select an            | account.             |                    |                      |            |

#### How you change the account:

• Press the key next to the account display in the home menu.

The ultimail opens SELECT ACCOUNT menu. The created accounts are listed by account numbers.

If more than 8 accounts are set up, you can scroll through the accounts list using MORE / PREVIOUS.

• Press the key next to the desired account. In the example, this is account 10789 SERVICE.

The ultimail goes back to home menu. The selected account is set up.

You can also directly set the account in the home menu.

- Type the account number. The entered number appears at the bottom right of the status line.
- Confirm with the key next to the account display.

# 5.4 Positioning and metering a letter

You can meter letters up to a thickness of ¼" (6.35 mm). For thicker deliveries you should meter the empty envelope or use labels. Use envelopes made of ink-absorbent material with as smooth a surface as possible. This gives the best printing results.

How to position letters at the manual positioner and work with sealer or feeder, read in Chapters 5.4.1 to 5.4.3.

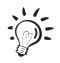

You can select total pieces prior to metering. This ultimail function will help you to have the metered deliveries readily stacked by numbers for the dispatch. Read Chapter 7.3 on page 47.

## 5.4.1 ultimail with manual positioner

|                                  | \$          |   |
|----------------------------------|-------------|---|
| SCALES                           | 0.41        | С |
| ACCOUNT 1<br>MASTER              | FIRST CLASS | С |
| VACATION 128.10.                 | LOGO 1      | С |
| MEMORY                           | 05/17/07    | 0 |
| MODE: METERING<br>Machine ready. |             |   |

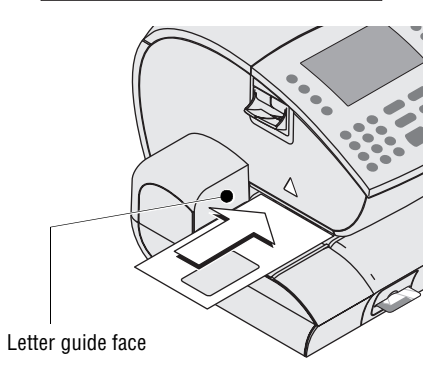

When the display shows the home menu and the ultimail is in METERING mode (indication in the status line), you can position and meter letters.

- Place the letter on the letter receiving tray so that:
  - the side to be printed is face up (address window is visible)
  - the upper edge is flush to the letter guide face.
- Push the envelope in until the letter sensor recognizes the envelope and starts letter transport.

The ultimail feeds the envelope, prints, and places the metered envelope in the catch tray.

You can also start letter transport with the  $\bigcirc$  key.

## 5.4.2 ultimail with sealer

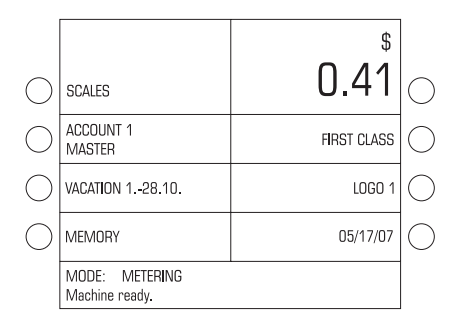

When the display shows the home menu and the ultimail is in METERING mode (indication in the status line) you can position and meter letters.

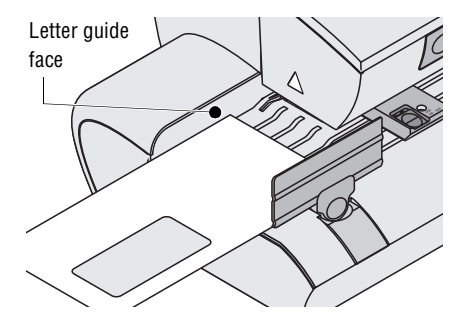

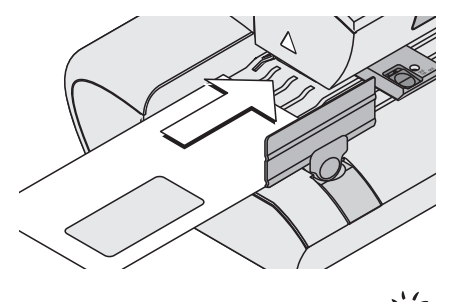

#### Positioning single mail pieces

- Place the letter on the letter receiving tray at the sealer so that:
  - the envelope flap is face down
  - the side to be printed is face up (address window is visible)
  - the upper edge is flush to the letter guide face.
- Push the envelope in until the letter sensor recognizes the envelope and starts letter transport.

The sealer feeds the letter, moistens the flap (if seal function is switched on) and transfers the letter to the postage meter. The metered letter is placed in the catch tray.

You can also start letter transport with the  $\bigcirc$  key.

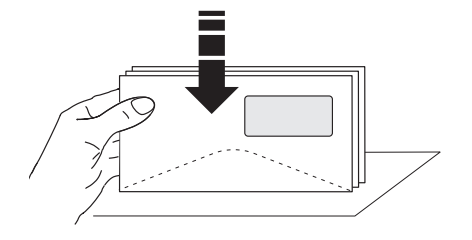

#### Positioning similar mail pieces

Especially when metering large quantities of similar mail pieces, you can save time by optimized letter feed.

- Arrange letters so that address areas are face up.
- Loosen letter stack with the upper edge on a level base and shake smooth.

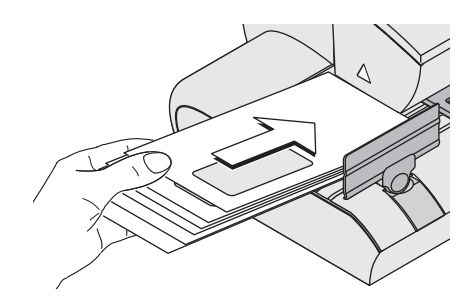

- Scale up the letter stack so that the top letter is the first protruding when positioned.
- Hold the fanned out letter stack with your left hand and place it on the letter receiving tray as shown in the figure.
- Push with your right hand the top letter in the direction of the arrow. Make sure that the upper edge is flush to the letter guide face.
- Once the letter is fed you can follow with the next letter from the stack.

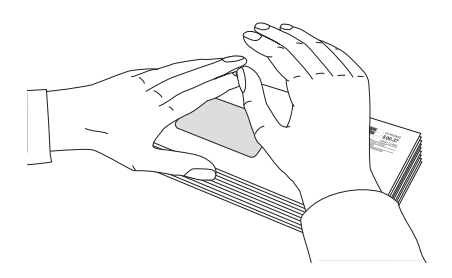

#### Press down moistened envelope flaps

To ensure that envelopes are well sealed, we recommend pressing down the envelope flaps firmly after metering.

• Stroke your hand firmly over the envelope's / letter stack's flap area.

## 5.4.3 ultimail with feeder

#### 5.4.3.1 Positioning letters in stack

Caution! Observe the following notes for stack processing:

- Only position letters in stack which are to be printed with the same meter imprint (postage, type of mail endorsement...).
- Position letters of the same format only (max. 14" x 10" / 353 x 250 mm).
- Only position letters of nearly the same thickness (±0.04"/1 mm). The ultimail processes letters of a thickness up to ¼" (6.35 mm).
- Observe the limits of stack heights.

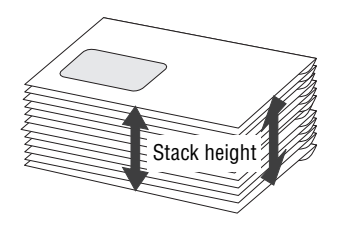

#### **Prepare letter stack**

- Sort out any deliveries which are unsuited for stack processing. You feed such mail pieces individually and manually (see page 36).
- Take about as many mail pieces as the ultimail will be able to process in one stack. Maximum stack height depends upon the material.

| Type / material of mail pieces                                               | Permissible stack height                                        |
|------------------------------------------------------------------------------|-----------------------------------------------------------------|
| Letters                                                                      | 2" (50 mm)<br>abt. 70 letters, contents: 1 sheet, non<br>folded |
| <b>Postcards</b> of a paper weight of at least 67 lb. $(250 \text{ g/m}^2)$  | 1.2" (30 mm), abt. 100 cards                                    |
| <b>Postcards</b> of a paper weight of less than 67 lb. $(250 \text{ g/m}^2)$ | 0.6" (15 mm), abt. 80 cards                                     |

Markings at the letter guide face at the feeder indicate stacking height limits for letters  $(\square_{50 \text{ mm v}})$  and postcards  $(\square_{ARDS 30 \text{ mm v}})$ .

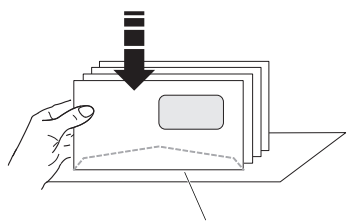

Letter upper edges

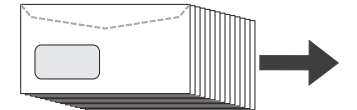

- Arrange the letter stack so that all envelope flaps are face down.
- Align upper edges flush: Loosen letter stack with the upper edge on a level base and shake smooth.
- Fan the letter stack so that the lower letter is the first protruding when inserted in the feeder.

#### Positioning and metering a letter stack

When the display shows the home menu and the ultimail is in METERING mode (indication in the status line) you can position the letter stack into the feeder.

SCALES 0.41 ACCOUNT 1 MASTER RST CLASS VACATION 1.-28.10. MEMORY 05/17/07 MODE: METERING Machine ready.

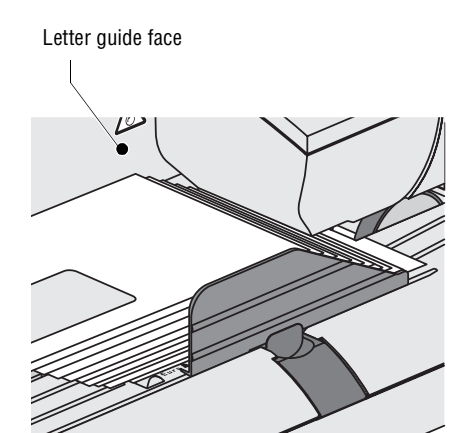

- The letter stack should have a clearance of about 0.1" (2 to 3 mm) between the letter guide face and the adjustable letter guide. If necessary, slide the letter guide to adjust the clearance. Make sure that no mail pieces can penetrate underneath the adjustable letter guide.
- Fan the letters so that the lower letter is protruding.
- Align the letter stack to the letter guide face. Place the letters with the flap side face down on the belt conveyor.

Letter transport starts automatically. The feeder separates the letters individually from the stack, moistens the flap (if seal function is switched on) and transfers the letter to the postage meter. The metered letter is placed in the catch tray.

As soon as the feeder is empty, the ultimail stops.

#### Press down moistened envelope flaps

To ensure that envelopes are well sealed, we recommend pressing down the envelope flaps firmly after metering.

• Stroke your hand firmly over the envelope's / letter stack's flap area.

#### 5.4.3.2 Positioning single letters

Position mail pieces that are not suited for stack processing, individually and manually to the feeder.

Letter guide face

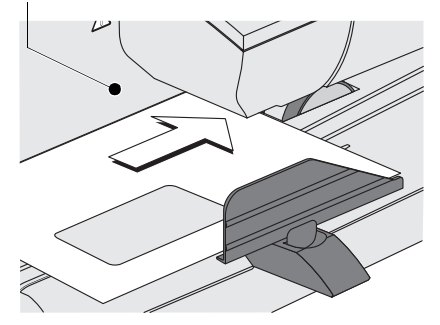

- Place the letter on the letter receiving tray at the sealer so that:
  - the envelope flap is face down
  - the side to be printed is face up (address window is visible)
  - the upper edge is flush to the letter guide face.

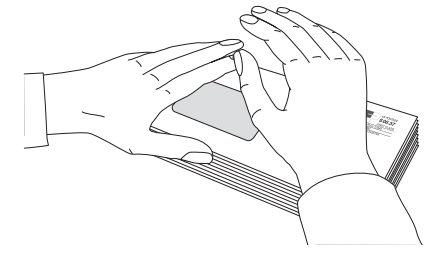
# 5.5 Metering labels

The ultimail uses the 'Label dispenser' function to print self-adhesive FP labels.

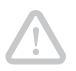

**Caution!** Only use original FP labels. We can ensure correct label processing only when you comply with this.

Do not put in more than the pre-packaged 40 labels.

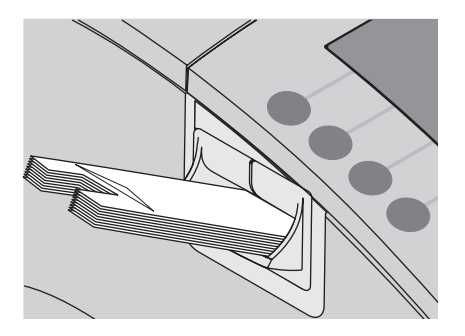

- Remove labels from the package.
- Remove banderole.
- Insert labels into the lable dispenser with support material face down. The paper side to be printed is face up.
- Push in against a slight resistance all the way to the stop.
- Set the meter imprint as usual.

When the display shows the home menu and the ultimail is in METERING mode you can start label printing.

#### Metering a label

• Press the 🖾 key.

The ultimail prints a label.

#### Metering several identical labels

- Type the number of labels.
- Press the 🖾 key.

The ultimail prints the number of labels you have set.

During metering the status line shows the number of labels still to be metered.

# 6 Rate calculation (optional)

# 6.1 Scale menu

With the 'Internal scale' option, the home menu makes the function SCALES available.

|                                  | \$                 |
|----------------------------------|--------------------|
| SCALES                           | 0.00               |
| ACCOUNT 1<br>MASTER              | W/OUT TYPE OF MAIL |
| WITHOUT SMS-TEXT                 | LOGO 1             |
| MEMORY                           | 05/17/07           |
| MODE: METERING<br>Machine ready. |                    |

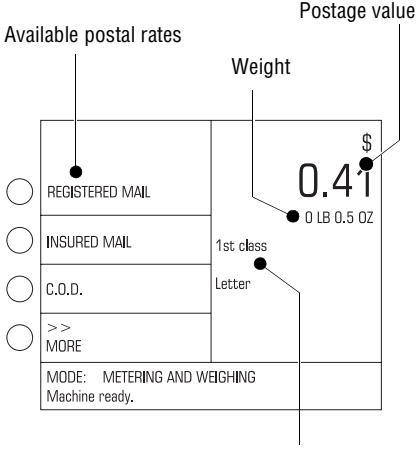

Display section

#### Calling the scale menu

• In the home menu, press the key to the left of SCALES.

The ultimail opens the scale menu.

# What you should know about the scale menu ...

- You will see, in the left part of the display, the postal rates available: select with multifunction keys to the left of the display.
- You will see the postal rates settings, the weight and the calculated postage value in the right-hand part of the display (display section).
- A postage value appears only if all required postal rates for rate calculation are selected and the scale has determined a weight exceeding 0 oz.
- If there are more than four choices: go to next / previous page using MORE / PREVIOUS.
- In the scale menu, the multifunction keys <u>at the right-hand side</u> of the display have no function.

| $\bigcirc$ | REGISTERED MAIL |           | 010 0 0 07  |
|------------|-----------------|-----------|-------------|
| $\bigcirc$ | INSURED MAIL    | 1st class | U LB U.U UZ |
| $\bigcirc$ | C.O.D.          | Letter    |             |
| $\bigcirc$ | >><br>MORE      |           |             |
|            | Machine ready.  |           |             |

#### **Default setting**

The default setting for rate calculation is: 1ST CLASS LETTER (domestic First-Class Mail Letter).

To set the scale menu back to default setting:

• Press the (0) key in the scale menu.

#### Exiting the scale menu

• With the 🝙 key you go back to home menu.

When you exit the scale menu, the ultimail saves the current settings.

When you switch off, postal rates are reset to default setting (1ST CLASS LETTER).

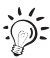

You will find basic settings and service functions for the internal scale in the SET UP menu. Read Chapter 13.12 on page 104.

# 6.2 Setting postal rates for rate calculation

You set the postal rates in a dialogue with the ultimail, i.e. the ultimail requests all the data required for calculating postage one after the other. You select from the postal rates offered each using the multifunction keys.

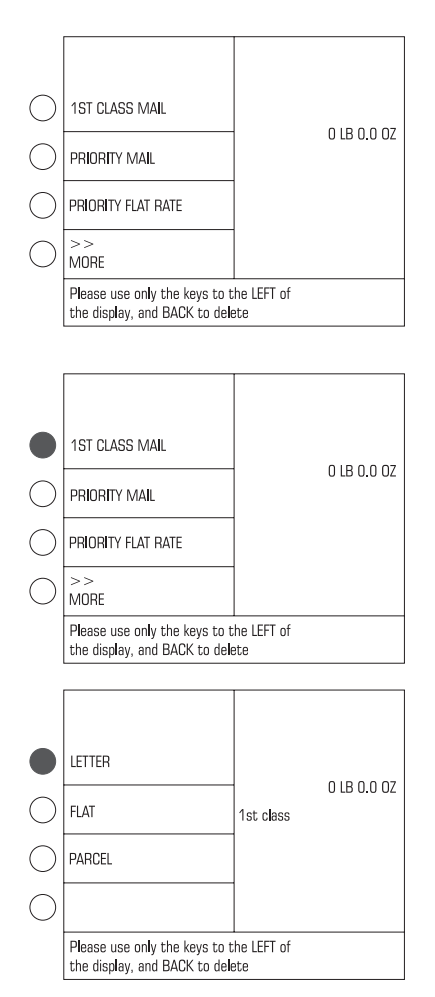

#### **Deleting current setting**

• In the scale menu, for about 3 seconds, press the C/CE key.

The postal rates setting is deleted. Display section is empty.

or

 Delete, step by step, the postal rates you have set, with (- key.

## Selecting postal rates

• Select desired setting with the associated multifunction key. In the example, this is 1ST CLASS MAIL.

The ultimail shows the selected setting in the display section.

• Select the next setting. In the example, this is LETTER.

And so on ...

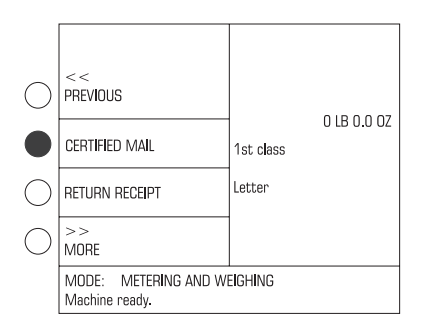

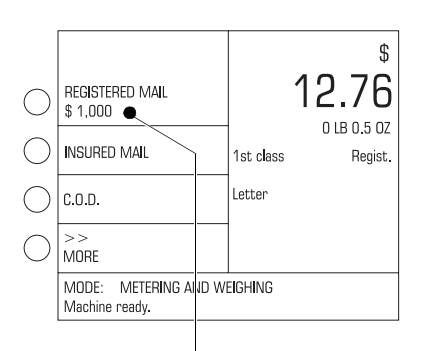

Value of the delivery

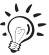

#### Additional service

If you wish to use special services of the United States Postal Service (such as Registered Mail, Return Receipt):

• Select the desired additional service. In the example, this is CERTIFIED MAIL.

You can select several additional services for one delivery. The ultimail does not allow illegal combinations.

## Insured Mail, Registered Mail, C.O.D.:

Insured Mail, Registered Mail, C.O.D. require the input of the value of the delivery.

Once the mail piece sits on the weighing platform (indicated weight > 0 oz.), the ultimail opens a window for the value.

- Enter the value in \$.
- Confirm with (+) key.

You will see the value of the delivery you have set below the relevant additional service (left-hand side of display).

The United States Postal Service offers some extra services only when combined with other services. For example, Return Receipt and Signature Confirmation can only be used for First-Class Mail when combined with Registered, C.O.D., or Insured.

#### Deselect an additional service

 Press once again the associated multifunction key.

The additional service is cleared in the display section.

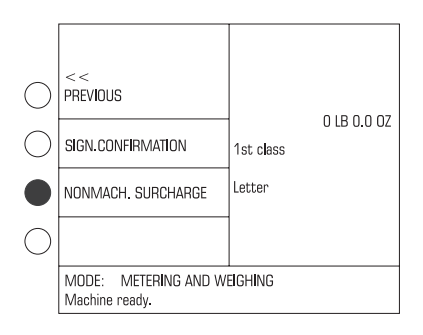

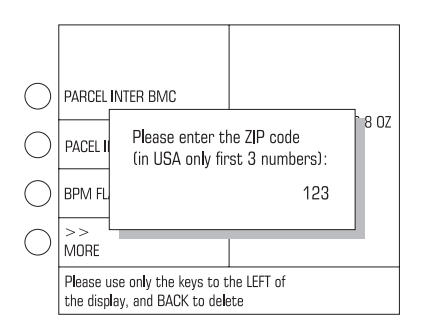

### Nonmachinable surcharge

For First-Class Mail Letters that do not comply with the specified mail characteristics, you have to select "nonmachinable surcharge" from the list of additional services.

 Select NONMACH. SURCHARGE with the associated multifunction key.

### Entering destination ZIP code

For some types of mail (such as First Class mail with a weight exceeding 1 lb., Package service Inter BMP), it is necessary to enter the destination ZIP code. The ultimail opens an input window for the ZIP code.

- Enter the first three digits of the destination ZIP code.
- Confirm with ( ) key.

The ZIP code set and the assigned zone appear in the display section.

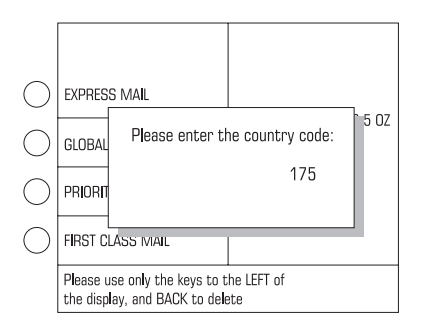

#### Entering country code

For all mail being sent abroad, it is necessary to enter a three-digit country code. The ultimail opens an input window for the country code.

- Enter three-digit country code of destination country.
- Confirm with ( ) key.

The name of the destination country set appears in the display section.

# 6.3 Weighing, determining postage, metering

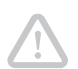

**Caution!** The integrated scale is designed for a maximum weight of 10 lb. (5 kg).

While you use the 'Rate calculation' function the monitoring function 'High postage' is switched off.

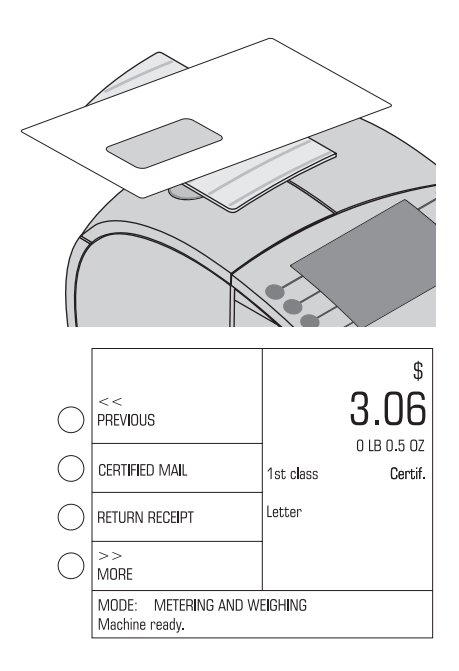

- In the home menu: Set your advertising imprint (logo), additional text, and, if required, a type of mail endorsement.
- · Call the scale menu.
- Place the mail piece on the weighing platform.
- · Set the postal rates.

The ultimail determines the weight and calculates the postage value. The postage value is set for the meter imprint.

In the status line, the ultimail displays readiness for metering.

If you have switched on automatic endorsement, the ultimail will also set an appropriate type of mail endorsement.

• Remove the mail piece from the weighing platform and position as usual.

You can also meter labels with the displayed postage value.

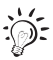

How to switch on / off automatic setting of endorsement is shown on page 106.

# 6.4 Saving postal rates and calling them from memory

You can save frequently used postal rates on numeric keys 1 through 9 and call them by pushbutton operation.

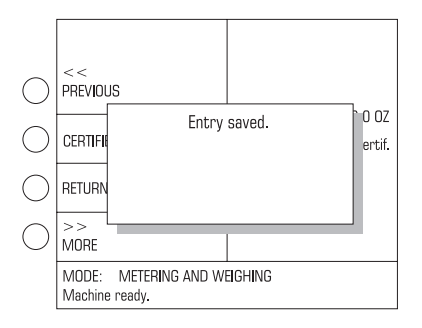

#### Saving postal rates

- Set the desired postal rates.
- Press, for at least 3 seconds, the numeric key to which you wish to save the postal rate (1) to (9).
- The ultimail shortly overlays the message "Entry saved". The displayed rate setting is saved on the selected numeric key.

## Deleting / reassigning the memory

You can overwrite the saved rate settings at any time with some new assignment.

## Calling saved postal rates

• In the scale menu **briefly** press the key to which you have saved the desired postal rate setting.

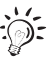

The 0 key has been set at factory to default setting 1ST CLASS MAIL / LETTER. You cannot change default settings.

# 7 Special functions

# 7.1 Postage correction

You can correct faulty meter imprints on an already metered letter. The correction print must always be printed on the non-address-side of the mail piece.

If you have metered a postage value which is too low, print a correction with the missing amount on the non-address-side of the mail piece.

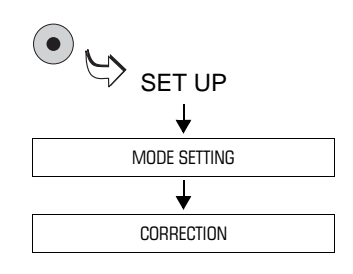

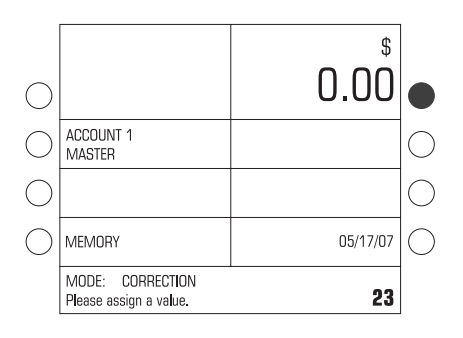

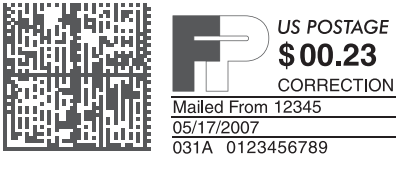

## Print postage correction

- Call SET UP menu with (•) key.
- Select MODE SETTING → CORRECTION.

The ultimail sets the correction imprint and goes back to home menu. The CORRECTION mode is set.

- Enter the amount to be imprinted on the mail piece in addition to the postage value already metered.
- Confirm with the key for postage value.
- Position the mail piece the non-address-side face up.

The ultimail prints the correction imprint.

# End mode "Correction"

• Press the C/CE key for about 3 seconds.

The ultimail goes back to METERING mode.

# 7.2 Redate

If the meter imprint shows an incorrect date, you can print a correction with the correct date on the non-address-side of the mail piece already metered.

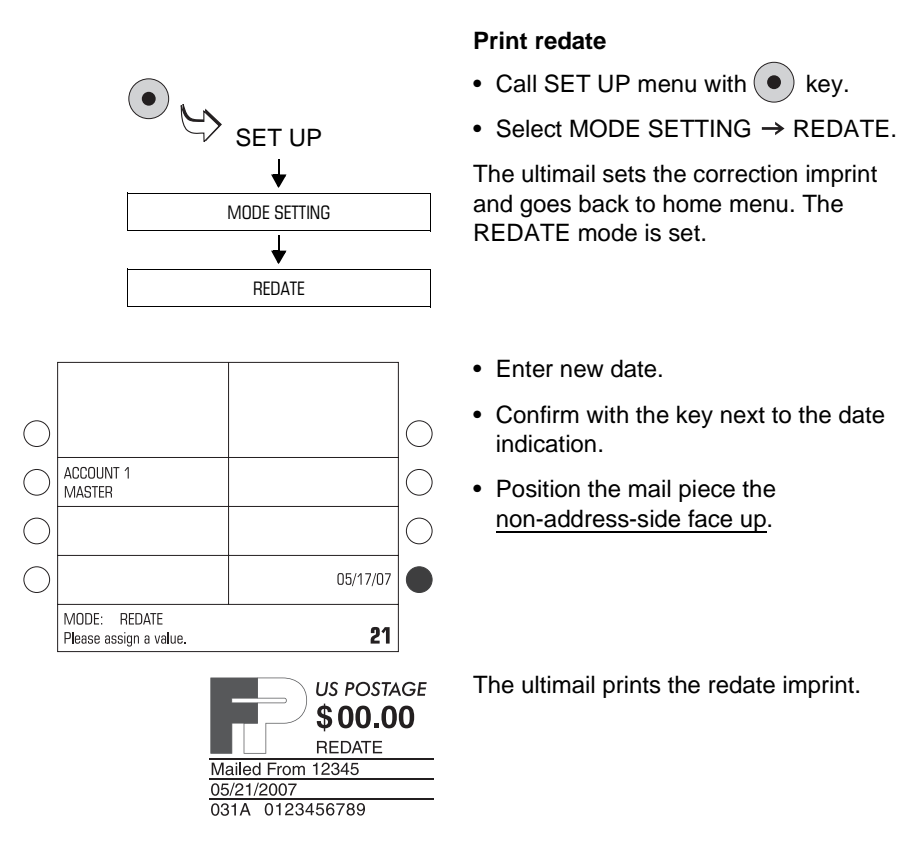

#### End mode "Redate"

• Press the C/CE key for about 3 seconds.

The ultimail goes back to METERING mode.

# 7.3 Working with pre-select counter

You can use the pre-select counter function to meter a preset number of letters.

- This function is especially useful for stack processing with feeder.
- The ultimail will stop once the total number of letters is finished.
- You can start again with  $\bigcirc$  key and meter the next stack.

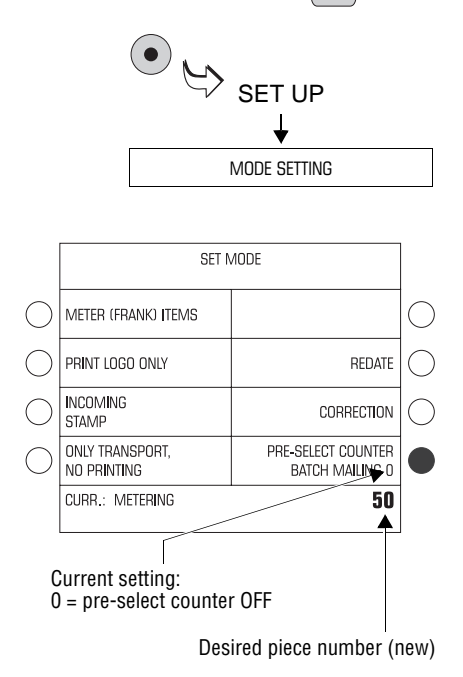

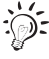

- Call SET UP menu with (•) key.
- Select MODE SETTING.
- Type the desired number.

The entered amount appears at the righthand side of the status line.

- Confirm with key next to PRE-SELECT COUNTER.
- Go back to home menu with ( key.

In the home menu, you will see the number of mail pieces to be metered.

During the metering process, the status line will always show the current number of mail pieces still to be metered. Once the number set is metered, the display jumps back to the preset number defined in the pre-select counter.

When the machine is switched off, the pre-select counter is reset to default value "0", that means that the pre-select counter function is switched off.

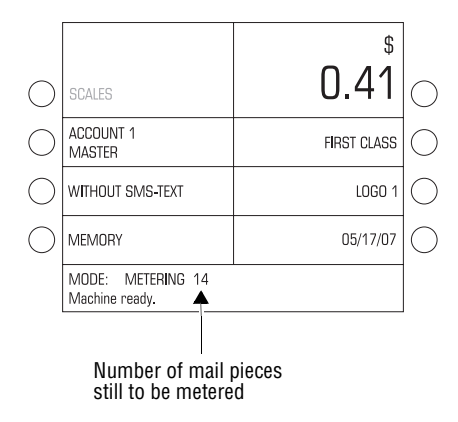

# Selecting total pieces in the home menu

You can also select total pieces directly in the home menu. The pre-select counter in the SET UP menu remains unchanged.

• Type the desired number.

The entered number appears at the bottom right of the status line.

- Press (◊♥) key.
- Position the mail pieces as usual.

During metering, you will see the number of mail pieces still to be metered in the status line.

# 7.4 Using the ultimail as incoming mail stamp

For registering your incoming mail (up to a thickness of ¼"/6.35mm), you can use the ultimail as incoming mail stamping machine. For this function, use the INCOMING STAMP mode. The ultimail will print 'Received on: ...' together with the date displayed. All users can use this function, even without access card.

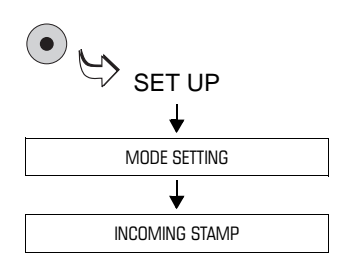

## Setting incoming mail stamp function

- Call SET UP menu with (•) key.
- Select MODE SETTING
   → INCOMING STAMP.

The ultimail sets the incoming mail stamp and goes back to home menu. The home menu only shows the date set and, if required, the account (if an access card is plugged in).

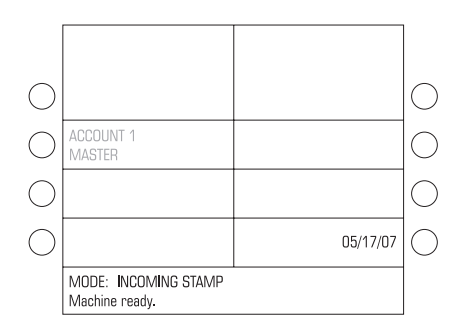

#### Change date

If necessary, you can change the date in the same way as for the meter imprint (see page 28).

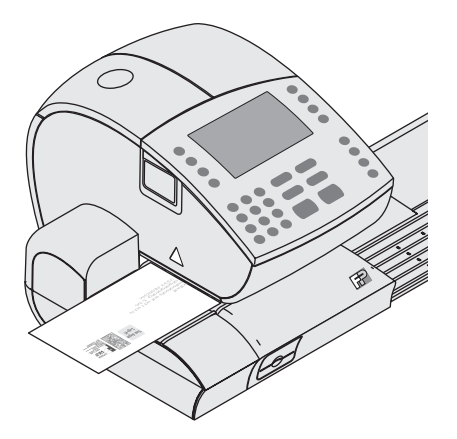

## Print "Received on: ..."

• Feed incoming mail <u>in single pieces</u> <u>and manually</u>. Place the side to be printed face upwards!

The ultimail prints the incoming mail stamp and ejects the mail to the right-hand side.

## End "Incoming stamp" mode

• Press the C/CE key for about 3 seconds.

The ultimail goes back to METERING mode.

# 7.5 Only seal letters (optional)

You can seal letters with the feeder or the sealer without metering them.

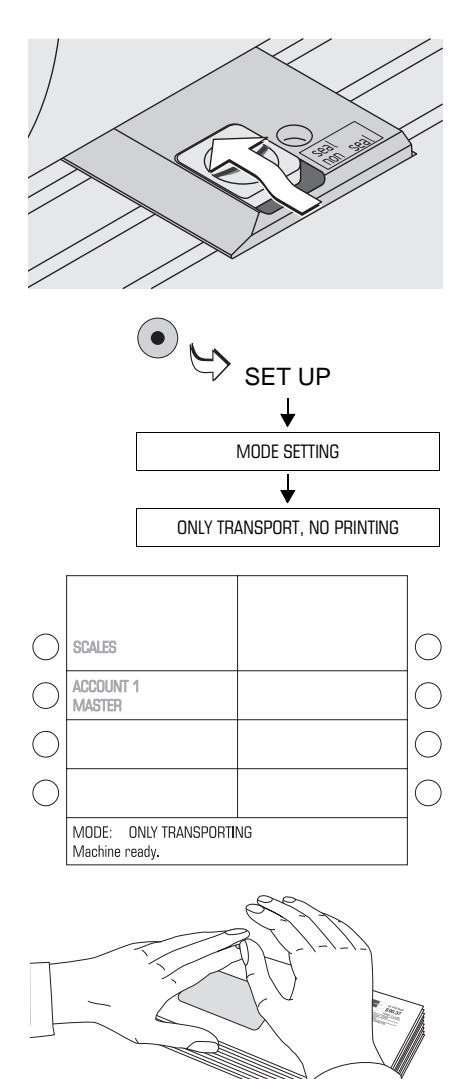

#### Switch on sealer

• Place the 'seal envelope' switch to the rear into **seal** position.

The envelopes must be suited for mechanical sealing (see page 184). Make sure that the quality of the envelopes used is a high one.

## Setting "Only transporting" mode

- Open the SET UP menu with (•) key.
- Select MODE SETTING → ONLY TRANSPORT, NO PRINTING.

The ultimail goes back to home menu. The home menu does not show any meter imprint settings now. In the status line, you will see MODE: ONLY TRANSPORTING.

• Position the letters, as usual, at the sealer or feeder.

## Press down moistened envelope flaps

To ensure that envelopes are well sealed, we recommend pressing down the envelope flaps firmly after metering.

# 7.6 Differential weighing (optional)

The differential weighing function enables you to conveniently meter large amounts of similar mailpieces. You simply place a stack of mailpieces on the weighing platform, then remove them one by one for metering. The ultimail constantly checks for changes in weight and sets the postage value for each letter accordingly.

:); ; For enabling the differential weighing function you need an authorization code. Please contact your FP-Partner. Read Chapter 13.20 on page 116.

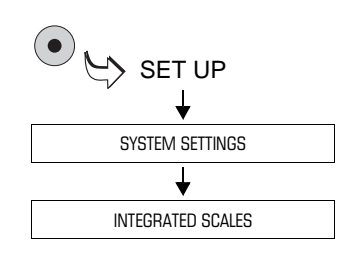

|            | ADJUSTING THE INTERNAL SCALES |                            |             |
|------------|-------------------------------|----------------------------|-------------|
| $\bigcirc$ | O LB C                        | ).00 OZ                    | $ \bigcirc$ |
|            | DIFFERENTIAL WEIGH.<br>ON     | ZIP-CODE<br>123            | $\circ$     |
| $\bigcirc$ | TARE CALCULATION              |                            | $\bigcirc$  |
| $\bigcirc$ |                               | AUTO ENDORSEM. SEL.<br>OFF | $\bigcirc$  |
|            |                               | K                          |             |

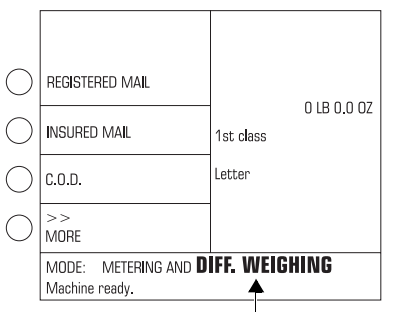

Differential weighing is active

## Setting the differential weighing mode

- Press the key to open the SET UP menu.
- SYSTEM SETTINGS → SELECT INTEGRATED SCALES .
- Press key next to DIFFERENTIAL WEIGH. The setting changes between ON and OFF.

The differential weighing mode is set and remains effective until it is changed again – even if the machine is switched off.

In the scale menu, the status line shows the mode METERING AND DIFF. WEIGHING.

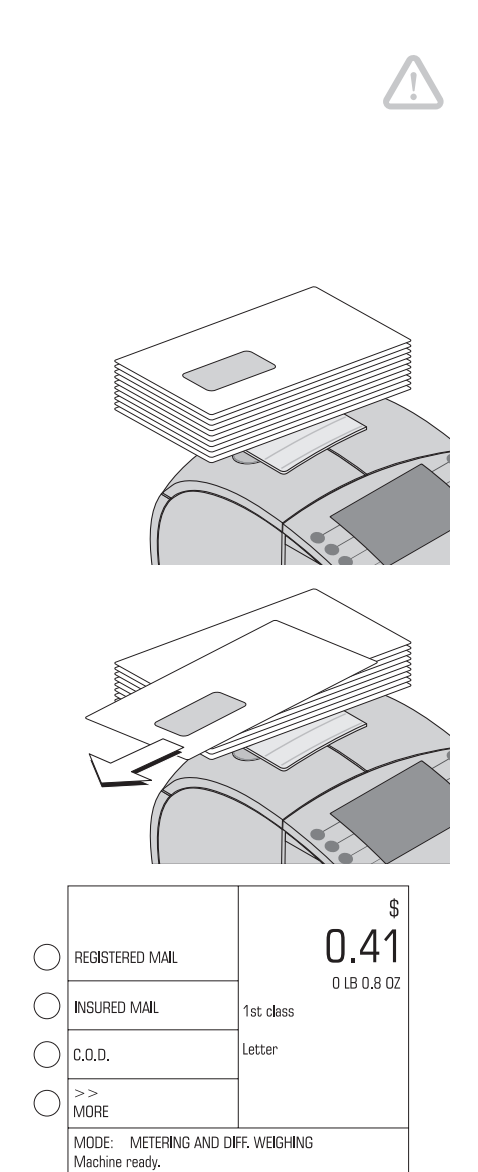

#### Using the differential weighing mode

**Caution!** The integrated scale is designed for a max. weight of 10 lb. (5 kg). Never place more than 10 lb. (5 kg) on the weighing platform.

- Call the scale menu.
- Set the postal rates (see Chapter 6.2).
- Place the letter stack or a box with letters on the weighing platform.

No weight and postage value are displayed.

• Remove <u>one</u> letter from the stack or from the box.

The ultimail determines the change in weight and calculates the postage value.

- Position the letter as usual.
- Handle the remaining mailpieces in the same way.

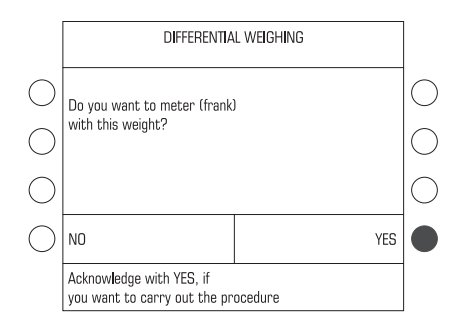

When you empty the weighing platform the ultimail asks you if the set weight is to be used.

• Acknowledge with YES to meter the last letter of the stack

or

• Press NO to discard the displayed weight (e. g. because you removed the empty box last). The ultimail does not determine a postage value. Processing of the letter stack is completed.

# 7.7 Using an external postage scale

The ultimail is equipped as a standard feature with a 9-pin interface. You can connect to this interface an existing postage scale made by Francotyp-Postalia (e. g. a flexi-scale). The FP postage scale determines the weight and calculates the postage value. The postal data (postage and, if necessary, the type of mail endorsement) are automatically transmitted to the ultimail and set in the home menu.

# 7.7.1 Connecting an external postage scale

For connecting an external postage scale to the ultimail, you need a special interface cable. You will be furnished an interface cable on order from Francotyp-Postalia.

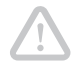

**Caution!** Never use such interface cables as were received by you for connecting the postage scale to other postage meters (e. g. T-1000, jet**mail**<sup>™</sup>).

**Caution!** Read the Operator's Manual of your FP Postage scale before connecting the scale to ultimail. Obtain information on how to connect the postage meter to the FP postage scale and how to set the scale for operation with the postage meter.

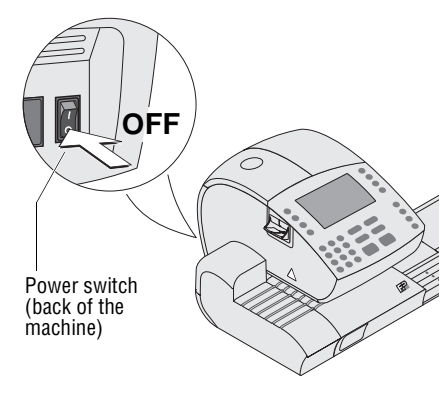

- Switch off the ultimail metering system.
- Switch off the FP postage scale.

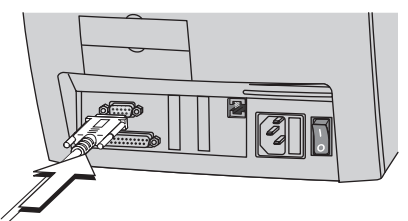

 Plug the interface cable you obtained from Francotyp-Postalia in the
 9-pin interface marked by the sign and tighten screws. The interface is located on the back of the machine.

- Connect the interface cable to the FP postage scale.
- · Switch on the ultimail.
- Switch on the FP postage scale.
- Set up the FP postage scale for operation on ultimail. Pay special attention to the setting in respect of the automatic endorsements selection.

## 7.7.2 Determining postage and metering

**Caution!** Also read the Operator's Manual of your FP postage scale. Obtain information particularly, on the safe handling of the FP postage scale.

|                                  | \$                 |
|----------------------------------|--------------------|
|                                  | 0.41               |
| ACCOUNT 1<br>MASTER              | W/OUT TYPE OF MAIL |
| WITHOUT SMS-TEXT                 | LOGO 1             |
| MEMORY 1                         | 05/17/07           |
| MODE: METERING<br>Machine ready. |                    |

• Switch on the ultimail and wait for the start routine to finish.

ultimail has to be ready for metering:

- display shows the home menu
- mode: METERING
- status: Machine ready.
- Only thereafter, shall the FP postage scale be switched on.
- Determine the postage value with the FP postage scale.

The postal data (postage and, if necessary, the type of mail endorsement) are automatically transmitted to the ultimail and set in the home menu.

- Check further settings for meter imprint on ultimail and adjust if necessary (logo print, SMS-text).
- Meter the mailpieces with ultimail.

# 8 Postage register

The ultimail saves important parameters and postage used information in registers. You can have the register states displayed and printed on an empty envelope or a label.

| UM/<br>345                                          | A 01<br>6789  | REGISTER      | PSD-1234x567 |
|-----------------------------------------------------|---------------|---------------|--------------|
| R1                                                  | $\rightarrow$ | DESCENDING    | \$ 1,150.16  |
| R2                                                  | $\rightarrow$ | ASCENDING     | \$749.84     |
| R3                                                  | $\rightarrow$ | CONTROL TOTAL | \$1,900.00   |
| R4                                                  | $\rightarrow$ | TOTAL PIECES  | 411          |
|                                                     |               |               |              |
| Press LABEL or START to start a register print-out. |               |               |              |

• Press R key.

You will see the current register states:

R1 – DESCENDING Postage available in \$.

### R2 – ASCENDING

Total value of all meter imprints performed (in \$).

R3 – CONTROL TOTAL

Sum of all loaded values (total) in \$.

#### **R4 – TOTAL PIECES**

Number of meter imprints performed (including zero imprints).

## **Print register**

- · Position an empty envelope or a card.
- Start the printing process with key.

#### or

• Print the information on labels using the key.

# 9 Loading postage – TELESET

TELESET is the loading of the desired postage credit via modem. The modem is built into the ultimail. To load postage a connection is made to the TELESET data center with the ultimail and the desired amount is loaded. Accounting is as per your contract with the United States Postal Service.

Make sure that the ultimail is connected to the phone line and that all selection parameters for the modem are correctly set (see Chapter 13.15 on page 111).

In future rate tables will be loaded automatically from the data center during TELESET. Until this feature is implemented new rate tables have to be loaded into the ultimail via chip card.

#### Permissible amounts which may be loaded:

Amounts in steps of \$ 10 up to a maximum of \$ 99.000 are permissible. The maximum amount which may be loaded is dependent on the postage credit still available at your ultimail. When topping up, you must not exceed the upper postage credit limit of \$ 99,999.99.

|            | SELECT TELESET                            |  |            |
|------------|-------------------------------------------|--|------------|
|            | TELESET MODEM                             |  | $\bigcirc$ |
| $\bigcirc$ |                                           |  | $\bigcirc$ |
| $\bigcirc$ | SET UP MODEM<br>CONFIGURATION             |  | $\bigcirc$ |
| $\bigcirc$ | BOOKING REPORT FOR<br>LAST LOAD PROCEDURE |  | $\bigcirc$ |
|            | Please select a function.                 |  |            |

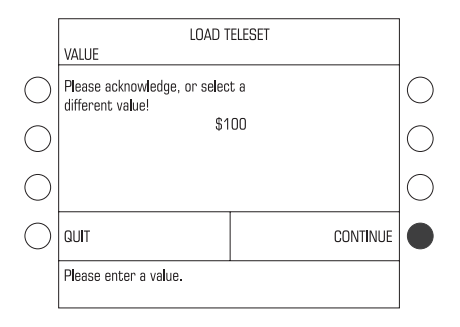

### Loading postage

- Open the TELESET menu with the (\$) key.
- Select TELESET MODEM to start the TELESET procedure.

Now simply follow the instructions in the display.

• Maintain the indicated loading amount or overwrite with a new amount. Acknowledge with CONTINUE.

After a security prompt the ultimail establishes a connection with the TELESET data center. Messages in the display will inform you about the status (connection establishment, data transfer...).

**Please note:** If you have entered a <u>new</u> reset amount, you will be asked to confirm the process again within 30 seconds.

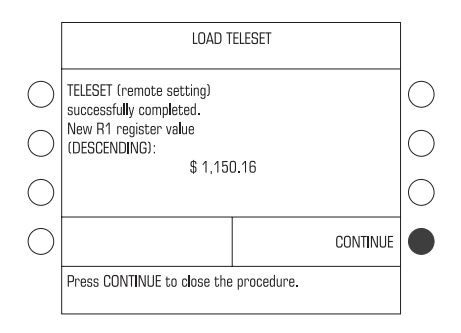

SELECT TELESET
BOOKING REPORT....

|             | BOOKING                                                                                                    | s report                                                             |      |
|-------------|----------------------------------------------------------------------------------------------------|----------------------------------------------------------------------|------|
| 0<br>0<br>0 | DATE OF LAST TELESET:<br>TIME OF LAST TELESET:<br>AMOUNT LOADED:<br>NEW DESCENDING (R1):<br>NEW CONTROL TOTAL (R3): | 05/17/2007<br>10:23:34 AM<br>\$ 100.00<br>\$ 1,150.16<br>\$ 1,900.00 | 0000 |
| $\bigcirc$  |                                                                                                    | CONTINUE                                                             |      |
|             | Press CONTINUE to acknowle<br>Press LABEL or START to prir                                                          | dge.<br>it.                                                          |      |

At the end of the remote setting, the ultimail will show the new descending.

Press CONTINUE to end the TELESET process.

#### Display / print booking report

In the SELECT TELESET menu you can display a booking report for the last load procedure and print it on an envelope or label.

- Open the TELESET menu with the (\$) key.
- Select BOOKING REPORT...

The ultimail will display information to the last load procedure.

## Print report

- Position an empty envelope.
- With the ( ) key print the last booking report on the empty envelope.

#### or

• With the 🖾 key print the booking report on a label.

# 10 Account administration

You can use the account administration to register and evaluate postage used separately for each account. Accounts may be sections / departments of an enterprise or single companies of shared offices.

You can save, for each account, a standard setting for the logo and the SMS-text, limit the postage available (set a budget), and define authorizations connected with the MASTER card / USER card function.

The **ultimail 65** is rated for 50 accounts in serial equipment. You can at any time extend the account function to 100 accounts without problems, even at a later time. Consult your FP partner and read Chapter 13.19 on page 115.

The **ultimail 95** has a standard administration of up to 100 accounts. It can be extended to 150 accounts.

For the maximum number of available accounts and number of accounts in use, see SET UP menu  $\rightarrow$  SYSTEM INFORMATION.

How to set up accounts for metering, read in Chapter 5.3 on page 30.

# 10.1 Set up a new account

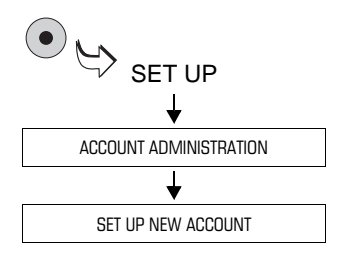

- Call SET UP menu with the (•) key.
- Select ACCOUNT ADMINISTRATION
   → SET UP NEW ACCOUNT.

Now simply follow the instructions in the display. You are prompted by the ultimail to enter, one after the other, all required information (see also page 62):

- account number
- account name
- standard logo
- standard SMS-text
- TELESET access
- define type of budget and limits.

If all information is completely entered, the ultimail signals "You have successfully set up the account...".

Confirm the message with

Possible settings and their meaning:

| Account number    | from 2 to 99999                                                    | Account 1 is permanently assigned to MASTER card (MASTER account).                                       |
|-------------------|--------------------------------------------------------------------|----------------------------------------------------------------------------------------------------|
| Account name      | letters, special<br>characters and digits<br>maximum 19 characters | Please find more information to text input on pages 84 to 87.                                            |
| Standard logo     | NO STANDARD LOGO                                                   | When you set up the account for<br>metering, the last selected logo will<br>remain set in the home menu. |
|                   | WITHOUT LOGO                                                       | The selected logo is automatically                                                                       |
|                   | all available logos                                                | set to the account during the change.                                                                    |
| Standard SMS-text | NO STANDARD<br>SMS-TEXT                                            | When you set up the account for metering, the last selected SMS-text will remain set in the home menu.   |
|                   | WITHOUT SMS-TEXT                                                   | The selected SMS-text is                                                                                 |
|                   | all available SMS-texts                                            | automatically set to the account during the change.                                                      |
| TELESET access    | ON                                                                 | TELESET is released.<br>The account user is authorized to<br>load postage.                               |
|                   | OFF                                                                | TELESET function is blocked.                                                                             |

Possible settings and their meaning:

| Budget | UNLIMITED  | The total postage of the ultimail is available.                                                                                                    |
|--------|------------|----------------------------------------------------------------------------------------------------|
|        | RESTRICTED | Account is supplied with a certain credit (= current limit).                                                                                                    |
|        |            | When the credit is used up, the ulti-<br>mail blocks the account until a new<br>credit is assigned (see<br>Chapter 10.2.3 on page 67).                                                   |
|        | MONTHLY    | The account is provided with a monthly credit (= monthly limit).                                                                                                    |
|        |            | In addition, you define the current credit for the account (current limit).                                                                                                    |
|        |            | On every change of the month, the<br>ultimail sets the credit (current limit)<br>back to the monthly limit. You can<br>change the current limit at any time,<br>independently from that. |

# 10.2 Change settings for existing accounts

# 10.2.1 Change standard setting for the logo and the SMS-text

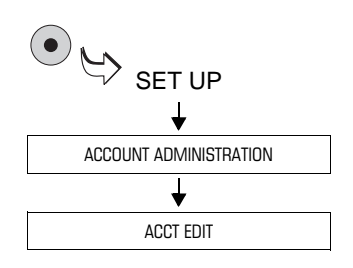

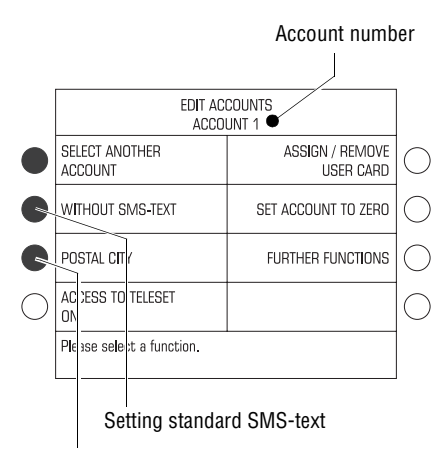

Setting standard logo

- Call SET UP menu with the (•) key.
- Select ACCOUNT ADMINISTRATION → ACCT EDIT.

The EDIT ACCOUNTS... menu appears. You can see the account number in the head line.

Now you can change the standard logo and SMS-text settings for the account displayed.

#### Define a standard SMS-text

• Press the key next to the current SMS-text.

The SPECIFY STANDARD SMS-TEXT menu appears.

• Select the desired SMS-text with the associated key.

From now on, this SMS-text is the new default setting for this account. The ultimail goes back to the EDIT ACCOUNT menu.

#### Define a standard logo

• Press the key next to the current logo.

The SPECIFY STANDARD LOGO menu appears.

• Select the desired logo with the associated key.

From now on, this logo is the new default setting for this account. The ultimail goes back to EDIT ACCOUNTS menu.

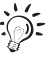

You will find information on the meaning of possible settings for the logo and the SMS-text on page 62.

# Defining a logo on the USER card as default logo

- Plug USER card with logo.
- Call SET UP menu with the (•) key.
- Select ACCOUNT ADMINISTRATION → ACCT EDIT.
- Press the key next to the current logo.

The logo on the USER card always appears in the last position in the SELECTING LOGO menu.

• Press the key next to the last logo in the list (ADVERT-01).

From now on the logo stored on the USER card is the default setting for this account. When the USER card is plugged, the logo on the card is used for the meter imprint.

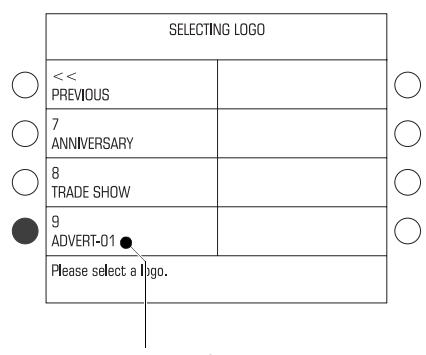

Logo on USER card

#### Other account Selecting another account

If you wish to change settings of another account:

- Open the menu for selecting accounts with SELECT ANOTHER ACCOUNT.
- Select the account the settings of which you want to change.

The ultimail goes back to EDIT ACCOUNT... menu. Now you can change the standard logo and the standard SMS-text for this account.

You can also select an account in the following way:

- Type the account number.
- Confirm with SELECT ANOTHER ACCOUNT.

#### 10.2.2 Release / block TELESET access

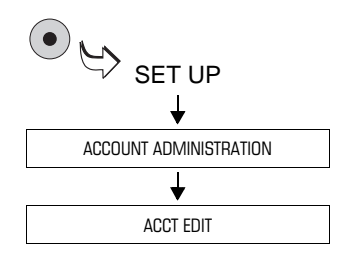

- Call SET UP menu with the (•) key.
- Select ACCOUNT ADMINISTRATION → ACCT EDIT.

The EDIT ACCOUNTS... menu appears. You can see the account number in the head line.

If you wish to change the TELESET access for <u>other accounts</u> select the desired account using the SELECT ANOTHER ACCOUNT function.

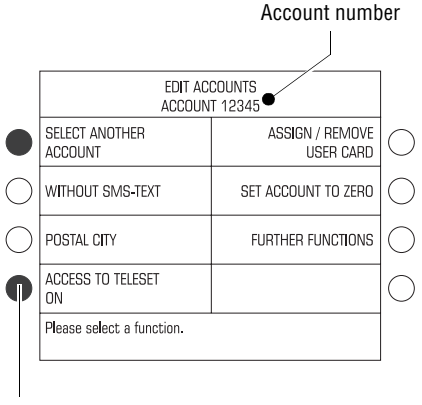

Block / release TELESET access

#### **Release / block TELESET**

In the EDIT ACCOUNTS... menu:

 Press the key next to TELESET ACCESS until the desired setting is displayed.

ON = release OFF = block.

From that moment, the displayed setting for TELESET access is activated.

# 10.2.3 Changing budgets and assigning credits

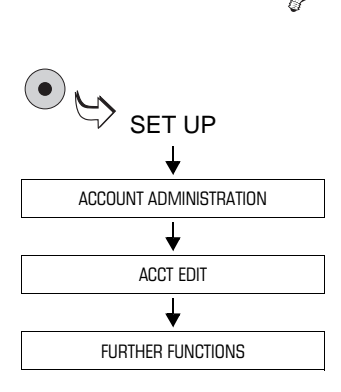

More information on the meaning of budget settings can be found on page 63.

- Call SET UP menu with the (•) key.
- Select ACCOUNT ADMINISTRATION
   → ACCT EDIT → FURTHER
   FUNCTIONS.

The FURTHER FUNCTIONS ACCOUNT... menu appears. In the head line, you can see the account number.

If you wish to change the budget settings for <u>other accounts</u> select the desired account using the SELECT ANOTHER ACCOUNT function.

|            |                      |                      |                            | Account number      |
|------------|----------------------|----------------------|----------------------------|---------------------|
|            |                      | CUD                  |                            |                     |
|            |                      | Δſ                   | COUNT 12345                |                     |
| $\bigcirc$ | SELECT A<br>ACCOUNT  |                      | FURTHER FUNCTIONS          |                     |
|            | BUDGET-/<br>UNLIMITE | SELECT A<br>ACCOUNT  | FURTHER F<br>ACCOUN        | UNCTIONS<br>T 12345 |
| $\bigcirc$ |                      | BUDGET 1<br>RESTRICT | SELECT ANOTHER<br>ACCOUNT  | EDIT NAME           |
| $\bigcirc$ |                      | CURRENT<br>\$ 150.00 | BUDGET TYPE<br>MONTHLY     | DELETE ACCT         |
|            | Please se            |                      | CURRENT LIMIT<br>\$ 150.00 |                     |
|            |                      | Please se            | MONTHLY LIMIT<br>\$ 50.00  |                     |
|            |                      |                      | Please select a function.  |                     |

|            | FURTHER FUNCTIONS<br>ACCOUNT 12345 |                    |   |  |
|------------|------------------------------------|--------------------|---|--|
| $\bigcirc$ | SELECT ANOTHER<br>ACCOUNT          | ed <b>i</b> t name | С |  |
| $\bigcirc$ | BUDGET TYPE<br>RESTRICTED          | DELETE ACCT        | С |  |
|            | CURRENT LIMIT<br>\$ 150.00         |                    | С |  |
| $\bigcirc$ |                                    |                    | С |  |
|            | Please select a function.          |                    |   |  |
|            | 1                                  |                    |   |  |

|            | Further functions<br>Account 12345 |             |             |
|------------|------------------------------------|-------------|-------------|
| $\bigcirc$ | SELECT ANOTHER<br>ACCOUNT          | edit name   | $ \bigcirc$ |
| $\bigcirc$ | BUDGET TYPE<br>MONTHLY             | DELETE ACCT | $ \bigcirc$ |
|            | CURRENT LIMIT<br>\$ 150.00         |             | $ \bigcirc$ |
|            | Monthly limit<br>\$ 50.00          |             | $ \bigcirc$ |
|            | Please select a function.          |             |             |

#### Setting budget type

In the FURTHER FUNCTIONS ACCOUNT... menu:

 Press the key next to BUDGET TYPE until the desired setting UNLIMITED, RESTRICTED or MONTHLY is displayed.

The budget type set will determine which additional functions for credit setting (limits) appear.

## Setting the current credit

In the FURTHER FUNCTIONS ACCOUNT... menu:

- Type the amount for credit which you want to make available for the account.
- Set the new credit using the key next to CURRENT LIMIT.

The displayed current limit is available to this account for metering.

# Specify the monthly credit

In the FURTHER FUNCTIONS ACCOUNT... menu:

- Type the amount for credit which you want to make available to the account each month.
- Specify the credit using the key next to MONTHLY LIMIT.

On every change of the month, the ultimail sets the current limit automatically to the specified monthly limit. You can directly change the current limit at any time, independently from that.

## 10.2.4 Change name

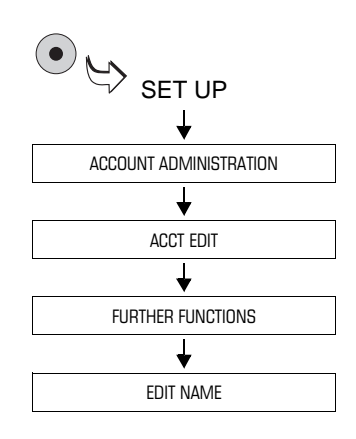

- Call SET UP menu with the (•) key.
- Select ACCOUNT ADMINISTRATION

   → ACCT EDIT → FURTHER
   FUNCTIONS → EDIT NAME.

The ultimail opens the menu for changing the account name.

If you wish to change the name of <u>another</u> <u>account</u> select the desired account with the SELECT ANOTHER ACCOUNT function.

In the EDIT NAME menu:

- Change the name of the account.
- Register the new name with CONTINUE.

The new account name is saved.

|   |                                                                     |              | 1 |
|---|---------------------------------------------------------------------|--------------|---|
|   | EDIT NAME<br>ACCOUNT 12345                                          |              |   |
| ) | SELECT ANOTHER<br>ACCOUNT                                           |              | ( |
| ) | [ CUSTOMER SERVICE]                                                 |              | ( |
| ) | CURSOR LEFT                                                         | CURSOR RIGHT | ( |
| ) | QUIT                                                                | CONTINUE     | ( |
|   | Please enter the name using the numeric keypad. Use C/CE to delete. |              |   |

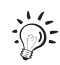

How to enter text, read on pages 84 to 87.

# 10.3 Generate / block USER card(s) for an account

When you generate a USER card you permanently assign an account to it. To allow several users the access to an account, you can program for one account several identical USER cards.

Each user has, with his USER card, only access to his account, including all authorizations and budget specifications set to it.

To protect the ultimail, in case of USER card loss, for instance, from unauthorized metering, you can disable the assignment between account and USER card(s).

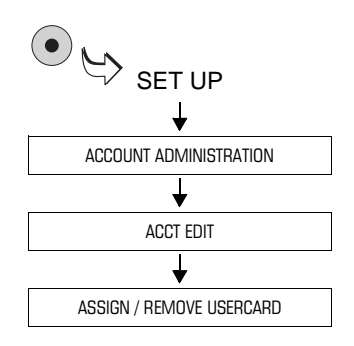

|            | ASSIGN / REMOVE THE USER CARD<br>ACCOUNT 12345 |  |            |
|------------|------------------------------------------------|--|------------|
| $\bigcirc$ | SELECT ANOTHER<br>ACCOUNT                      |  | $\bigcirc$ |
|            | ASSIGN USER CARD                               |  | $\bigcirc$ |
| $\bigcirc$ | CANCEL ASSIGNMENT                              |  | $\bigcirc$ |
| $\bigcirc$ |                                                |  | $\bigcirc$ |
|            | Please select a function.                      |  |            |

- Call SET UP menu with the (•) key.
- Select ACCOUNT ADMINISTRATION
   → ACCT EDIT → ASSIGN /
   REMOVE USERCARD.

The ASSIGN / REMOVE USERCARD menu appears.

In the head line, you can see the account number.

If you wish to generate / block a USER card for <u>another account</u> select the desired account with the SELECT ANOTHER ACCOUNT function.

## Assign USER card to an account

In the ASSIGN/REMOVE USERCARD menu:

• Press the key next to ASSIGN USERCARD.

Now simply follow the instructions in the display:

- Remove MASTER card.
- Plug in a USER card.

The ultimail programs the USER card for the displayed account and signals when the procedure is successfully completed.

• Remove USER card.

The USER card is valid for the assigned account.

• To generate further USER cards or for any other settings in the account administration, plug the MASTER card in again.

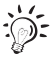

You can rewrite USER cards which are no longer needed or invalid by another account assignment.

## Block USER card(s)

In the ASSIGN / REMOVE USERCARD menu:

• Press the key next to CANCEL ASSIGNMENT.

The assignment account - USER card(s) is canceled without further prompt.

• Confirm the final message "The link... has been deleted" with (

All USER card(s) assigned to this account are invalid now.

|            | ASSIGN / REMOVE THE USER CARD<br>ACCOUNT 12345 |  |            |
|------------|------------------------------------------------|--|------------|
| $\bigcirc$ | SELECT ANOTHER<br>ACCOUNT                      |  | $\bigcirc$ |
| $\bigcirc$ | ASSIGN USER CARD                               |  | $\bigcirc$ |
|            | CANCEL ASSIGNMENT                              |  | $\bigcirc$ |
| $\bigcirc$ |                                                |  | $\bigcirc$ |
|            | Please select a function.                      |  |            |

# 10.4 Switch on / off "access card required?"

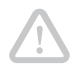

**Caution!** Mode ACCESS CARD REQUIRED: **OFF**. This setting cancels access restrictions to accounts. Every ultimail user can meter on all accounts and call all account data.

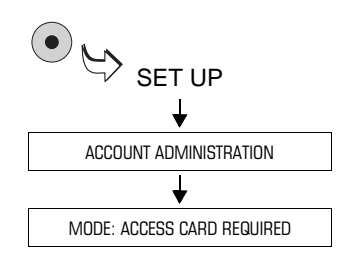

- Call SET UP menu with the (•) key.
- Select ACCOUNT ADMINISTRATION.
- Press the key next to MODE: ACCESS CARD REQUIRED. The setting switches over between ON and OFF.

The displayed setting is active.

Possible settings and their meaning:

| ON  | Metering is possible only with a valid access card (MASTER / USER card).                                    |
|-----|----------------------------------------------------------------------------------------------------|
| OFF | No access restrictions for metering.<br>Metering is possible <u>without access card</u><br>on all accounts. |
# 10.5 Display and print account information

The ultimail displays the current settings for individual accounts and ascending information in various overviews. For more information to the overview contents, read page 74.

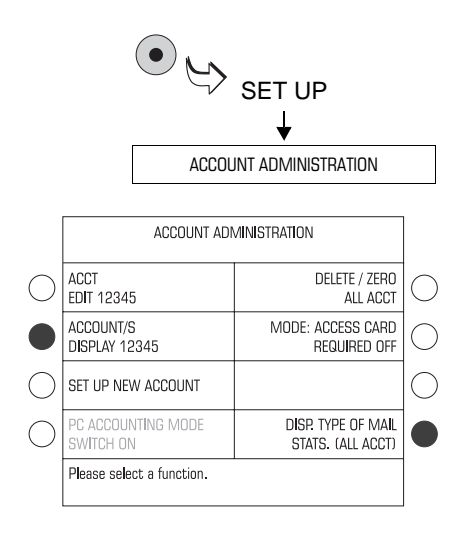

- Call SET UP menu with the (•) key.
- Select ACCOUNT ADMINISTRATION.

## Account information...

In the ACCOUNT ADMINISTRATION menu:

• Select ACCOUNT/S DISPLAY.

The ultimail displays a menu with information to the related account. You can use the arrow keys to scroll.

To display information about <u>another</u> <u>account</u>:

• Select the desired account with the SELECT ANOTHER ACCT function.

To display information about all accounts:

• Select DISPLAY ALL ACCOUNTS.

The ultimail displays a list with information on all accounts. You can use the arrow keys to scroll.

#### Type of mail list

In the ACCOUNT ADMINISTRATION menu:

• Select DISP. TYPE OF MAIL STATS. (ALL ACCT).

The ultimail displays the evaluation of the imprints of type of mail endorsements.

Overview of account information:

| Information about the account  | <ul> <li>Display of data for <u>one</u> account:</li> <li>Current settings (standard logo, standard SMS-text, budget type and limits, TELESET access)</li> <li>Remaining postage</li> <li>Postage used (postage costs used by the account since the last zero reset)</li> <li>Total pieces (number of meter imprints by the account since the last zero reset)</li> </ul> |
|--------------------------------|----------------------------------------------------------------------------------------------------|
| Information on<br>all accounts | List of all accounts (listed by numbers)<br>Display of:<br>– Account number<br>– Account name<br>– Postage used (postage costs of individual accounts<br>since the last zero reset)<br>– Piece (number of meter imprints by individual<br>accounts since the last zero reset)                                                                                             |
| Type of mail list              | <ul> <li>Evaluation of endorsements across all accounts,<br/>display of:</li> <li>Postage used for meter imprints with endorsement,<br/>specified as per types of mail</li> <li>Number of meter imprints with endorsement,<br/>specified as per types of mail</li> <li>Total postage used and total pieces of all imprints</li> </ul>                                     |

- The ultimail can print all account information:
  - Position empty envelope or card and start the print with the I key.
     If necessary, position further envelopes / cards.
  - Print the information on labels using the  $(\square)$  key.

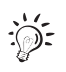

With the InfoPrint software tool from Francotyp-Postalia you can administrate and evaluate account information comfortably on the PC.

For further information refer to page 117.

# 10.6 Set account counter to zero

#### 10.6.1 Set one account to zero

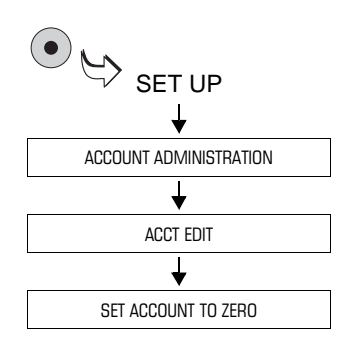

#### 10.6.2 Set all accounts to zero

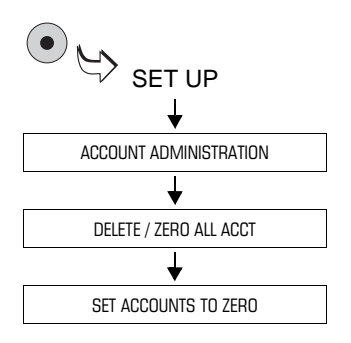

- Call SET UP menu with the (•) key.
- Select ACCOUNT ADMINISTRATION → ACCT EDIT.

The EDIT ACCOUNTS... menu appears. You can see the account number in the head line.

In order to reset another account to zero:

- Select the desired account with the SELECT ANOTHER ACCOUNT function.
- Press the key next to SET ACCOUNT TO ZERO.
- Follow the instructions in the display.
- Call SET UP menu with the (•) key.
- Select ACCOUNT ADMINISTRATION
   → DELETE / ZERO ALL ACCT → SET
   ACCOUNTS TO ZERO.
- Follow the instructions in the display.

# 10.7 Delete accounts

#### 10.7.1 Delete one account

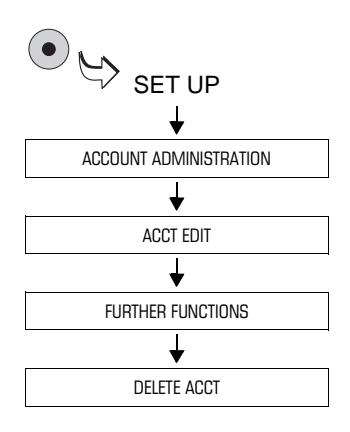

#### 10.7.2 Delete all accounts

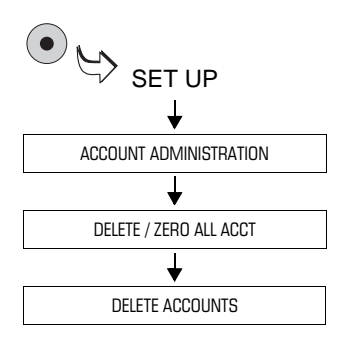

- Call SET UP menu with the (•) key.
- Select ACCOUNT ADMINISTRATION
   → ACCT EDIT → FURTHER
   FUNCTIONS.

The FURTHER FUNCTIONS... menu appears. You can see the account number in the head line.

To delete another account:

- Select the desired account with the SELECT ANOTHER ACCOUNT function.
- Press the key next to DELETE ACCT.
- Follow the instructions in the display.
- Call SET UP menu with the (•) key.
- Select ACCOUNT ADMINISTRATION
   → DELETE / ZERO ALL ACCT →
   DELETE ACCOUNTS.
- Follow the instructions in the display.

Use this function to delete all accounts set in the ultimail, except the Master account (account 1).

# 11 Short code memories

The ultimail has 6 short code memories. In each of the memories, you can store a postage value with a suitable type of mail endorsement. You can directly call the saved settings from the home menu.

# 11.1 Saving settings

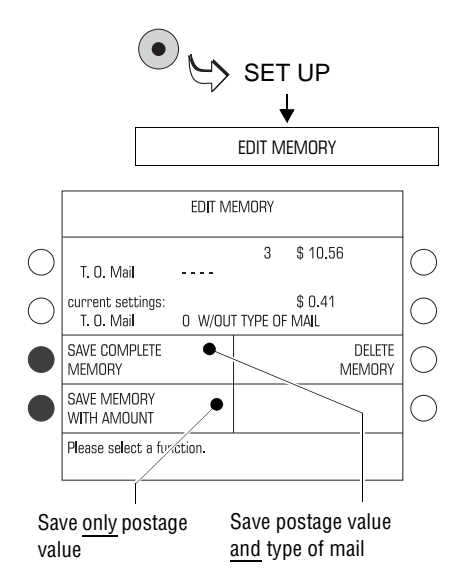

- Call SET UP menu with the (•) key.
- Select EDIT MEMORY.
- Press the key next to the memory under which you wish to save the settings.

The EDIT MEMORY menu appears.

• Select SAVE COMPLETE MEMORY or SAVE MEMORY WITH AMOUNT.

Possible settings and their meaning:

| SAVE COMPLETE MEMORY    | The ultimail saves postage value and type of mail endorsement.                                                                                       |
|-------------------------|----------------------------------------------------------------------------------------------------|
|                         | When calling the memory, the ultimail will set both the saved postage value and the type of mail.                                                    |
| SAVE MEMORY WITH AMOUNT | The ultimail saves <u>the postage value</u><br>only.                                                                                                 |
|                         | When calling the memory, the ultimail<br>will set the saved postage value. The<br>currently activated type of mail<br>endorsement remains unchanged. |

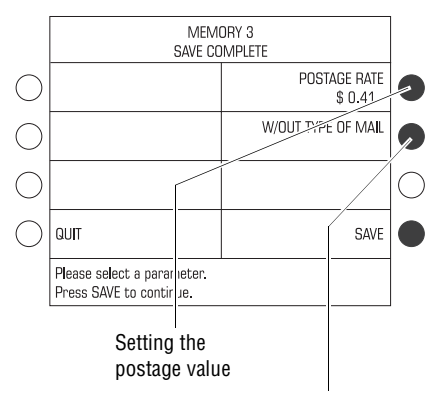

Type of mail endorsement to select

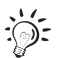

#### Notes to "Memory 1"

- The settings which you save as memory 1, will be the <u>default settings</u> for postage and type of mail endorsement.
- Memory 1 can only be saved in the complete form (postage and type of mail).

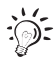

Memories that are already occupied can simply be overwritten with new data.

The ultimail opens the menu for setting the memory values.

- Set the postage and type of mail to be saved as usual.
- Continue with SAVE to save the displayed settings.

The ultimail eventually displays the saved settings.

• End the saving procedure to the memories with CONTINUE.

# 11.2 Display and print saved settings

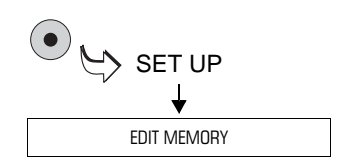

- Call SET UP menu with the (•) key.
- Select EDIT MEMORY.

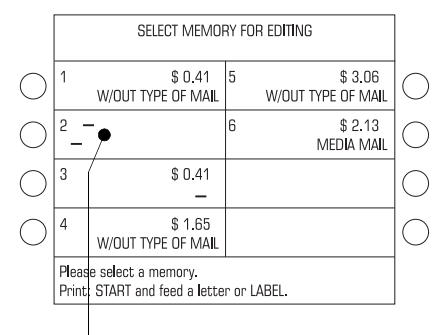

Memory 2 = not occupied

You will see current data contents of all short code memories.

#### Print list of short codes

- · Position an empty envelope or a card.
- Start the printing process with the key.

or

• Print the memory list on a label using the ( key.

The ultimail needs some time for print image creation. Letter transport is not started before that. The ultimail prints the memory list.

# 11.3 Delete memories

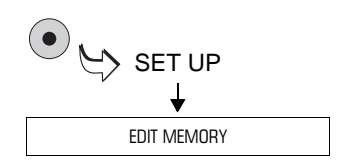

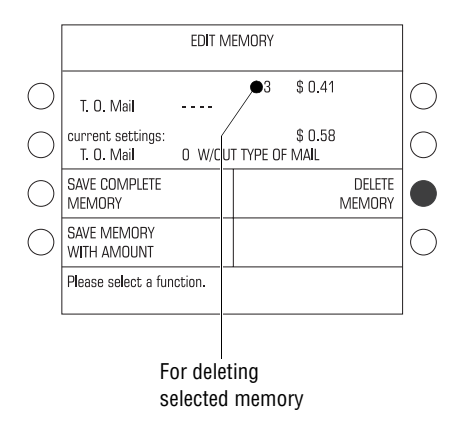

- Call SET UP menu with the (•) key.
- Select EDIT MEMORY.
- Press the key next to the memory number that you wish to delete.

The EDIT MEMORY menu appears.

• Press the key next to DELETE MEMORY.

If you wish to delete the selected memory now:

· Confirm the security prompt with YES.

The memory concerned is deleted.

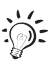

You cannot delete <u>memory 1</u> since the ultimail must have access to the postage and type of mail saved here as default settings.

# 12 Print image data administration

The ultimail offers a large number of efficient functions to manage individual print image components. This includes plain text input for logos, graphic preview, logo and SMS-text (freely editable) printing and the possibility to print lists. You can load logos and type of mail endorsements from card.

The following chapters present the functions in detail.

# 12.1 Logo display and printing

You can see the logos saved in the ultimail in the display and print these.

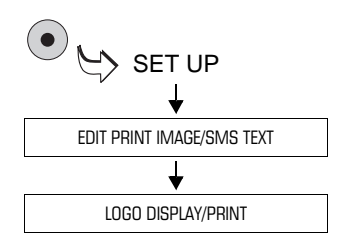

- Call SET UP menu with the (•) key.
- Select EDIT PRINT IMAGE/SMS TEXT → LOGO DISPLAY/PRINT.

You will see an overview of the saved logos.

• Press the key next to the desired logo.

The display will show a simplified graphic version of the logo. The head line will show memory number and logo name.

• With 🔯 or 🖾 start the printing process.

or

• with back to overview.

#### 12.2 Change the logo names

Each logo has a name under which the motif is saved in the ultimail. You can change these names according to your requests.

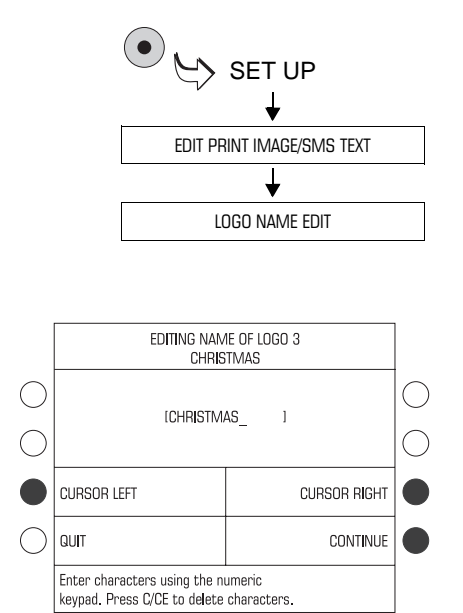

- Call SET UP menu with the ( key.
- Select EDIT PRINT IMAGE/SMS TEXT → LOGO NAME EDIT.
- · Among the overview of saved logos, choose the logo name of which you wish to change.

Note: The name for a logo on the USER card cannot be changed.

The ultimail opens a menu for editing the name.

· Change the name for the logo as desired.

Read more about text input function on the ultimail on page 84.

 Save the name with CONTINUE and confirm once again.

Read more about text input function on the ultimail on page 84.

# 12.3 Loading print image data from card

You can easily load print image data (e.g. logos, type of mail endorsements) from cards. Order the card with the desired print images from Francotyp-Postalia.

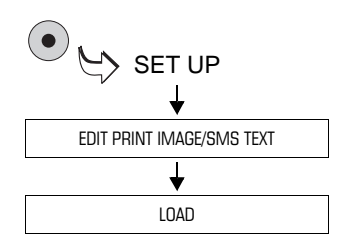

- Call SET UP menu with the (•) key.
- Select EDIT PRINT IMAGE/SMS TEXT → LOAD.
- Keep card(s) with data ready for loading.
- Follow the instructions in the display. The ultimail will guide you step by step through the loading process.

Displays and security prompts will protect you against inadvertent loading and rewriting of data. Carefully read all information in the display.

# 12.4 Enter / change / save SMS-texts

ultimail can save up to six text messages (SMS-texts). You may set the saved SMS-texts for the meter imprint in the home menu.

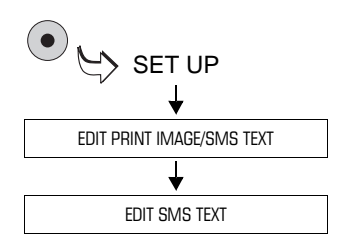

- Go to the SET UP using the (•) key.
- Select EDIT PRINT IMAGE/SMS TEXT → EDIT SMS TEXT.

The numbers of the SMS-texts and the saved texts are displayed in an overview.

• Select the SMS-text you want to enter or change.

The display will show the menu where you can enter and change SMS-texts.

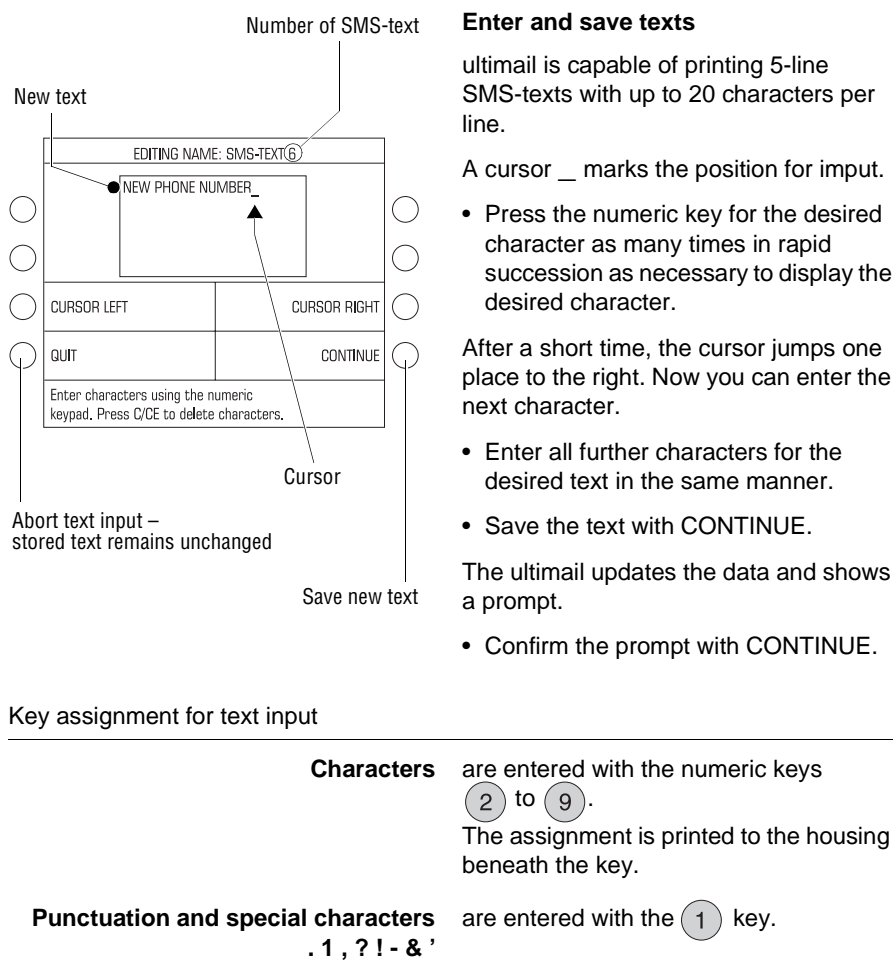

are inserted with the (0 Blanks kev. Line breaks To force a line break, you have to fill the line with blanks, if necessary, until the

ultimail is capable of printing 5-line SMS-texts with up to 20 characters per

A cursor marks the position for imput.

· Press the numeric key for the desired character as many times in rapid succession as necessary to display the

After a short time, the cursor jumps one place to the right. Now you can enter the

- Enter all further characters for the desired text in the same manner.
- Save the text with CONTINUE

cursor jumps to the next line.

The ultimail updates the data and shows

Confirm the prompt with CONTINUE.

|            | EDITING NAME: SMS-TEXT 5                                     |                       |                      |            |
|------------|--------------------------------------------------------------|-----------------------|----------------------|------------|
| $\bigcirc$ | HAPPY E_STER                                                 |                       |                      | $\bigcirc$ |
| $\bigcirc$ |                                                              |                       |                      | $\bigcirc$ |
|            | CURSOR LEFT                                                  | CL                    | IRSOR R <b>I</b> GHT |            |
| $\bigcirc$ | QUIT                                                         |                       | CONTINUE             |            |
|            | Enter characters using the n<br>keypad. Press C/CE to delete | umeric<br>characters. |                      |            |

#### Change / correct texts

- Use the functions CURSOR LEFT and CURSOR RIGHT to place the cursor to the corresponding place in the text.
- Overwrite the marked character with the desired new character.

#### **Deleting characters**

• You can delete characters with the creekey. Every key actuation deletes the character that is currently marked by the cursor.

Text input is described in detail on the following pages.

#### Example

#### You wish to save the following SMS-text:

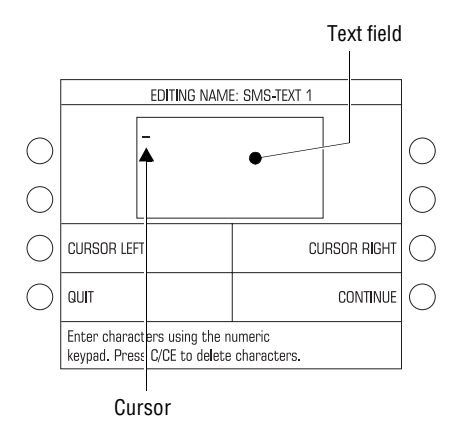

# VACATION 1.-28.10.

While entering a new SMS-text, the text field is empty and the cursor stands at the first position of the first line.

How to enter the text:

| Press | 8 | 3 times (=V). |
|-------|---|---------------|
| Press | 2 | once (=A).    |
| Press | 2 | 3 times (=C). |
| Press | 2 | once (=A).    |
| Press | 8 | once (=T).    |
| Press | 4 | 3 times (=I). |
| Press | 6 | 3 times (=O). |
| Press | 6 | twice (=N).   |

To change to the next line, fill-in the first line with 12 blank characters:

Press (0) once (=blank).

When the cursor has jumped one place to the right: Enter the next blank. Repeat until the cursor jumps to the next line.

The cursor will now stand at the beginning of the second line.

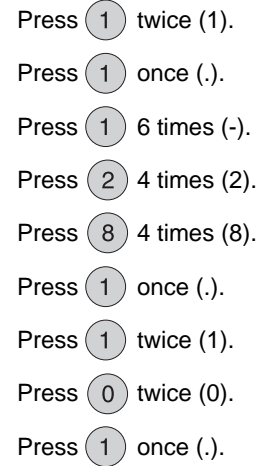

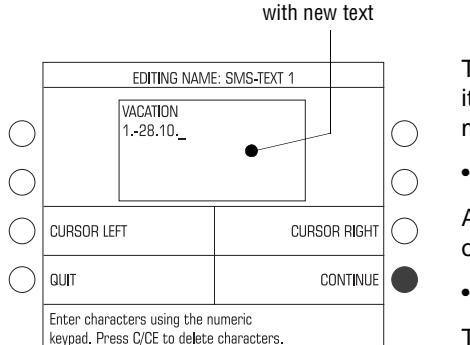

Text field

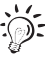

The text field displays the text exactly as it will be subsequently printed during metering.

• Press CONTINUE to save the text.

A message display informs on the update of the saved data.

• Confirm the prompt with CONTINUE.

The new SMS-text is saved and can be set for metering immediately.

We recommend doing a trial run with postage value "0.00" (zero imprint) to check the new SMS-text.

# 12.5 Delete print image data

You can delete print image data which are no longer required (logos, SMS-texts, types of mail). Therefore you gain memory space, for new logos, for instance.

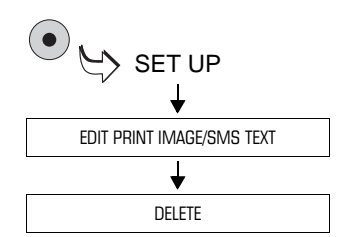

| • | Call | SET | UP | men | u w | ith t | he ( | ullet | key. |
|---|------|-----|----|-----|-----|-------|------|-------|------|
|   |      |     |    |     |     |       |      |       |      |

Select EDIT PRINT IMAGE/SMS TEXT
 → DELETE.

|            | DELETE PRINT IMAGES       |  |            |  |  |
|------------|---------------------------|--|------------|--|--|
|            | LOGO<br>DELETE            |  | $\bigcirc$ |  |  |
|            | TYPE OF MAIL<br>DELETE    |  | $\bigcirc$ |  |  |
|            | SMS-TEXT<br>DELETE        |  | $\bigcirc$ |  |  |
| $\bigcirc$ |                           |  | $\bigcirc$ |  |  |
|            | Please select a function. |  |            |  |  |

• Press the key next to the print image data which you wish to delete.

An overview of all saved print image data appears.

• Press the key next to the print image to be deleted.

If you wish to delete the data now selected:

• Confirm the security prompt with CONTINUE.

The ultimail deletes the data. A message will inform you about the end of the deleting process.

• Confirm the message with CONTINUE.

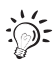

A USER card allows you to delete SMStexts only. The menu for selecting the SMS-text will open immediately.

# 13 System settings

# 13.1 Setting the operating mode

You can operate the ultimail in different operating modes. You will find information on the meaning of possible settings for the operating mode on page 90.

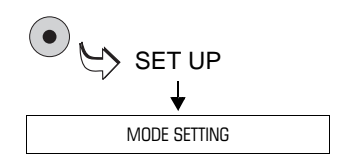

|   | SET MODE                                      |                                       |           |  |  |
|---|-----------------------------------------------|---------------------------------------|-----------|--|--|
|   | Meter (Frank) Items                           |                                       | $ \circ $ |  |  |
|   | PRINT LOGO ONLY                               | REDATE                                | С         |  |  |
|   | INCOMING<br>STAMP                             | CORRECTION                            | С         |  |  |
|   | only transport,<br>No printing                | PRE-SELECT COUNTER<br>BATCH MAILING O | 0         |  |  |
| ſ | CURR: METERING<br>Please select a main group. |                                       |           |  |  |

Current setting

In the status line, you can see the current setting. How to change the mode:

• Call SET UP menu with the (•) key.

Select MODE SETTING.

• Press the key next to the desired mode.

The ultimail sets the selected mode and goes back to home menu. In the status line, you can see the mode set. All functions not supporting this mode are switched off.

The set mode is active and is maintained until the ultimail is switched off or until another mode is selected.

# How to set the ultimail back to METERING mode:

• Press for about 3 seconds the C/CE key.

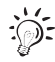

For an overview of the possible settings see next page.

Possible settings and their meaning:

| METER (FRANK) ITEMS         | The ultimail prints the complete meter<br>imprint. Mode: METERING<br>(default setting after every switching on).                                         |
|-----------------------------|----------------------------------------------------------------------------------------------------|
| PRINT LOGO ONLY             | The ultimail prints only the logo.                                                                                                    |
| INCOMING STAMP              | The ultimail prints only the current date (ultimail as incoming mail stamping machine). Read Chapter 7.4 on page 48.                                     |
| ONLY TRANSPORT, NO PRINTING | The postage meter transports letters<br>without printing. This operating mode<br>can be used in connection with a feeder<br>or sealer (see Chapter 7.5). |
| CORRECTION                  | The ultimail prints the correction imprint<br>for postage correction<br>(see Chapter 7.1).                                                               |
| REDATE                      | The ultimail prints the redate imprint with<br>the current mailing date<br>(see Chapter 7.2).                                                            |
| PRE-SELECT COUNTER          | The ultimail meters the preset number of letters (see Chapter 7.3).                                                                                      |

# 13.2 Display, print and send system information

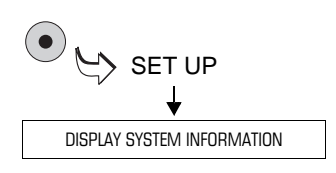

- Call SET UP menu with the 
   key.
- Select DISPLAY SYSTEM INFORMATION.

You will see system information. You can scroll up and down the list with the arrow keys.

#### Print system information

• Print the information on labels using the (

#### or

Have some empty envelopes or cards ready. The ultimail will print system information in several parts.

- · Position an empty envelope or a card.
- Start the printing process with the key.

The ultimail needs some time for print image creation. Letter transport is not started before that. The ultimail prints the first list of system information.

• Position further envelopes if required.

You can follow the print process progress in the display.

#### Send system information

The function SEND TO FP SERVICE DEPT. sends the system information to customer service. <u>Start this function only</u> when requested to do so by Francotyp-Postalia.

# 13.3 Meter type

The 'Meter type' setting determines whether the ultimail will print postage as \$0.00 or \$0.000.

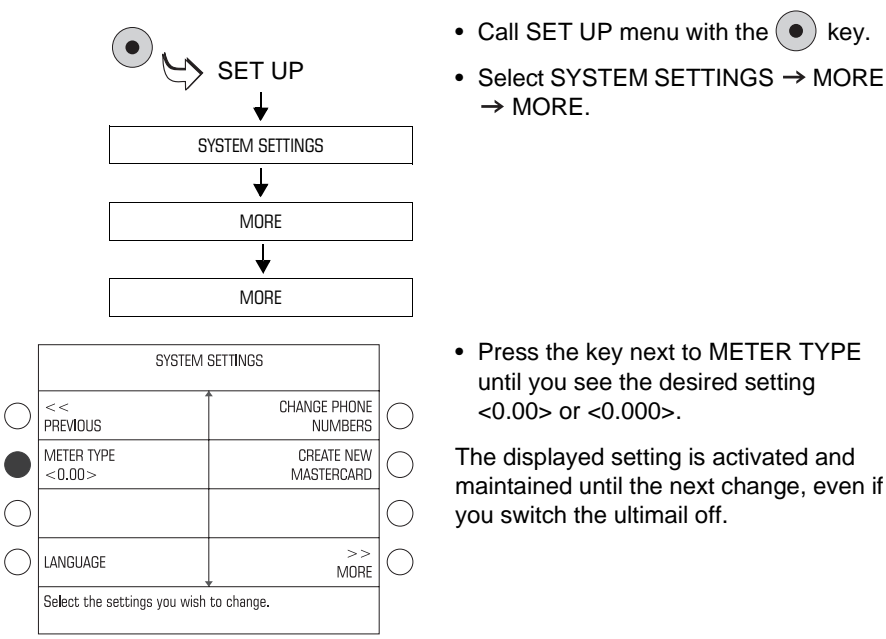

Possible settings and their meaning:

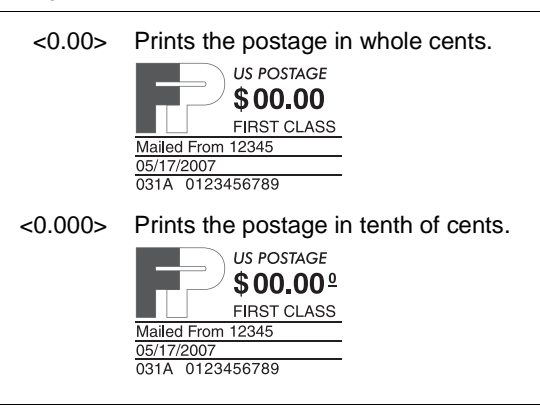

# 13.4 Setting the print offset for the meter imprint

The print image normally appears always at the same distance from the right-hand letter edge. In special cases, you can slide the meter imprint on the envelope to the left away from standard position.

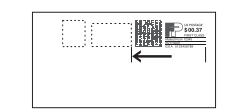

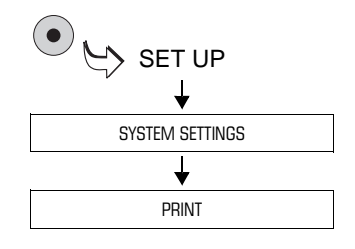

|            | ADJUSTING PRINTING              |                          |            |  |
|------------|---------------------------------|--------------------------|------------|--|
| $\bigcirc$ | LETTER TRANSPORT<br>RUN-ON TIME | CHANGE INK<br>CARTRIDGES | $\bigcirc$ |  |
| $\bigcirc$ | CLEAN PRINT HEAD                | ADJUST INK<br>CARTRIDGES | $\bigcirc$ |  |
| $\bigcirc$ | INTENSIVELY CLEAN<br>PRINT HEAD | PRINT HEAD LATENCY<br>30 | $\bigcirc$ |  |
|            | PRINT OFFSET<br>0 MM.           |                          | $\bigcirc$ |  |
|            | Assign value!                   | 15                       |            |  |

You can adjust print offset in steps of 1 mm from 0 to maximum 50 mm. Default setting is Zero (= no offset).

- Call SET UP menu with the (•) key.
- Select SYSTEM SETTINGS → PRINT.

In the ADJUSTING PRINTING menu you will see the current print offset setting.

How to adjust print offset:

- Type the desired offset (from 0 to 50 mm). The value appears at the right-hand side of the status line.
- Assign the value with the key next to PRINT OFFSET.

The print offset is set.

**Caution!** The meter imprint offset is maintained until the next change, even if you switch the ultimail off.

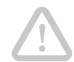

# 13.5 Setting low postage warning – limit

The ultimail signals when the remaining postage falls below a certain limit. You can set the limit for low postage warning.

ultimail warns you, if

- the descending register (R1) falls below the set limit
- the remaining budget (current limit) of the account falls below the set limit.

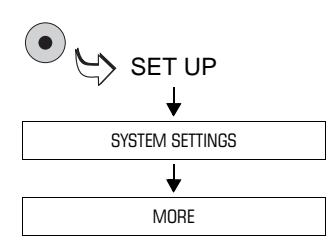

|            | SYSTEM SETTINGS                                                              |                          |            |  |
|------------|------------------------------------------------------------------------------|--------------------------|------------|--|
| $\bigcirc$ | <<<br>PREVIOUS                                                               | DEL. ADVERT COUNTER<br>0 | $ \circ $  |  |
| $\bigcirc$ | HIGH POSTAGE<br>\$10.00                                                      | TONE SIGNAL<br>ON        | $\bigcirc$ |  |
|            | LOW POSTAGE WARNING<br>\$100                                                 | NUMBER OF ACCT<br>50     | $ \circ $  |  |
| $\bigcirc$ | DELETE ITEM COUNTER<br>538                                                   | >><br>MORE               | $\bigcirc$ |  |
|            | Select the settings you wish to change.<br>Please assign a value. <b>150</b> |                          |            |  |

How to change the limit for low postage warning:

• Call SET UP menu with the (•) key.

Select SYSTEM SETTINGS → MORE.

- Type the desired limit. The value appears at the right-hand side of the status line.
- Assign the value with the key next to LOW POSTAGE WARNING.

The limit for low postage warning is set and maintained until the next change is made.

You can reset the default setting for low postage warning (\$100) with the C/CE key.

# 13.6 Setting high postage – limit

This function gives an alarm if the set postage exceeds a certain limit. You can set the limit for 'High postage'.

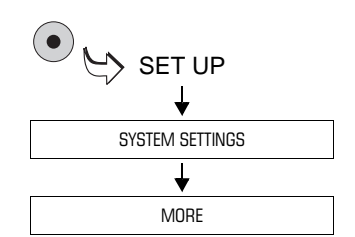

|            | SYSTEM SETTINGS                                                       |                          |   |
|------------|-----------------------------------------------------------------------|--------------------------|---|
| $\bigcirc$ | <<<br>Previous                                                        | DEL. ADVERT COUNTER<br>0 | С |
|            | HIGH POSTAGE<br>\$10.00                                               | TONE SIGNAL<br>ON        | С |
| $\bigcirc$ | LOW POSTAGE WARNING<br>\$100                                          | NUMBER OF ACCT<br>50     | С |
| $\bigcirc$ | DELETE ITEM COUNTER<br>538                                            | >><br>MORE               | С |
|            | Select the settings you wish to change.<br>Please assign a value. 500 |                          |   |

Call SET UP menu with the ● key.
Select SYSTEM SETTINGS → MORE.

How to adjust high postage:

- Type the desired value in cents. The value appears at the right-hand side of the status line.
- Assign the new value with the key next to HIGH POSTAGE.

The limit for 'High postage' is set and maintained until the next change is made.

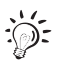

You can reset the default setting for 'High postage' (\$10.00) with the C/CE key.

# 13.7 Tone signal

The ultimail acknowledges every press of a key with a beep. A sequence of tone signals is an alarm due to errors. You can adapt this function to your requests.

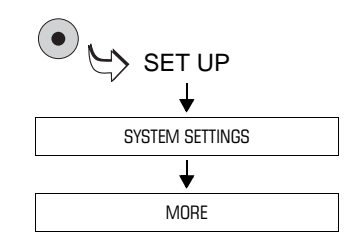

- Call SET UP menu with the (•) key.
- Select SYSTEM SETTINGS → MORE.

|            | SYSTEM SETTINGS                         |                          |            |
|------------|-----------------------------------------|--------------------------|------------|
| $\bigcirc$ | <<<br>PREVIOUS                          | DEL. ADVERT COUNTER<br>0 | $\bigcirc$ |
| $\bigcirc$ | HIGH POSTAGE<br>\$10.00                 | TONE SIGNAL<br>ON        |            |
| $\bigcirc$ | LOW POSTAGE WARNING<br>\$100            | NUMBER OF ACCT<br>50     | 0          |
| $\bigcirc$ | DELETE ITEM COUNTER<br>538              | >><br>MORE               | 0          |
|            | Select the settings you wish to change. |                          |            |

 Press the key next to TONE SIGNAL until you see the desired setting: ON, OFF or ONLY ERROR WARNING.

The displayed setting is activated and maintained until the next change, even if you switch the ultimail off.

Possible settings and their meaning:

| ON                 | tone signal on every key pressure |
|--------------------|-----------------------------------|
| OFF                | no tone signal                    |
| ONLY ERROR WARNING | tone signal due to errors         |

# 13.8 Display contrast

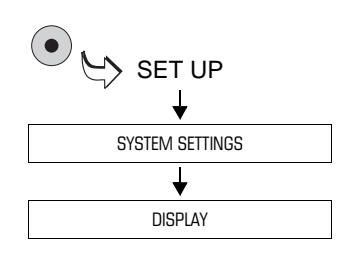

- Call SET UP menu with the key.
- Select SYSTEM SETTINGS → DISPLAY.

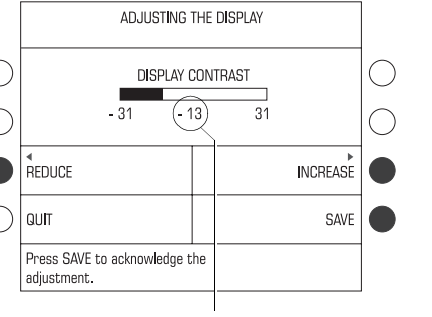

Current setting

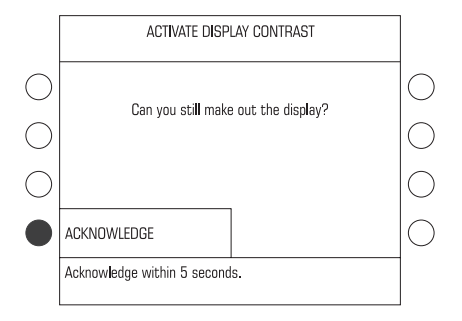

:@:

 Use the associated keys to REDUCE or INCREASE the display contrast.

After each key activation, you will at once see the display change. Adjust the setting until it is comfortable for your eyes.

• Save the setting with SAVE.

• Press within 5 seconds the key next to ACKNOWLEDGE.

The display contrast is set and maintained until the next change, even if you switch the ultimail off.

If you do not confirm the changes within 5 seconds, the ultimail jumps back to the last display contrast setting used.

# 13.9 Display and reset item counter

The item counter will count all meter imprints (including zero imprints) in the METERING mode. In all other modes PRINTING LOGO, INCOMING STAMP and ONLY TRANSPORTING the item counter is not activated.

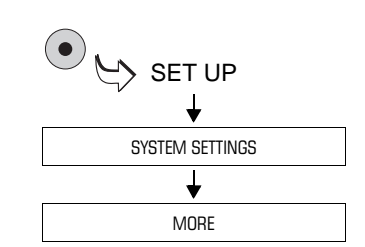

- Call SET UP menu with the (•) key.
- Select SYSTEM SETTINGS  $\rightarrow$  MORE.

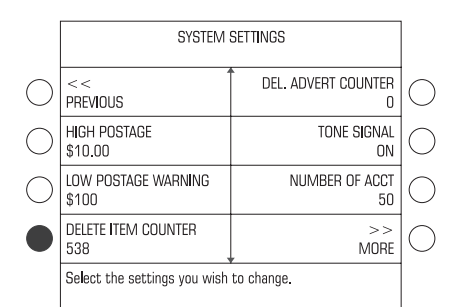

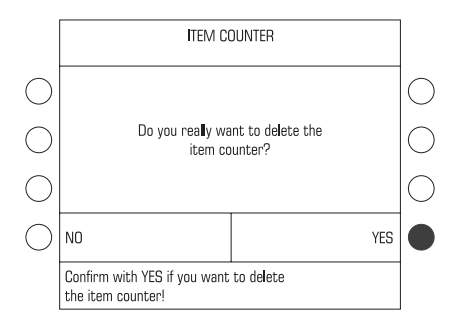

You can see the current value of the item counter under DELETE ITEM COUNTER.

How to reset the item counter to zero:

- Press the key next to DELETE ITEM COUNTER.
- Confirm the cancellation with YES.

The item counter is reset to Zero.

If you do not wish to set the item counter to zero, abort with NO. The displayed total pieces are maintained.

# 13.10 Display and reset advert counter

The advert counter counts all imprints in PRINTING LOGO mode.

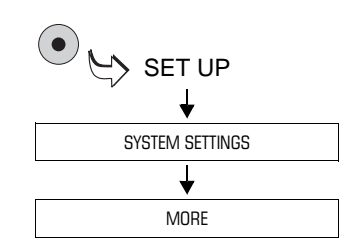

- Call SET UP menu with the (•) key.
- Select SYSTEM SETTINGS → MORE.

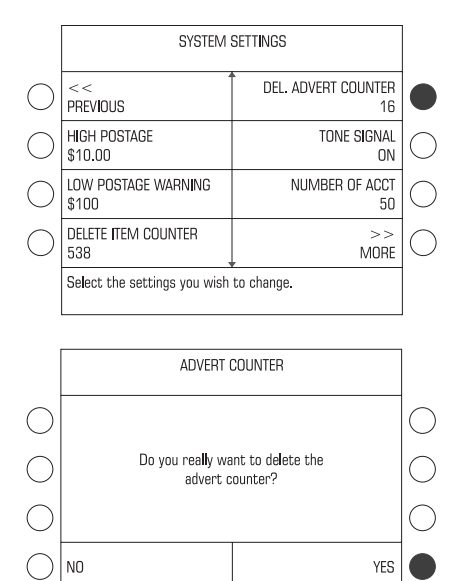

Confirm with YES if you want to delete the advert counter! You can see the current value of the advert counter under DEL. ADVERT COUNTER.

How to reset the advert counter to zero:

- Press the key next to DEL. ADVERT COUNTER.
- Confirm the cancellation with YES.

The advert counter is reset to Zero.

If you do not wish to set the advert counter to zero, abort with NO. The displayed total pieces are maintained.

# 13.11 Time

## 13.11.1 Day light saving time

The ultimail automatically changes the time at the beginning and end of day light saving time. You can disable this function.

#### Deactivate / activate automatic change-over

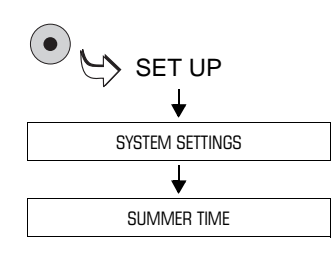

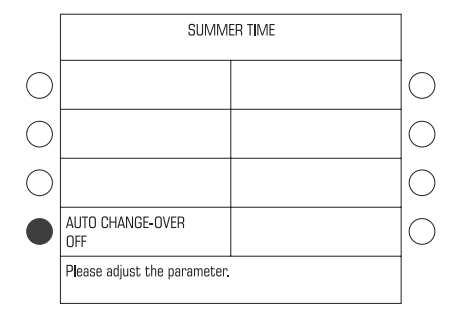

The SUMMER TIME menu displays under AUTO. CHANGE-OVER the current setting.

• Call SET UP menu with the (•) key.

Select SYSTEM SETTINGS →

SUMMER TIME.

How to deactivate / activate automatic change-over:

 Press the key next to AUTO. CHANGE-OVER. The setting switches between ON and OFF.

The displayed setting is active and maintained until a change is made.

#### Possible settings and their meaning:

| ON  | The ultimail automatically changes the clock at the beginning and end of the day light saving time. You can set the moments of automatic change-over. |
|-----|----------------------------------------------------------------------------------------------------|
| OFF | The ultimail does <u>not</u> automatically change the clock at the beginning and end of the day light saving time.                                    |

#### Setting the beginning and end of day light saving time

|            | SUMMER TIME                  |                       |            |
|------------|------------------------------|-----------------------|------------|
|            | BEGIN                        | END                   |            |
|            | Month<br>3 (March)           | Month<br>10 (october) |            |
|            | WEEK<br>LAST                 | WEEK<br>LAST          |            |
|            | DAY<br>1 (SUNDAY)            | DAY<br>1 (SUNDAY)     |            |
| $\bigcirc$ | AUTO CHANGE-OVER<br>ON       |                       | $\bigcirc$ |
|            | Please adjust the parameter. |                       |            |

To set the beginning and end of the day light saving time, automatic change-over must be activated.

• Press the associated keys until month, week in the month and day of the week show the desired setting for BEGIN and END.

Beginning and end of day light saving time are set and maintained until the next change is made.

# 13.11.2 Adjusting the current time

The built-in battery-operated system clock safely provides the current date and hour of the day. So it is only in rare cases required to correct the system clock for adjusting a minor difference.

Basic settings and corrections of major deviations are always carried out by Francotyp-Postalia customer service.

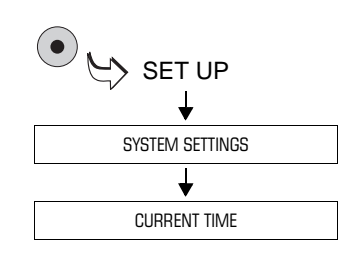

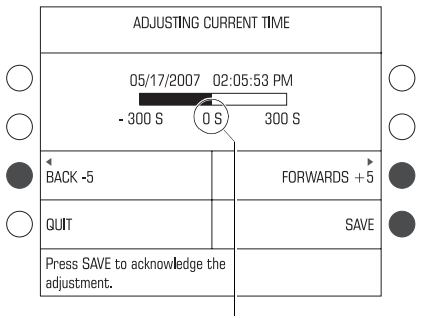

Selected value

- Call SET UP menu with the (•) key.
- Select SYSTEM SETTINGS → CURRENT TIME.

• Adjust the current time with BACK -5 and FORWARDS +5.

You can adjust the current time in steps of 5 seconds each. You can advance or set back the current time by five minutes.

• Save the setting with SAVE.

The current time is adjusted.

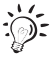

Please observe that you can readjust the current time at the earliest after a period of seven days after any adjustment.

## 13.11.3 Setting time zone

If you move the ultimail from one time zone to another you need to adjust the time zone.

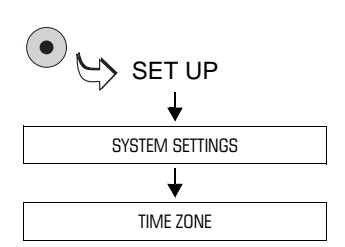

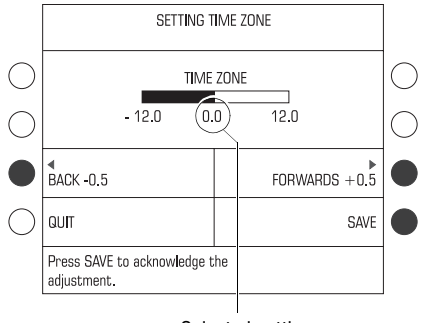

Selected setting

Abort setting

- Call SET UP menu with the (•) key.
- Select SYSTEM SETTINGS → TIME ZONE.

 Use the associated keys to shift the time zone by BACK -0.5 or FORWARDS +0.5.

Time zone setting can be shifted in steps of half an hour each.

· Save the setting with SAVE.

The time zone is set.

If you do not wish to save the setting, quit the SETTING TIME ZONE menu with QUIT. The former setting is maintained.

# 13.12 Internal scale (optional)

## 13.12.1 Tare

The internal scale calibrates automatically. If the scale does not find any zero point, or if you wish to weigh with a preload, you will have to tare the scale.

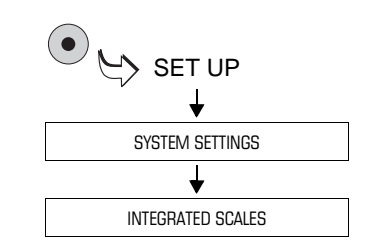

- Call SET UP menu with the (•) key.
- Select SYSTEM SETTINGS → INTEGRATED SCALES.

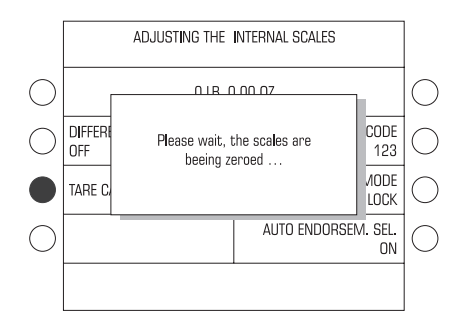

• Press the key next to TARE CALCULATION.

For some seconds the display shows the information that the scale is being zeroed.

## 13.12.2 Setting weighing mode

In the ADJUSTING THE INTERNAL SCALES menu you can change the weighing mode to NORMAL and use the ultimail simply as scale. For this purpose, differential weighing has to be switched off (refer to page 51).

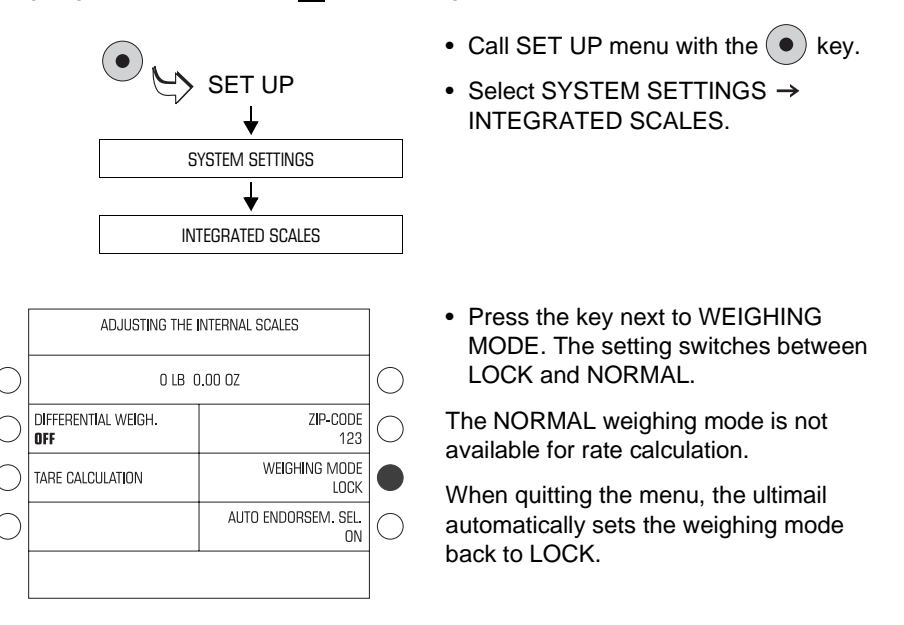

Possible settings and their meaning:

| LOCK   | If you add further mail pieces to the delivery on the weighing tray and take them off again, the scale will <u>not</u> determine any new weight. The original display remains unchanged. |
|--------|----------------------------------------------------------------------------------------------------|
|        | Only if you fall below the initial weight or<br>fully unload the scale, the ultimail<br>determines a new weight (=default<br>setting).                                                   |
| NORMAL | The ultimail will continuously determine the loaded weight and display the momentary value.                                                                                              |

## 13.12.3 Switching on and off automatic type of mail endorsement

This setting specifies whether rate calculation should control the setting for type of mail endorsement in the home menu.

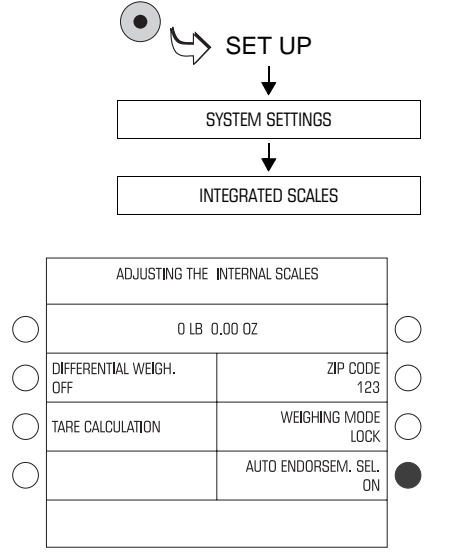

- Call SET UP menu with the (•) key.
- Select SYSTEM SETTINGS → INTEGRATED SCALES.
- Press the key next to AUTO ENDORSEM. SEL. The setting switches between ON and OFF.

The displayed setting is maintained until the next change, even if you switch the ultimail off.

Possible settings and their meaning:

ON The ultimail determines, during rate calculation, on the basis of the selected postal rates a suitable type of mail endorsement and sets this one automatically for metering. This type of mail endorsement should be present in your ultimail. If no suitable type of mail endorsement is present, the ultimail meters <u>without</u> type of mail endorsement.

OFF The ultimail does not set type of mail endorsements automatically. The ultimail prints during metering the type of mail endorsement set in the home menu.

## 13.12.4 Rate table update

If postage regulations and rates are changed, you can load new rate table data. The ultimail supports the loading from cards which you can order from Francotyp-Postalia.

In future rate tables will be loaded automatically from the data center during TELESET. Until this feature is implemented new rate tables have to be loaded into the ultimail via chip card.

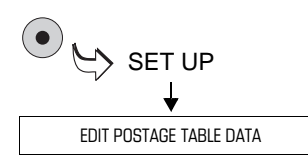

|            | RELOADING OF POSTAGE TABLES                                                                                  |                     |            |
|------------|----------------------------------------------------------------------------------------------------|---------------------|------------|
| 0<br>0     | CURRENT POSTAGE TABLE: 03.00.00 USA<br>Rate Table U.S.A. 05/14/2007 RRC<br>Valid from 05/14/2007 01:00:00 AM |                     | 0<br>0     |
| $\bigcirc$ | DELETE ALL<br>RATE TABLES                                                                                    | LOAD FROM CHIP CARD |            |
| $\bigcirc$ | QUIT                                                                                                    |                     | $\bigcirc$ |
|            | Please select.                                                                                               |                     |            |

- Call SET UP menu with the (•) key.
- Select EDIT POSTAGE TABLE DATA.

The ultimail displays information about the rate table to be used.

#### Loading rate table from card

- Keep the card with new rate table ready.
- Press the key next to LOAD FROM CHIP CARD.
- Follow the instructions in the display. The ultimail will guide you step by step through the loading process.

Displays and security prompts will protect you against inadvertent loading of outdated data. Carefully read all information in the display.

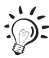

Switch-over to the new rate table is controlled by the system clock of ultimail, i.e. it updates itself automatically as soon as it is valid.

All memories that do not comply with the new USPS product structure are deleted upon activation of the new rate table.

#### 13.12.5 Delete all rate tables

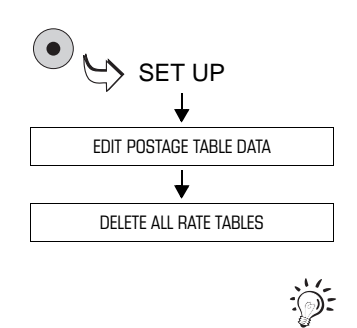

- Call SET UP menu with the (•) key.
- Select EDIT POSTAGE TABLE DATA
   → DELETE ALL RATE TABLES.
- Confirm the security prompt with YES.

The ultimail deletes all stored rate tables.

You have to load a new rate table before you can use the rate calculation function again.

# 13.12.6 Change local ZIP code for rate calculation

This setting determines which place of deposit the ultimail uses for rate calculation.

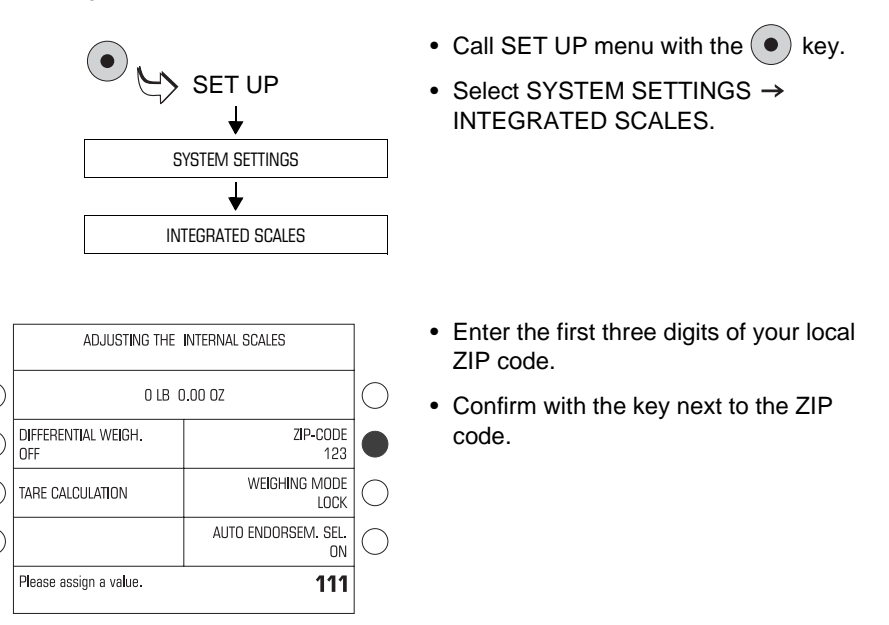
key.

### 13.13 Setting print head standby time

The standby time is the period between the last printing and the print head travelling to the idle position.

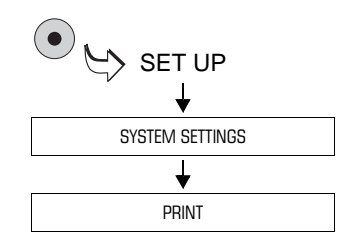

|            | ADJUSTING PRINTING              |                          |            |  |  |  |
|------------|---------------------------------|--------------------------|------------|--|--|--|
| $\bigcirc$ | Letter transport<br>Run-on time | CHANGE INK<br>CARTRIDGES | $\bigcirc$ |  |  |  |
| $\bigcirc$ | CLEAN PRINT HEAD                | ADJUST INK<br>CARTRIDGES | $\bigcirc$ |  |  |  |
| $\bigcirc$ | Intensively clean<br>Print Head | PRINT HEAD LATENCY<br>30 |            |  |  |  |
| $\bigcirc$ | PRINT OFFSET<br>0 MM.           |                          | $\bigcirc$ |  |  |  |
|            | Assign value!                   | 40                       |            |  |  |  |

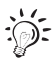

How to adjust standby time:

Call SET UP menu with the

Select SYSTEM SETTINGS → PRINT.

- Type the desired time (from 30 to 50 seconds). The value appears at the right-hand side of the status line.
- Assign the new time with the key next to STANDBY TIME PRINTHEAD.

The standby time is set and maintained until the next change, even if you switch the ultimail off.

You can reset the default setting for the standby time (30 seconds) with the C/CE key.

### 13.14 Setting letter transport run-on time

The letter transport run-on time is the period from ejecting the last letter to letter transport standstill.

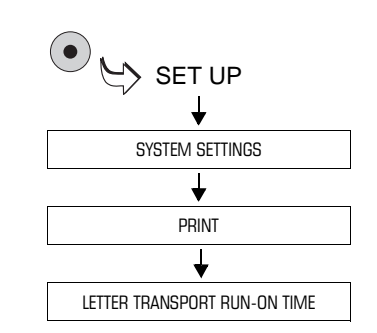

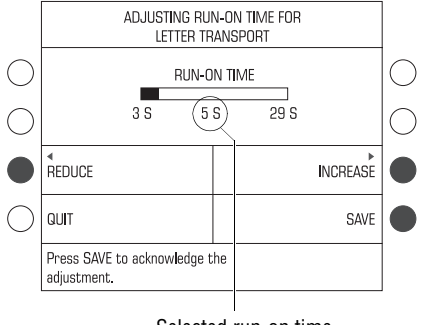

Selected run-on time

- Call SET UP menu with the (•) key.
- Select SYSTEM SETTINGS → PRINT → LETTER TRANSPORT RUN-ON TIME.

• Adjust the run-on time with REDUCE or INCREASE.

You can adjust run-on time between 3 and 29 seconds in steps of 1 second each.

• Register the displayed run-on time with SAVE.

The letter transport run-on time is set and maintained until the next change, even if you switch the ultimail off.

key.

### 13.15 Modem configuration – adjusting dialing parameters

Francotyp-Postalia customer service sets, during ultimail commissioning, correct dialing parameters for the built-in modem. After moving to new premises or any change of your phone equipment, you should check the settings and adjust them if necessary.

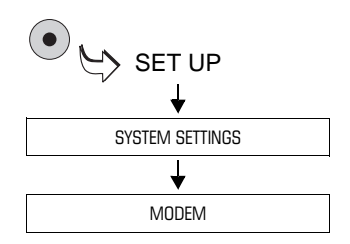

 Select SYSTEM SETTINGS → MODEM.

Call SET UP menu with the (

The ADJUST MODEM CONFIGURA-TION menu offers the selection of possible parameter settings. The table on page 112 lists and explains all parameters.

During setting procedure, all parameters that are not technically reasonable do not appear or further parameters are displayed, depending on the selected parameters.

• Press the associated keys until all required settings display the desired values.

For seizing an outside line with exchange digit: Select EXCHANGE DIGIT to open the menu for setting / editing the exchange digit shown.

- · Save the parameters with SAVE.
- End the display of the new modem settings with CONTINUE.

### Possible settings and their meaning:

| Line                                                             | Setting                                                                                                    | Explanation                                                                                                    |  |  |
|------------------------------------------------------------------|----------------------------------------------------------------------------------------------------|----------------------------------------------------------------------------------------------------|--|--|
| TYPE OF PHONE LINE                                               | MAIN STATION                                                                                                    | The ultimail is operated on a main line.                                                                                                    |  |  |
|                                                                  | EXTENSION                                                                                                    | The ultimail is operated on an extension of the phone equipment.                                                                                                    |  |  |
| ACCESS METHOD                                                    | EXCHANGE DIGIT                                                                                                    | Defines how you access an                                                                                                    |  |  |
| (Only for type of phone line<br>EXTENSION)                       | GROUND                                                                                                    | Usually, you select                                                                                                    |  |  |
|                                                                  | HOOK FLASH                                                                                                    | EXCHANGE DIGIT.                                                                                                    |  |  |
|                                                                  |                                                                                                    | built-in modem is permanently<br>set to 200 msec.                                                                                                    |  |  |
| EXCHANGE DIGIT<br>(Only with access method by<br>EXCHANGE DIGIT) | The exchange digit<br>depends upon the<br>extension equipment and<br>can comprise several digits.<br>Usually, you use a <b>0</b> .<br>A <b>W</b> indicates waiting for<br>the dialing tone.<br>A <b>comma</b> (,) indicates a<br>dialing pause. | The ultimail opens a menu<br>where you can define the<br>exchange digit.<br>Use the numeric keys to type<br>the exchange digit.<br>Use WAIT to define waiting<br>for the dialing tone after the<br>exchange digit was pressed.<br>Use PAUSE to define a<br>dialing pause. |  |  |

### Quit modem configuration:

• Quit the ADJUST MODEM CONFIGURATION menu with QUIT.

The previous configuration will be restored.

### 13.16 Generate MASTER card

MASTER card holders can generate another MASTER card with this function.

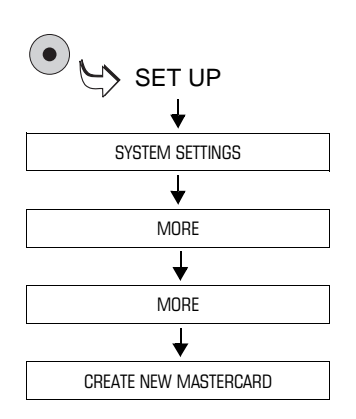

- Call SET UP menu with the (•) key.
- Select SYSTEM SETTINGS → MORE → MORE → CREATE NEW MASTERCARD.
- Follow the instructions in the display. The ultimail will guide you step by step through the generating procedure for a new MASTER card.

## 13.17 Changing the origin ZIP code

If you wish to use the ultimail elsewhere (e.g. after moving to new premises), you must register the new location of your ultimail with Francotyp-Postalia.

At the new location you must load the new origin ZIP code by modem from the TELESET data center.

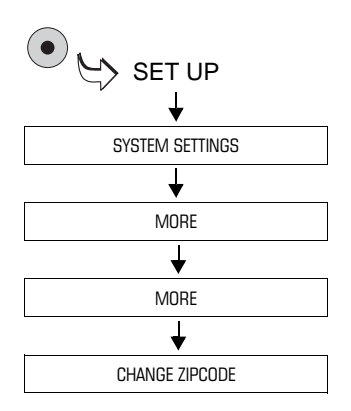

- Call SET UP menu with the (•) key.
- Select SYSTEM SETTINGS → MORE → MORE → CHANGE ZIPCODE.

Your ultimail now establishes a connection with the TELESET data center and loads the new origin ZIP code.

# 13.18 Selecting the user interface language

The ultimail user interface supports the languages English and German. Language change-over will have immediate effect. Account names, logos... remain unchanged.

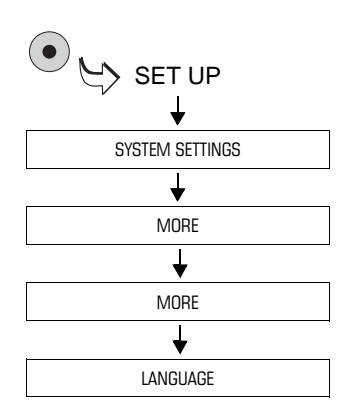

- Call SET UP menu with the (•) key.
- Select SYSTEM SETTINGS → MORE
  → MORE → LANGUAGE.

The menu language switches over from English to German at once.

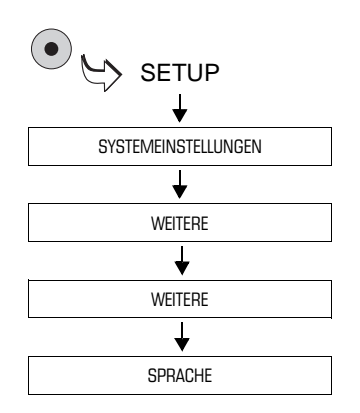

# How to go back to the English user interface:

- Call SET UP menu with the (•) key.
- Select SYSTEMEINSTELLUNGEN → WEITERE → WEITERE → SPRACHE.

The menu language switches over from German to English at once.

The user interface language is set and maintained until the next change, even if you switch the ultimail off.

### 13.19 Account administration extension

As a standard, the ultimail 65 is provided with 50 account memories. You can increase the number of possible accounts to 100.

With an ultimail 95, a total of 100 accounts are supported. The number can extended to 150 accounts.

For this purpose you need an authorization code which you can order from Francotyp-Postalia.

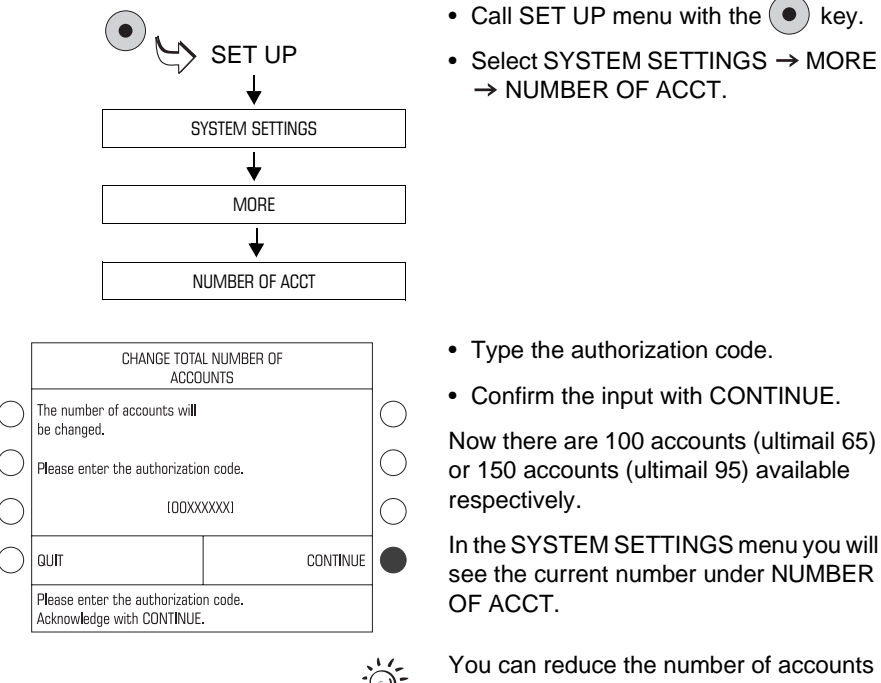

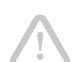

back to the standard setting. The steps are the same as shown for the extension. **Caution!** When reducing the number of

caution! When reducing the number of accounts, the unlocked accounts and associated account information are irrevocably deleted. We recommend printing the information on all accounts prior to resetting (see Chapter 10.5 on page 73).

# 13.20 Enable / disable differential weighing feature

Users of an ultimail with integrated scale can enable the differential weighing feature. For this purpose you need an authorization code which you can order from Francotyp Postalia.

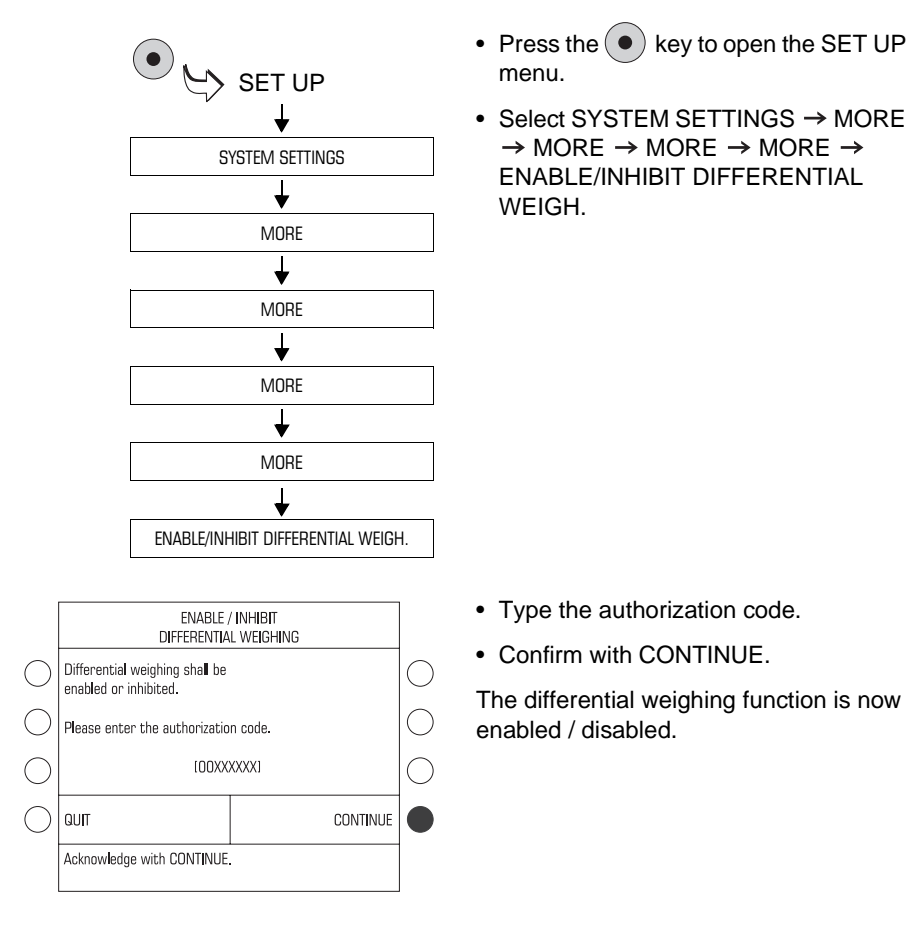

:::

Please see Chapter 7.6 on page 51 on how to set and use the differential weighing function.

### 13.21 Enable / disable InfoPrint

InfoPrint is a software tool for collecting and archiving account, dispatch and system information on your PC. Among other things it provides you with the following functions:

- display and print account information
- display and print system information and register reports
- export data (MS Excel and MS Access for example).

For this purpose you need an authorization code which you can order from Francotyp-Postalia.

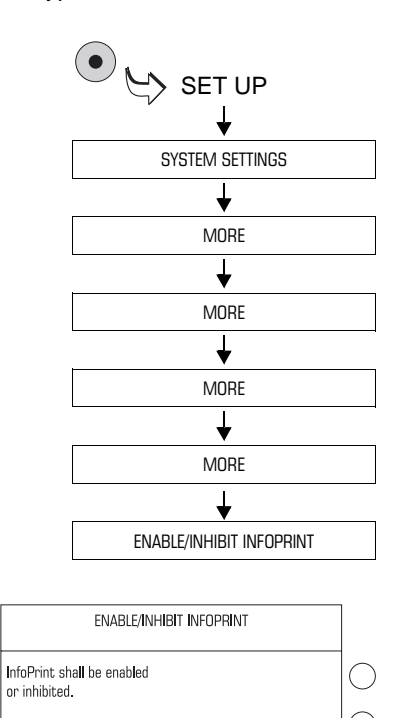

Please enter the authorization code.

Acknowledge with CONTINUE.

QUIT

[OOXXXXXX1

CONTINUE

- Press the key to open the SET UP menu.
- Select SYSTEM SETTINGS → MORE
  → MORE → MORE → MORE →
  ENABLE/INHIBIT INFOPRINT.

- Type the authorization code.
- Confirm with CONTINUE.

The InfoPrint function is now enabled / disabled.

### 13.22 Changing phone numbers

The ultimail saves important phone numbers. In this menu you can see and change all saved phone numbers.

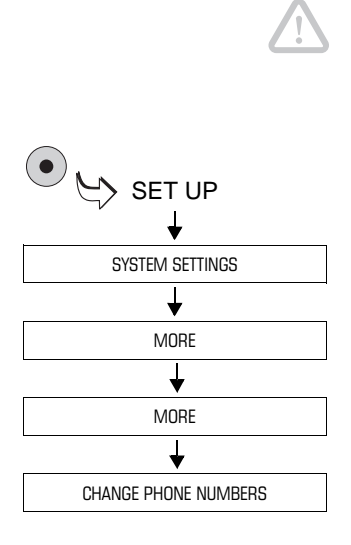

**Caution!** Any incorrect setting of the phone number for the TDC (TELESET data center) results in non loading of postage.

- Call SET UP menu with the (•) key.
- Select SYSTEM SETTINGS → MORE → MORE → CHANGE PHONE NUMBERS.

The ultimail opens the PHONE NUMBERS menu.

• Press the key next to the phone number you wish to change.

The ultimail opens a menu for changing the displayed phone number.

- Enter the new phone number. With INSERT BLANK you can design the phone number display for clearer view.
- Save the displayed phone number with SAVE.

If you are sure that you really wish to change the phone number:

· Confirm the security prompt with YES.

The ultimail saves the new phone number.

The phone numbers and their meaning:

| TDC                | Phone number of the TELESET data center. The ultimail dials this number during the TELESET process.                          |
|--------------------|----------------------------------------------------------------------------------------------------|
| SMMC               | Phone number of the Security Module<br>Management Center. The ultimail dials<br>this number for special service<br>purposes. |
| RRC                | Phone number of Remote Ratetable Center. (This service is not used yet.)                                                     |
| FOR YOUR ORDER     | Use this phone number to order accessories and consumables.                                                                  |
| SERVICE            | Hotline phone number.<br>For your questions and issues regarding<br>ultimail operation.                                      |
| REMOTE DIAGNOSTICS | The ultimail dials this number to send data to the FP service (e.g. diagnosis list).                                         |

# 14 Maintenance and care

Have your metering system cleaned and serviced once a year by our authorized service personnel. Therefore you can ensure long-term trouble-free operation. Contact us for our low-price maintenance and service agreements.

You can carry out yourself the following cleaning and servicing jobs:

- clean the outer housing parts
- exchange ink cartridges
- adjust the ink cartridges
- clean print head
- replace the Ink Pad Insert
- top up the sealant tank for moistening (only feeder / sealer)
- adjust moistening level (only feeder / sealer)
- clean / replace moistening sponge (only feeder / sealer)
- clean / replace moistening brush (only feeder / sealer)
- change battery.

### 14.1 Cleaning the ultimail metering system

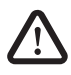

**Warning!** Make sure that no liquids or foreign objects penetrate the interior of the ultimail. If this happens, pull out the power plug immediately. Have the ultimail metering system checked by Francotyp-Postalia service before starting it up again.

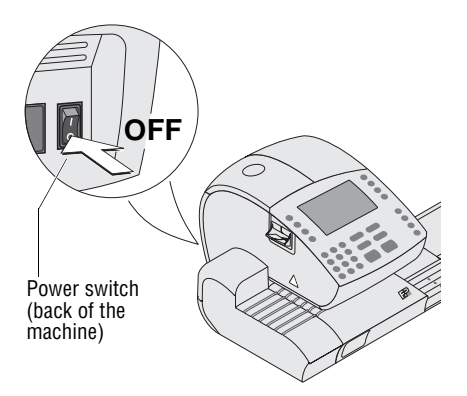

- Switch off the ultimail metering system.
- Pull the power cable of postage meter and of feeder (if any) out of the power socket.
- Clean dirt from the housing with a slightly damp cloth.

# 14.2 Changing the ink cartridges

The ultimail will remind you that the cartridge should be exchanged. If the ink cartridges are empty, the ultimail automatically starts the software-guided exchange procedure. The ultimail is no longer ready for operation. First replace the <u>two cartridges</u> before you can start printing again.

If you wish to replace the ink cartridges before the exchange procedure is started automatically, you can do this from the SET UP menu. Read the paragraph "Start the exchange procedure..." on page 126.

We recommend always keeping in stock two new ink cartridges as spare parts.

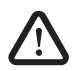

**Warning!** Ingestion of the ink can be damaging to your health. Avoid contact with the eyes. Keep the ink cartridge away from children. Further instructions for use are enclosed with the ink cartridges.

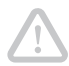

**Caution!** Please note the following instructions to avoid damaging the printing system:

- Only use original ink cartridges from Francotyp-Postalia.
- Always replace the ink cartridges in pairs. Always use new ink cartridges.
- Only replace cartridges if you are requested to do so by the ultimail. The cartridges will then be in exchange position.

| CHANGE INK CARTRIDGES                                               |          |  |  |  |
|---------------------------------------------------------------------|----------|--|--|--|
| Please onen the ink cartrido                                        | e flan   |  |  |  |
| Turn green catch towards display<br>and remove both ink cartridges. |          |  |  |  |
| Then press CONTINUE                                                 |          |  |  |  |
| QUIT                                                                | CONTINUE |  |  |  |
| Acknowledge with CONTINUE                                           |          |  |  |  |

#### Change ink cartridges

This is the message which is displayed by the ultimail to request you to change the cartridges ...

- Follow the instructions in the display.
- Confirm the steps using the key next to CONTINUE.

The different steps (open cartridge flap, remove old cartridges...) are described in detail on the following pages.

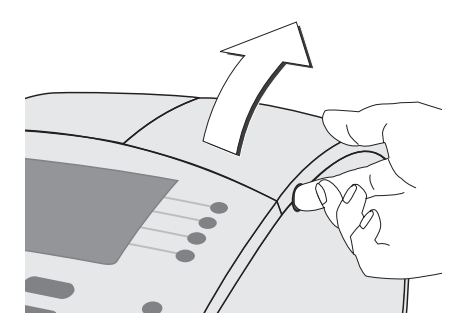

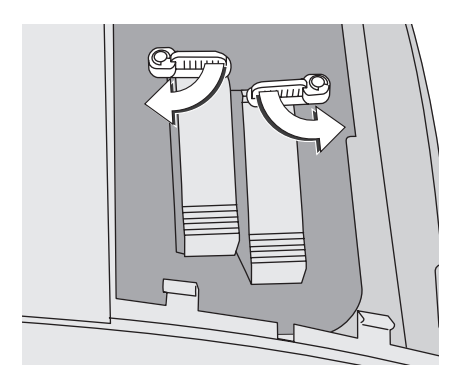

#### Remove ink cartridges...

• Open cartridge flap with a **powerful sudden motion** and fold up as far as it goes.

**Note:** The cartridge flap is provided, at its front edge, about in the centerline, a clip lock engaging into the housing. Do not be shy if the flap slightly jams at this locking point when being opened.

Open the green catches at both of the two cartridges:

- Left-hand catch by a clockwise quarter turn.
- Right-hand catch by a counterclockwise quarter turn.

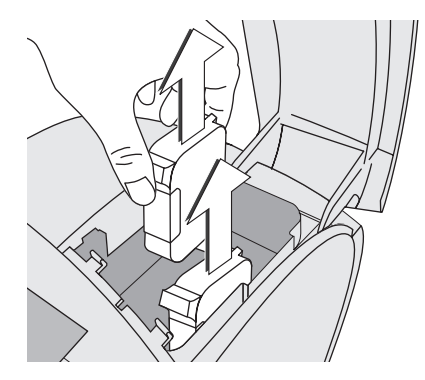

• Remove <u>both of the ink cartridges</u> in an upward direction out of the retainer.

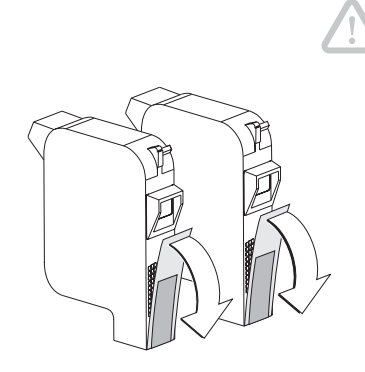

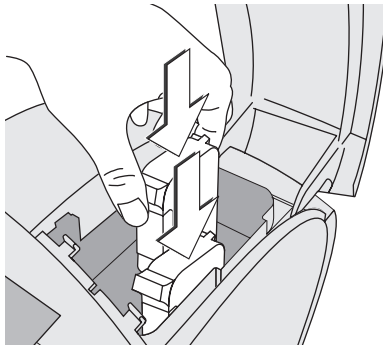

#### Insert new ink cartridges...

**Caution!** Insert the cartridges only after the cartridges have adapted to the ambient temperature of the postage meter (e.g. after storage in cellar or after conveyance in a cold vehicle). Else, no correct calibration can be performed.

- Unpack the new cartridges from their packages.
- Remove the protective strip from the ink cartridges.
- Insert the two ink cartridges. The contacts on the cartridges should be directed to the rear of the machine.

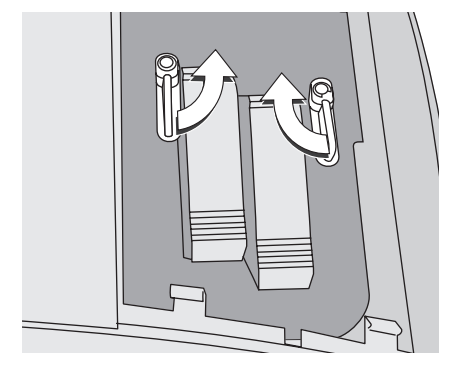

Close the green catches at both of the two cartridges:

- Left-hand catch by a counterclockwise quarter turn.
- Right-hand catch by a clockwise quarter turn.

**Caution!** Make sure that both of the cartridges are locked before closing the cartridge flap.

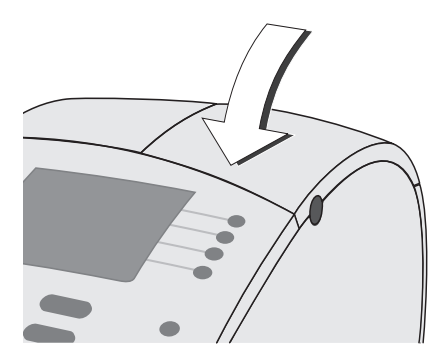

• Close the cartridge flap. The clip lock audibly clicks into place.

#### Calibrating...

After cartridge exchange, the ultimail will calibrate the cartridges. You can follow the process progress in the display. Have a little patience until calibration is completed.

#### Cleaning the print system...

Subsequent to calibrating the ultimail cleans the ink cartridges. The cleaning procedure runs automatically.

### Adjusting the ink cartridges...

The ultimail proceeds with the adjusting procedure and prompts you to feed an empty letter.

• Position an empty envelope for ultimail test print.

The ultimail prints the test print.

### Horizontal line

- Determine the number on the test imprint where the horizontal line is the straightest.
- Enter the determined number with numeric keys. The entered number appears in the display behind "Your input: \_\_\_".

| HORIZONTAL LINE     |   |   |   |   |   |   |   | VERTICAL LINE                                  |           |  |  |
|---------------------|---|---|---|---|---|---|---|------------------------------------------------|-----------|--|--|
| 1                   | 2 | 3 | 4 | 5 | 6 | 7 | 8 | 9                                              | 123456789 |  |  |
| ~~~~~ \\\\\\\\\\\   |   |   |   |   |   |   |   |                                                |           |  |  |
| ultimail test print |   |   |   |   |   |   |   | 3456789 USA 05.01.01<br>05/17/2007 10:13:09 AM |           |  |  |

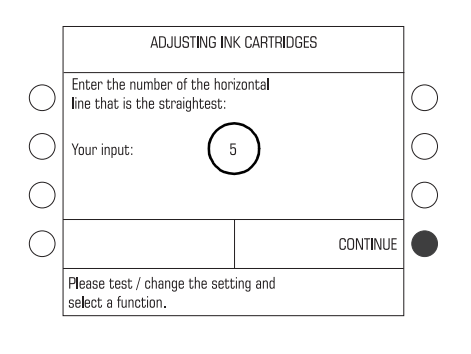

VERTICAL LINE 1 2 3 4 5 6 7 8 9 | | | | | | | | | 3456789 USA 05.01.01 05/17/2007 10:13:09 AM

|            | ADJUSTING INK CARTRIDGES                                                                                                    |                     |  |  |  |
|------------|----------------------------------------------------------------------------------------------------|---------------------|--|--|--|
| $\bigcirc$ | Please enter number of vertical<br>line where the two sections are as<br>close as possible to being the section of the section of th |                     |  |  |  |
| 0          | Your input: 5<br>The procedure is completed in the<br>optimum vertical and horizontal<br>lines are under the number 5!                                                                                                    |                     |  |  |  |
|            | END ADJUSTMENT<br>PROCEDURE                                                                                                    | TEST NEW ADJUSTMENT |  |  |  |
|            | Please test / change the setting and select a function.                                                                                                    |                     |  |  |  |

Confirm with CONTINUE.

#### Vertical line

- Determine the number on the test imprint where the vertical line is the straightest.
- Enter the determined number with numeric keys. The entered number appears in the display behind "Your input: \_\_\_".
- Read the text in the display very carefully. Then select:

TEST NEW ADJUSTMENT, to repeat the adjustment

or

END ADJUSTMENT PROCEDURE.

• If necessary, repeat the adjustment several times until the cartridges are correctly aligned.

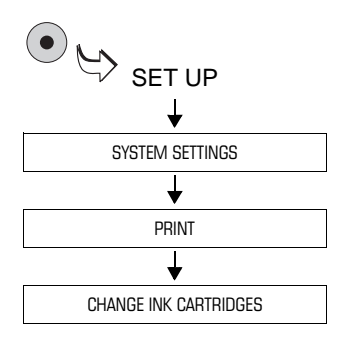

### Start the exchange procedure...

If you wish to change the ink cartridges before being prompted by the ultimail, call the change procedure in the SET UP menu.

- Call SET UP menu with (•) key.
- Select SYSTEM SETTINGS → PRINT
  → CHANGE INK CARTRIDGES.

The change procedure starts: The ultimail requests you to open the flap and to change the cartridges.

• Change the cartridges. Follow the instructions how to change cartridges on pages 121 to 124.

# 14.3 Adjust the ink cartridges

Only start the adjustment procedure if the meter imprint contains misalignments. By adjusting the ink cartridges you obtain a perfect print image.

After every cartridge exchange the adjustment procedure starts automatically.

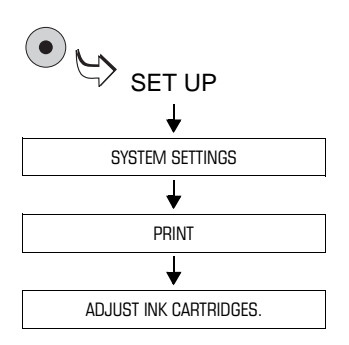

### Starting the adjustment procedure

- Call SET UP menu with (•) key.
- Select SYSTEM SETTINGS → PRINT
  → ADJUST INK CARTRIDGES.

The ultimail will start a procedure for cartridge adjustment. Follow the instructions in the display.

For details of the adjustment procedure, read pages 124 to 125.

# 14.4 Cleaning the print system

You should start the cleaning process for the ink cartridges only if the quality of the imprint is not good enough (e. g. gaps in the imprint after longer periods out of use).

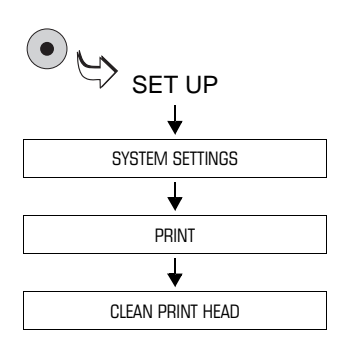

### Cleaning

- Call SET UP menu with (•) key.
- Select SYSTEM SETTINGS → PRINT → CLEAN PRINT HEAD.

A message will inform you about the progress of the cleaning procedure.

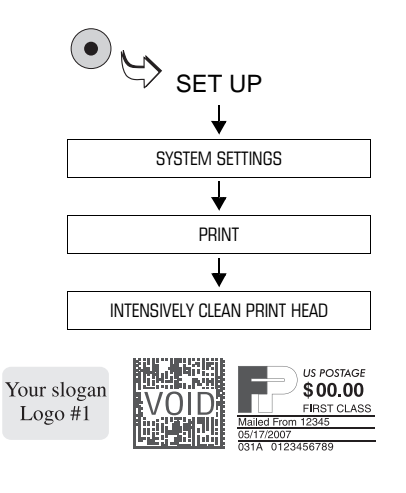

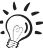

### Intensive cleaning

You should start the intensive cleaning process if regular cleaning does not improve print quality in a sufficient way.

- Call SET UP menu with (•) key.
- Select SYSTEM SETTINGS → PRINT → INTENSIVELY CLEAN PRINT HEAD.

A message will inform you about the progress of the cleaning procedure.

• Test the imprint quality by an ultimail test print with postage value "0.00" (see Chapter 4.3 on page 16).

When the cartridges are heavily stained it may occur that even an intensive cleaning process does not improve imprint quality as expected. In such cases you can clean the print heads mechanically (see page 128).

# 14.5 Manually cleaning the print heads

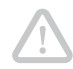

**Caution!** Inexpert cleaning can damage the print heads and render them useless. To avoid damage to the print heads observe the following hints:

- Always start the cleaning function from the ultimail's menu first when you experience print quality issues. Please see Chapter 14.4 on page 127.
- You should manually clean the print heads in exceptional cases only where automatic cleaning fails to restore the normal print quality.
- Only use a soft, lint-free cloth moistened with desalted water for cleaning.
- Small fibers might clog the nozzles. A cloth that is dry or not soft enough may cause scratches. Such scratches make the ink cartridge useless because they prevent the ink jet from being correctly positioned during printing.
- Do not use chemical cleaning agents.

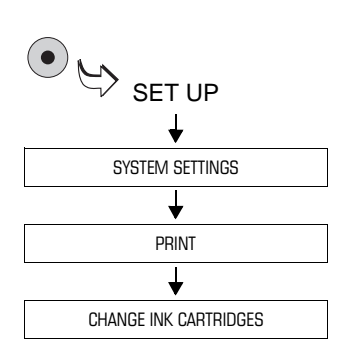

# Moving the ink cartridges to exchange position

- Call SET UP menu with (•) key.
- Select SYSTEM SETTINGS → PRINT
  → CHANGE INK CARTRIDGES.

The cartridges will then be in exchange position.

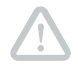

#### Removing an ink cartridge

**Caution!** Swapped ink cartridges can cause print system errors. We recommend you remove only one cartridge at a time for cleaning. You thus avoid mixing up the cartridges when inserting them again.

- Open the cartridge flap.
- Remove one ink cartridge.

#### Cleaning the print head

• Moisten a soft, fiberless cloth with desalted water.

If you do not have desalted water at hand, you can also use distilled or tap water. Tap water contains minerals that can leave deposits on the print heads though.

- Hold the cartridge as shown in the figure. The nozzles face down!
- Wipe the print head slowly and very softly with the cloth in the direction of the arrow. Repeat this procedure several times.

The water will blend with ink residues on the print head and clean the nozzles.

- Reinsert the ink cartridge.
- Remove the other ink cartridge and clean it in the same manner.
- Reinsert the ink cartridge.
- Close the cartridge flap.

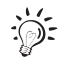

For details on removing and inserting the ink cartridges, refer to pages 122 to 125.

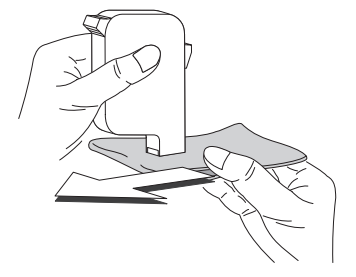

## 14.6 Replacing the Ink Pad Insert

The purpose of the Ink Pad Insert is to absorb spilled ink. It is located beneath the printing position of the print heads. The Ink Pad Insert should be replaced every 100.000 imprints, at least once a year. In exceptional cases, replacement may be necessary after half a year already.

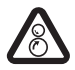

**Warning!** Do not reach into the danger areas marked with a safety sign. Keep long hair, fingers, loose clothing pieces, shawls and jewellery away from moving machine parts.

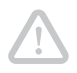

**Caution!** There could be ink residues on the letter transport and the lnk Pad Insert. Make sure not to soil your clothes or any objects. Use a mat to deposit the letter transport and the lnk Pad Insert.

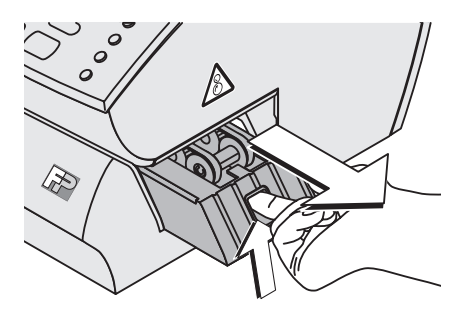

- Unlock letter transport: Reach into the opening and press locking device upward.
- Pull letter transport to the right out of the ultimail.
- Deposit the letter transport on a mat.

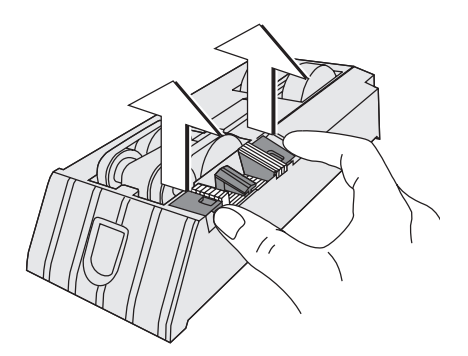

- Lift the right and left flap of the soiled Ink Pad Insert with your fingertips one after the other.
- Remove the Ink Pad Insert from the letter transport.
   The soiled Ink Pad Insert can be disposed in the domestic waste.
- Clean the letter transport housing with an absorbent cloth if necessary.

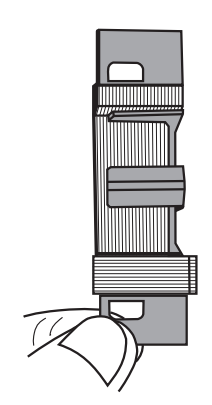

Without gaps (visual check)

• Check the new Ink Pad Insert against a light source: The layering of the ink pad must be without gaps.

• Fan out the ink pad with a pointed object if necessary.

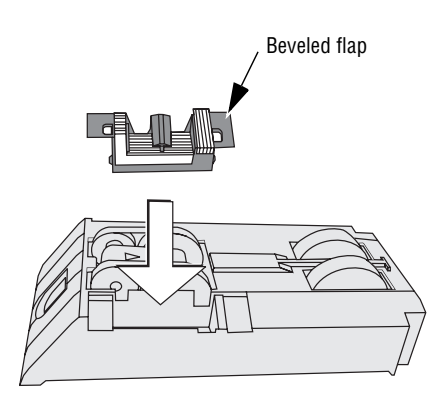

Fanned

- Hold the flaps with your thumb and index finger.
- Insert the ink pad into the letter transport. The beveled flap points to the center of the letter transport.

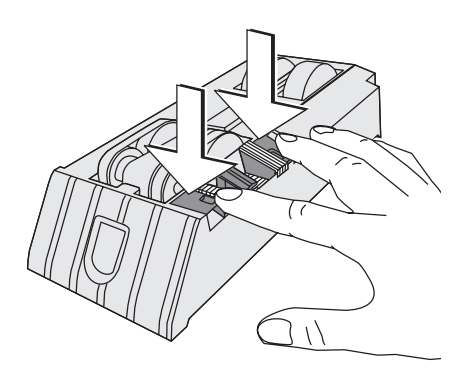

• Evenly push down the Ink Pad Insert until it audibly locks into place on both sides. Its sides will be flush with the letter transport.

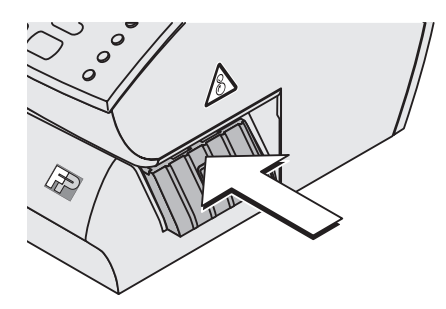

• Insert letter transport. The locking bar clicks into place.

The ultimail is ready for operation again.

## 14.7 Filling the sealant tank (optional)

Feeder and sealer are supplied with the same moistening unit. Filling the sealant tank is done in the same way.

FP recommends using sealit<sup>™</sup> sealing liquid. This special sealing liquid is available from FP Mailing Solutions.

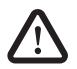

**Warning!** Please observe the following safety tips when handling the sealant tank:

- Make sure that the screw cover on the sealant tank is firmly tightened and well sealing before inserting the tank into the machine with its opening down.
- Be extremely careful when handling liquids. Immediately pull out the power plug if any liquid has penetrated the interior of the ultimail. Have the ultimail metering system checked by Francotyp-Postalia service before starting it up again.

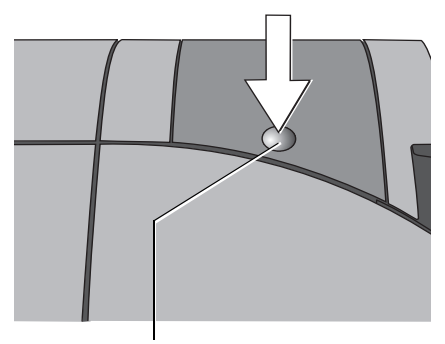

• Release the flap by pressing on the recess, and fold up as far as it goes.

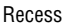

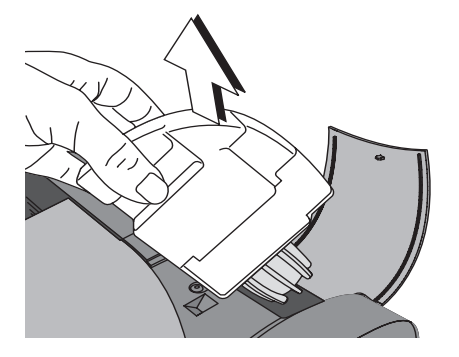

• Remove sealant tank out of housing.

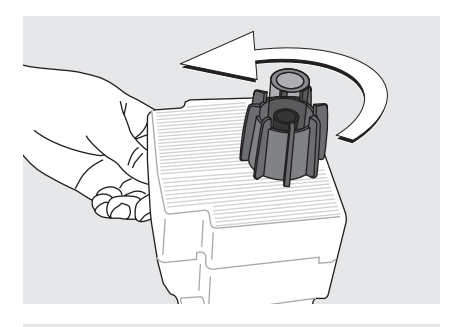

- Unscrew sealant tank cover.
- Fully empty sealant tank and, if necessary, clean it.
- Fill the sealant tank with sealitt<sup>™</sup> sealing liquid.
- Place sealant tank screw cover and tighten.
- Turn sealant tank upside down in nondangerous area (e. g. over a sink) to check if the cover is well sealed.

• Insert sealant tank into the housing with the cover downward.

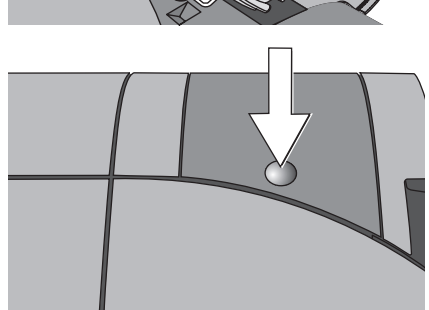

• Close the flap and lock with light pressure on the recess.

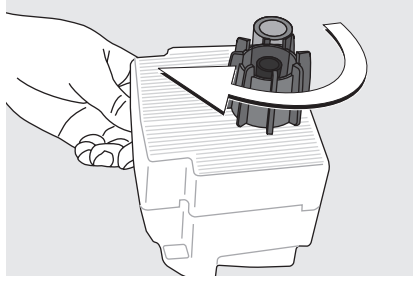

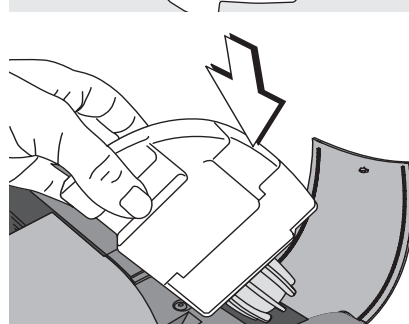

### 14.8 Adjust moistening level (optional)

There are two hoses of different length included in the scope of supply, to be mounted on the cover of the sealant tank. The moistening level can thus be adapted to the letters accordingly. Moistening can be reduced through the insertion of a hose-piece: the longer the hose the weaker the moistening of the envelope flaps.

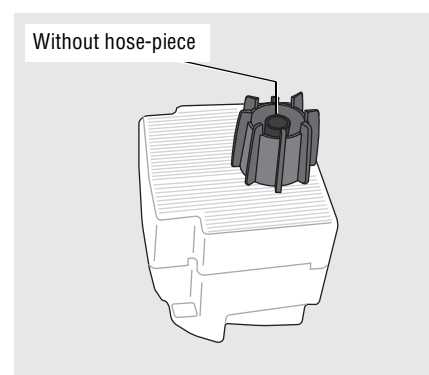

• Remove sealant tank out of the housing (for further information see Chapter 14.7 on page 133).

**Normal moistening** (without hose-piece)

Moistening is factory-set to achieve best results in most cases.

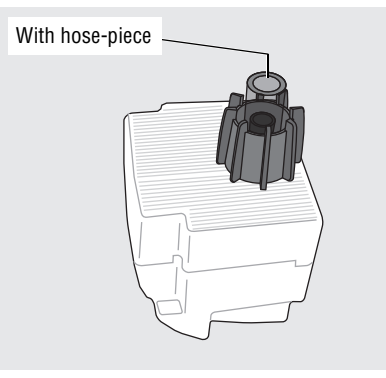

### **Reduce moistening**

• Plug the <u>short hose-piece</u> on the cover of the sealant tank.

or

- Plug the <u>long hose-piece</u> on the cover of the sealant tank for lesser moistening.
- Insert sealant tank into the housing with the cover downward. Close the flap (see page 139).

## 14.9 Cleaning / changing the moistening sponge (only feeder / sealer)

Feeder and sealer are supplied with the same moistening unit. Cleaning / changing the sponge is done in the same way.

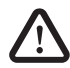

**Warning!** Please observe the following safety tips for cleaning and changing the sponge on the feeder and sealer:

- Be extremely careful when handling liquids. Immediately pull out the power plug if any liquid has penetrated the interior of the ultimail. Have the ultimail metering system checked by Francotyp-Postalia service before starting it up again.
- It is advisable to switch off the postage meter before removing the sealant tank and changing the sponge.

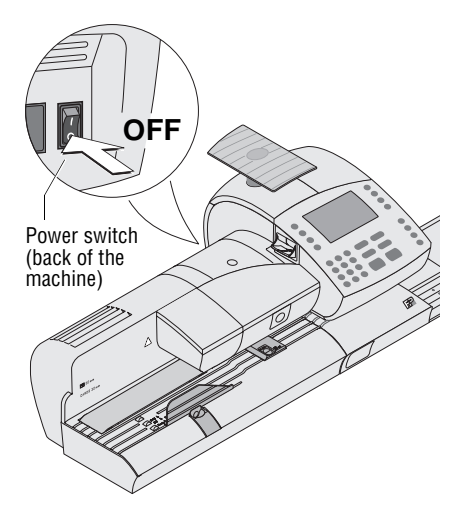

• Switching off the metering system: Switch the power switch on the back of the postage meter to the **O** position.

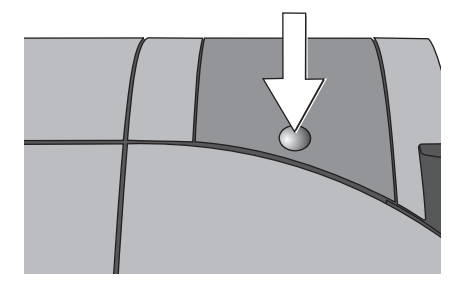

• Release the flap by pressing on the recess, and fold up as far as it goes.

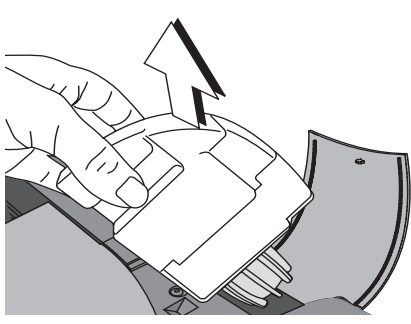

• Remove sealant tank out of housing and put it at a safe place.

• Release roller transport by pressing on release key.

Roller transport moves upward.

Now you have access to the moistening brush beneath the roller support.

- Lift the brush (with moistening felt) up and to the left.

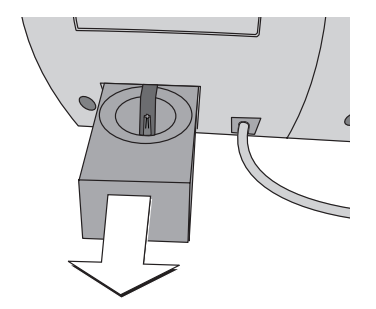

At the rear of feeder / sealer:

- Carefully pull out to the back the sealant tray.
- Empty sealant tray.

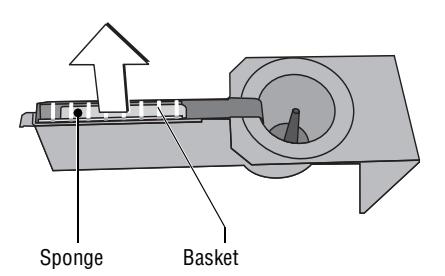

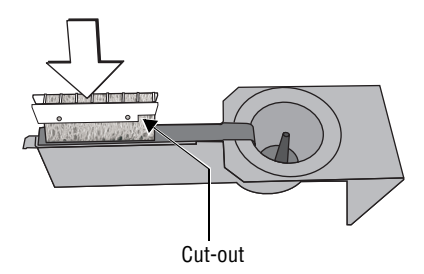

#### Checks:

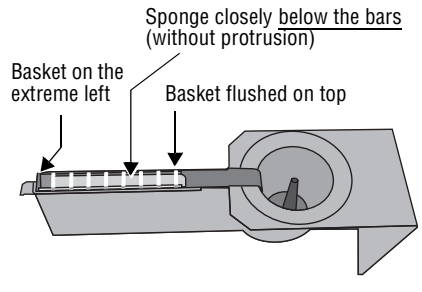

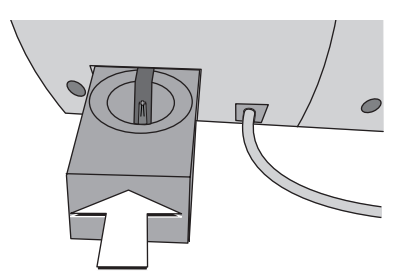

- Lift out of the sealant tray the basket with the sponge. Remove sponge from basket.
- Clean sponge or replace with a new one.
- Moisten a new sponge with sealing liquid before inserting it, and let it soak completely. The flaps are thus correctly moistened from the first letter on.
- Insert sponge in basket.
  Sponge must be closely positioned to the bars and rest on the lateral limit.
   Ensure that sponge is not pressed by the bars.

Two flaps on the longitudinal side hold sponge to the basket.

- Insert basket with sponge into sealant tray as shown in the figure. Mind the position of the cut-out.
- Check if the basket is correctly seated: It must rest on the extreme left in the sealant tray and close on top in a flushed manner.

- Insert the complete sealant tray into the housing until it clicks into place.
- Check if the sponge is correctly seated. It should be directly below the moistening felt and brush.

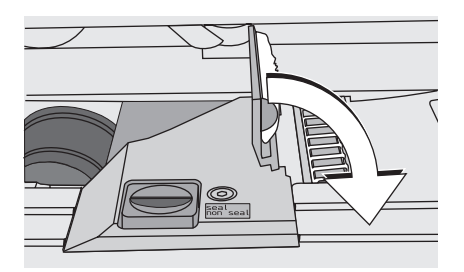

- Check if moistening felt and brush are well moistened. If necessary, apply some sealing liquid and stroke with your finger several times over the brush.
- Bring the brush into its normal position (flip to the right).
- Press roller transport down until it clicks into place.

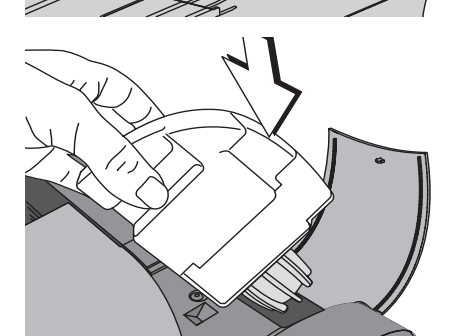

- Fill sealing liquid into sealant tank. Check for leakages. (For further information see Chapter 14.7.)
- Insert sealant tank into the housing with the cover downward.

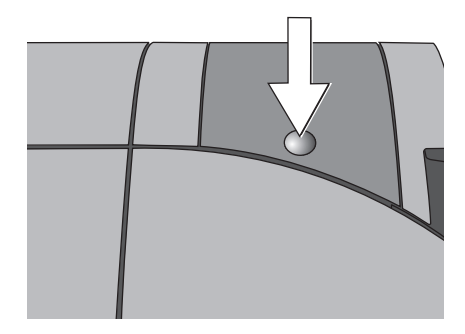

• Close the flap and lock with some pressure on the recess.

You can switch on the metering system again.

### 14.10 Cleaning / changing the moistening brush (only feeder/ sealer)

Feeder and sealer are supplied with the same moistening unit. Cleaning / changing the brush is done the same way.

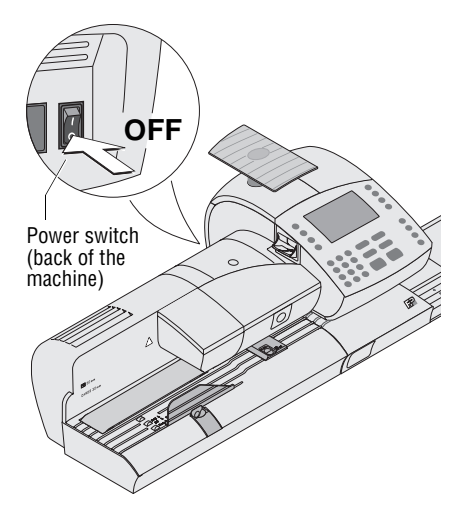

 Switching off the metering system: Switch the power switch on the back of the postage meter to the **O** position.

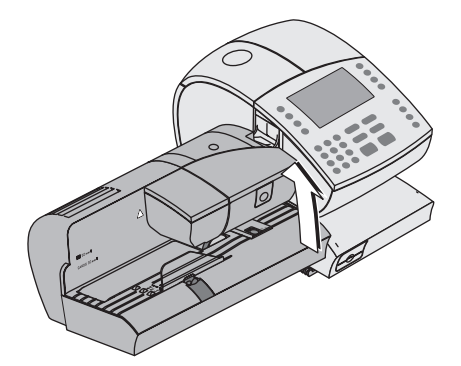

• Separate the feeder /sealer from the postage meter.

This facilitates changing the moistening brush and prevents you from injury due to lacking elbow-room.

For details on separating the feeder / sealer from the metering system, read pages 164 to 167.

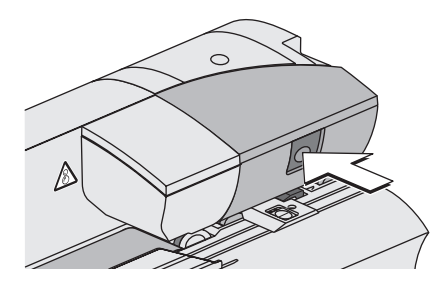

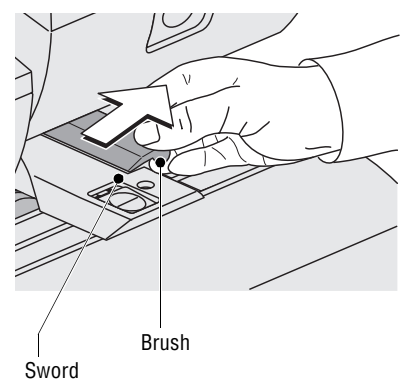

• Release roller transport by pressing on release key.

Roller transport moves upward.

Now you have access to the moistening brush beneath the roller support.

On both sides, the brush is provided with pins that are snapped in clips on the sword.

• Slightly lift the brush and pull it off the sword in the direction of the arrow.

- Clean brush or replace with a new one.
- Moisten a new brush before inserting it.

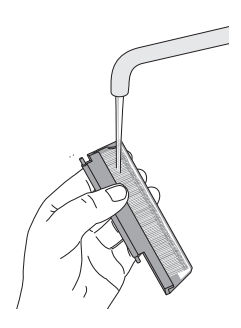

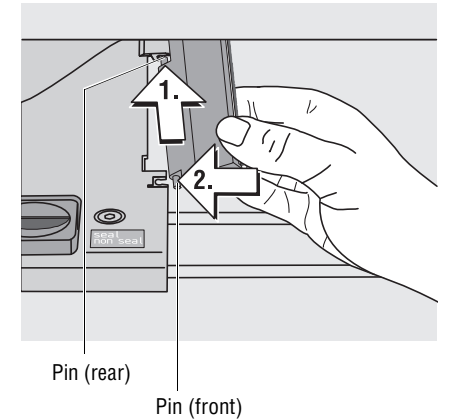

- Hold the brush as shown in the figure. The bristles must face down.
- <u>Put the rear pin</u> into the clip of the sword as indicated by the arrow.
- Then carefully <u>snap the front pin</u> into the clip of the sword.

• Push the roller transport down until it locks into place.

• Attach the feeder / sealer to the postage meter.

For details on attaching the feeder / sealer to the metering system, read pages 168 to 170.

# 14.11 Changing the battery

The metering system monitors the battery charge status. An appropriate message appears in the display when it is time to change the battery.

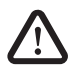

**Caution!** Only use a battery 90.4701.8004.00 as provided by Francotyp-Postalia.

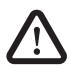

**Warning!** Observe the instructions enclosed with the battery for correct use and disposal.

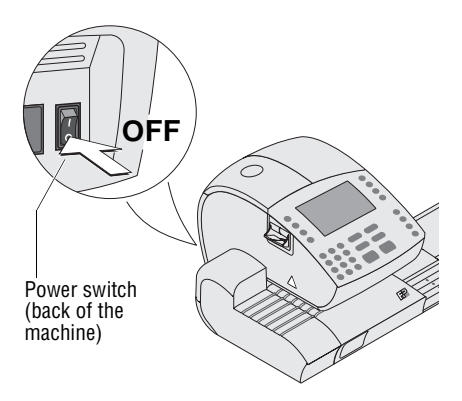

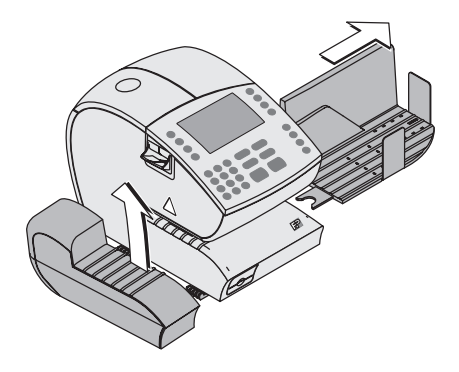

- Switch off the ultimail metering system and all connected external equipment (PC, external postage scale).
- Remove the power cable from the postage meter and feeder (if any).
- Remove the connecting cable to the feeder or sealer (if any).
- Remove the connecting cable to external equipment (if any).
- Remove weighing platform (if any). Read on page 165.
- Remove catch tray and corresponding feeding equipment.

How to remove the catch tray or the manual positioner or optional feeders, read on page 166.

• Tilt the postage meter on the right-hand side.

You now have access to the battery compartment on the bottom of the ultimail.

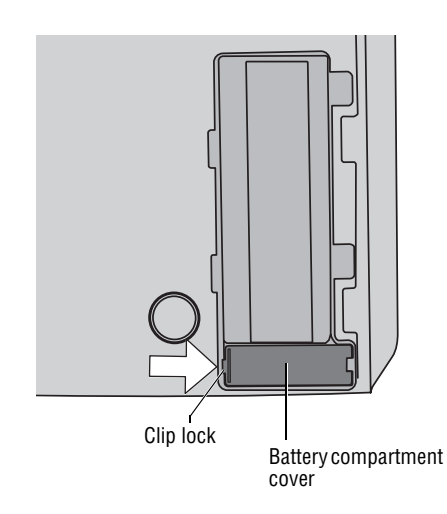

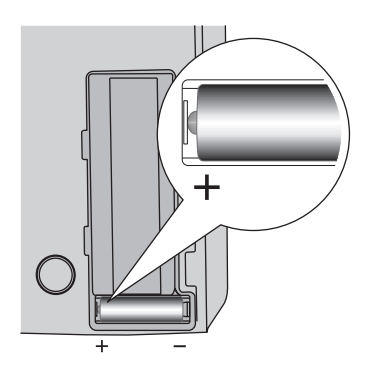

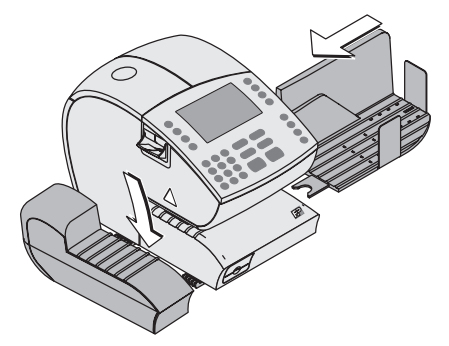

### **Opening battery compartment:**

- Press the clip lock at the battery compartment cover and take off battery compartment cover.
- Take out the used battery.

- Insert new battery (90.4701.8004.00). Make sure that the polarity is correct. (Symbols in the battery compartment indicate the correct position.)
- Close the battery compartment.
- Place postage meter upright again.
- Reattach catch tray and corresponding feeding equipment.

How to attach the catch tray or the manual positioner or optional feeders, read on page 168.

- Establish all cable connections (see page 169).
- Reconnect the power cable of postage meter and feeder (if any).

Now you can restart the metering system.
## 15 Troubleshooting

### 15.1 Problems and remedies

| Problem                                                                           | Possible cause and remedy                                                                                                    |
|-----------------------------------------------------------------------------------|----------------------------------------------------------------------------------------------------|
| in general                                                                        |                                                                                                    |
| Blank display.                                                                    | Check whether the power cable is plugged in correctly<br>and if the power switch is switched on.                                                                                                    |
| Display light on, but<br>display blank.                                           | Software problem.<br>Switch off power switch and pull power plug.                                                                                                    |
| The ultimail does not respond to pushbutton operation.                            | Caution! The print system possibly is not in sealed position! Let the ultimail finish running before powering off.                                                                                                    |
|                                                                                   | Wait one minute. Start the ultimail up again.                                                                                                    |
| Functions are missing in the display.                                             | These functions are not available with the currently plugged access card. You will find an overview of access rights on <i>page 172</i> .                                                                                        |
| The ultimail does not<br>switch off, does not shut<br>down.                       | The ultimail was not in home menu when the power<br>switch was actuated.<br>Change to the home menu with the home key. Switch<br>off the ultimail by power switch.                                                               |
| The ultimail does not<br>execute the desired action<br>and "beeps" several times. | Beeps are a sign that the ultimail cannot execute a function (for instance, if keys are without functions in the current menu, or if the previous action is not yet finished).<br>Carefully read all information in the display. |

| Problem                                                             | Possible cause and remedy                                                                                         |
|---------------------------------------------------------------------|----------------------------------------------------------------------------------------------------|
|                                                                     |                                                                                                    |
| when metering                                                       |                                                                                                    |
| Metering not possible.                                              | No access card plugged in.<br>Plug in USER card or MASTER card.                                                   |
|                                                                     | Card is not properly plugged in.<br>Plug the card in correctly (chip must face down)!                             |
|                                                                     | Card reader does not recognize access card.<br>Remove access card and plug in again.                              |
| Metering is not possible with the postage value set.                | No postage in the postage meter.<br>Please load postage!                                                          |
|                                                                     | Too low credit of current account. Have assigned new budget from system administrator.                            |
| Home menu does not show all functions.                              | The ultimail is not in "Metering" mode.<br>Status line shows current mode.                                        |
|                                                                     | Press the C/CE key for 3 seconds. For setting the mode, read <i>Chapter 13.1</i> .                                |
| The ultimail does not print,<br>letter transport does not<br>start. | Sensor does not recognize letter.<br>Position the letter again, or start letter transport with<br>Start/Stop key. |
|                                                                     | The ultimail does not display the home menu.<br>Change to the home menu with the home key, and try<br>again.      |
| Problems with label                                                 | Before loading the label dispenser: Loosen labels.                                                                |
| metenny.                                                            | You have used unsuited labels.<br>Only use original labels from Francotyp-Postalia.                               |
|                                                                     | Put in a maximum of 40 labels (as pre-packaged).                                                                  |

| Problem                                                | Possible cause and remedy                                                                                                   |
|--------------------------------------------------------|----------------------------------------------------------------------------------------------------|
| Meter imprint is incom-<br>plete, value stamp is       | The ultimail is not in "Metering" mode.<br>Status line shows current mode.                                                  |
| missing.                                               | Press the C/CE key for 3 seconds. For setting the mode, read <i>Chapter 13.1</i> .                                          |
| The ultimail transports letters without metering them. | The ultimail is in "Only transporting" mode.<br>Status line shows current mode.                                             |
|                                                        | Setting the "Metering" mode:<br>Press the C/CE key for about 3 seconds. For setting<br>the mode, read <i>Chapter 13.1</i> . |
| Gaps in the imprint.                                   | Clean the print system (see Chapter 14.4).                                                                                  |
| Print image distorted.                                 | Adjust ink cartridges (see Chapter 14.3).                                                                                   |
| Letter jam.                                            | Read "Removing letter jams" on page 151.                                                                                    |

#### ...when weighing and for rate calculation

| Postage is missing in the display.                                | No postal rates selected or the postal rates are incomplete or incorrect.<br>Fully select postal rates <i>(see Chapter 6.2)</i> .                            |
|-------------------------------------------------------------------|----------------------------------------------------------------------------------------------------|
| The scale does not<br>determine any weight for<br>the mail piece. | Scale is overloaded or the weight of the mail piece is too low.<br>Use the scale only for mail pieces within the weight range limits <i>(see page 185)</i> . |
|                                                                   | The scale does not recognize any Zero point.<br>Tare the scale (see page 104).                                                                               |

#### Problem

#### Possible cause and remedy

#### ...when loading postage

| Desired amount cannot be called. | Impermissible amount.<br>Enter a permissible amount and try again (see Chapter 9).                                                                                |
|----------------------------------|----------------------------------------------------------------------------------------------------|
|                                  | The ultimail cannot connect to the TELESET data center.<br>Check modem configuration <i>(see Chapter 13.15).</i><br>Check TDC phone number <i>(see page 118).</i> |

#### ...with basic settings, maintenance and care

| New account cannot be created.                                                                      | All available account memories are already occupied.<br>Delete an account you no longer need. |
|----------------------------------------------------------------------------------------------------|-----------------------------------------------------------------------------------------------|
| Cartridge adjustment does<br>not start automatically<br>after cartridge exchange.                   | Call adjustment procedure in SET UP menu (see Chapter 14.3).                                  |
| Data for logo, types of mail<br>or rate table are not<br>loaded into the ultimail<br>from the card. | Card is defective.<br>Call Francotyp-Postalia customer service.                               |

#### Problem

#### Possible cause and remedy

#### ...with envelope sealing (only feeder / sealer)

| Letters are not sealed.                                                 | Seal envelope is switched off.<br>Switch on seal envelope (see page 21).                                                                                                    |
|-------------------------------------------------------------------------|----------------------------------------------------------------------------------------------------|
|                                                                         | Sealant tank is empty.<br>Fill more sealing liquid (see Chapter 14.7).                                                                                                    |
| Letters are not correctly sealed.                                       | Rub powerfully with your hand over the letter stack once in the area of the flaps.                                                                                            |
|                                                                         | Moistening sponge and brush are dried because the sealant tank was empty over a longer period of time. Remove sponge and let it soak up completely <i>(see Chapter 14.9).</i> |
|                                                                         | Sponge is dirty.<br>Clean the sponge (see Chapter 14.9).                                                                                                    |
|                                                                         | Sponge is worn.<br>Exchange the sponge (see Chapter 14.9).                                                                                                    |
|                                                                         | You have used unsuited envelopes. Observe specifications (see page 184).                                                                                                    |
| The ultimail does not start<br>when you have positioned<br>mail pieces. | Entry sensor does not recognize the letters.<br>Start letter transport with Start/Stop key.                                                                                   |

#### Problem

#### Possible cause and remedy

#### ...with automatic feeding from stack (only feeder)

| Double feeding,<br>jam                                 | Material is unsuited for processing, cards are bent too much, mail pieces stick to each other.                |
|--------------------------------------------------------|----------------------------------------------------------------------------------------------------|
|                                                        | Fan <u>thin material</u> to remove paper dust and prevent adherence of the mail pieces.                       |
|                                                        | Leaf open card stack on all sides prior to positioning.                                                       |
|                                                        | Press the air out of thick letters.                                                                           |
|                                                        | Observe notes for preparing letter stacks ( <i>page 34</i> ) and envelope specifications ( <i>page 183</i> ). |
| Jam                                                    | Read "Removing letter jams" on page 151.                                                                      |
| Mail piece jammed in the entry section.                | Letter guide is not correctly adjusted, stack is not sitting on lower letter guide support of.                |
| Mail pieces are not fed or not correctly fed.          | Slightly lift the stack at the rear part.                                                                     |
| Mail pieces are mistrack-<br>ing through the ultimail. | Letter guide is not correctly adjusted.                                                                       |
| Last mail piece of stack is not fed.                   | Push letter manually in until the feeder seizes the letter.                                                   |

## 15.2 Removing letter jams

#### Removing letter jam in the postage meter

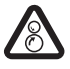

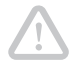

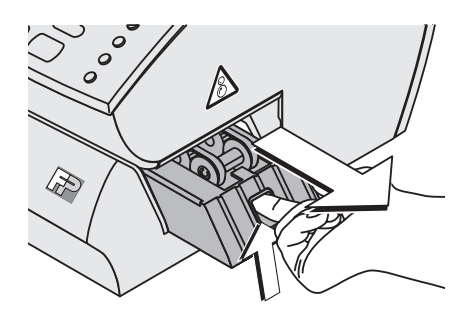

**Warning!** Do not reach into the danger areas marked with a safety sign. Keep long hair, fingers, loose clothing pieces, shawls and jewellery away from moving machine parts.

**Caution!** There could be ink residues on the letter transport. Make sure not to soil your clothes or any objects. Use a mat to deposit the letter transport.

- Unlock letter transport: Reach into the opening and press locking device upward.
- Pull letter transport to the right out of the ultimail.
- Take out jammed letters.

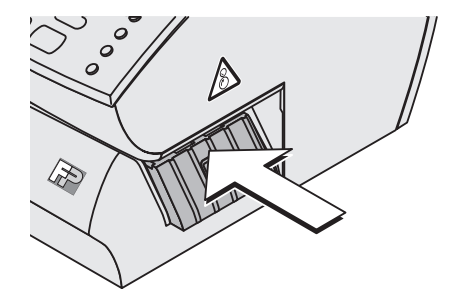

• Insert letter transport. The locking bar clicks into place.

The ultimail is ready for operation again.

#### Removing letter jams in the feeder or in the sealer

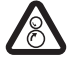

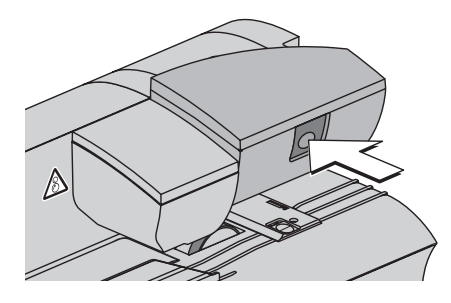

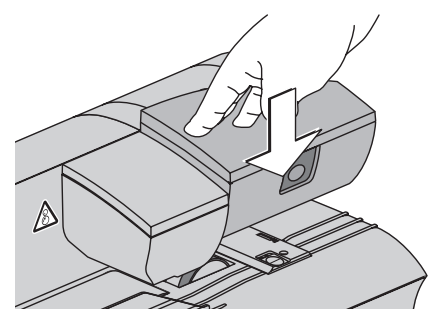

**Warning!** Do not reach into the danger areas marked with a safety sign. Keep long hair, fingers, loose clothing pieces, shawls and jewellery away from moving machine parts.

• Release roller transport by pressing on release key.

Roller transport moves upward.

- Take out jammed letters.
- Press roller transport powerfully down until it clicks into place.

The ultimail is ready for operation again.

# 15.3 How to prevent jamming and double-feeding during batch mailing

By simple preventive measures and special care when positioning the stacks, you can reduce feeding incidents and increase processing speed.

#### Selecting and preparing the mail pieces

Material and form of the mail pieces are of essential influence on the behavior during feeding and separating from the stack. We have had good experiences with processing envelopes of gray recycling material.

| Thick letters (> 0.08"/2 mm) | Shortly press on the stack to remove any air.                                                                                             |
|------------------------------|----------------------------------------------------------------------------------------------------|
| Thin material (< 0.08"/2 mm) | Fan the stack from all sides by waving<br>several times. Air can thus enter between<br>the mail pieces and paper dust will be<br>removed. |
| Cards                        | Leaf open the stack from all sides.                                                                                                    |
|                              | Sort out any cards which are too strongly arched (arch > $0.15$ "/4 mm).                                                                  |
|                              | Sort out any cards with front edge arched upward.                                                                                         |

#### When setting the lateral letter guide

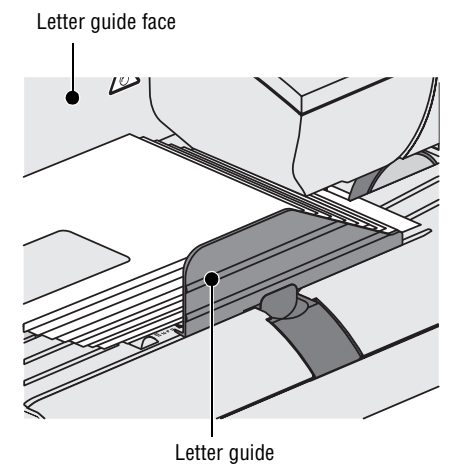

The stack should have enough clearance between letter guide face and adjustable letter guide (about 0.1"/ 2 to 3 mm).

- Avoid too large clearance between letter guide face and adjustable letter guide. If the clearance is too wide, the mail pieces are not correctly guided during feeding. This may result in off straight meter imprints or frequent jamming.
- The adjustable letter guide is provided with a narrow loading area at the inner side. Adjust the letter guide so that the stack is securely sitting on this surface.

#### When positioning the letter stack in the feeder

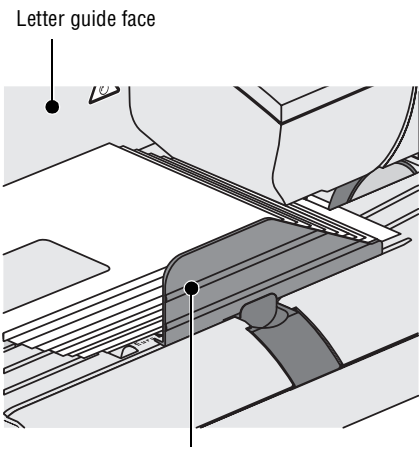

Letter guide

The figure shows how the letter stack should sit in the feeder.

- The letter stack should be flush with the letter guide face.
- The letter stack should be scaled out so that the front edges form a slope in the shape of the adjustable letter guide.
- Make sure that no mail pieces can penetrate underneath the adjustable letter guide.
- Make sure that no envelope flaps can penetrate underneath the belt conveyor.
- With difficult materials, support letter feeding by slightly lifting the rear edges.

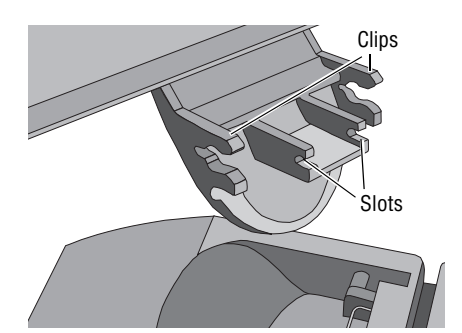

## 15.4 Attach adjustable letter guide to feeder / sealer

On both sides, the adjustable letter guide is provided with clips for locking the bar. The two slots in the front edge of the lug will hold the wire spring on the bar.

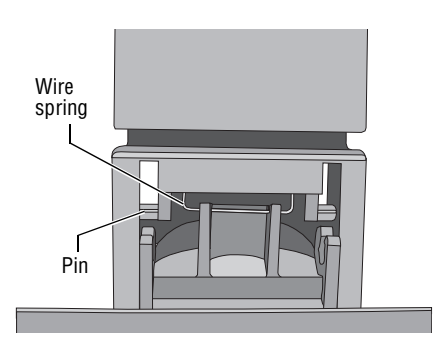

#### How to insert the letter guide:

- Pull out the bar for adjusting the letter guide.
- Insert the letter guide so that the wire spring (in the bar) engages into the two narrow slots on the front edge of the lug.
- Tilt the letter guide downward (in the direction of the letter receiving tray).
   Place the two clips on the pins at the bar with slight pressure and lock into place.
- Insert the bar.

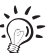

You can avoid the letter guide being pulled off:

- For adjusting the letter guide, always hold in the recessed grip at the bar.
- Always set the letter guide so that a clearance of about 0.1" (2 to 3 mm) is left.

## 15.5 Error codes (sample)

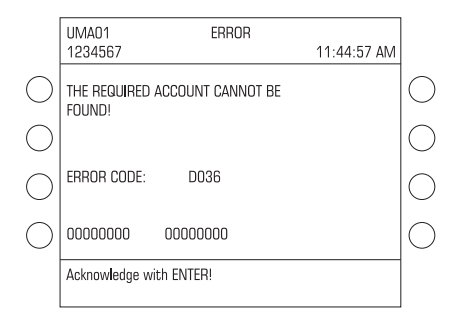

An error message appears on the display in case of an error or handling error. An additional beep may also indicate an error *(see Chapter 13.7 on page 96)*. Make sure to carefully read the error message. You will be given hints on the error cause and what you can do to remedy it.

In many cases you can eliminate minor faults and problems with the ultimail yourself.

The following pages give additional hints on possible causes and remedies for a number of selected error codes.

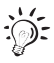

Please contact the Francotyp-Postalia service if you cannot remedy an error by means of the display information and the hints given in the present Operator Manual.

| Error code | Possible cause and remedy                                                                                                    |
|------------|----------------------------------------------------------------------------------------------------|
| C104       | Probably a consecutive fault (because of an error that occurred before).                                                                                                    |
|            | Switch the ultimail off and on again.<br>If necessary: pull the power cord. <b>Caution! The print system might</b><br><b>not be in sealed position!</b> Let the ultimail shut down correctly<br>before you interrupt the power supply.<br>Wait one minute. Switch the ultimail on again. |
| C105       | Ink cartridges are missing or have been incorrectly inserted/<br>incorrectly calibrated.                                                                                                    |
|            | Start the cartridge exchange procedure <i>(see page 126)</i> .<br>Check whether both cartridges are correctly locked (the two green catches are in a horizontal position over the cartridges).                                                                                           |
|            | Correctly insert the ink cartridges and allow the ultimail to calibrate.<br>Read <i>"Insert new ink cartridges…" on page 123</i> .                                                                                                    |

| Error code                                                   | Possible cause and remedy                                                                                                    |
|--------------------------------------------------------------|----------------------------------------------------------------------------------------------------|
| C106                                                         | Wait a moment, then pull the power cord.<br><b>Caution! The print system might not be in sealed position!</b><br>Let the ultimail shut down correctly before you interrupt the power<br>supply.<br>Wait one minute. Switch the ultimail on again.                                                                                                    |
| C113<br>C114                                                 | Change the battery <i>(see page 143)</i> .<br><b>Caution!</b> Only use a battery 90.4701.8004.00 as provided by Francotyp-Postalia.                                                                                                    |
| C155<br>D114                                                 | Card reader does not recognise access card / contact issues.<br>Card incorrectly inserted.<br>Insert access card (MASTER or USER card) with the <u>chip facing</u><br><u>downward</u> . Continue pushing the card in beyond the pressure point.                                                                                                    |
| C156                                                         | Feed the letter once again.                                                                                                    |
| C158                                                         | Perform TELESET (loading of postage) with loading amount "0".                                                                                                    |
| C159<br>E127<br>E128<br>E131<br>E135<br>E136<br>E143<br>E146 | <ul> <li>Ink cartridges are missing, defective, or do not have any contact.</li> <li>Ink cartridges were removed and swapped during insertion.</li> <li>Perform an ink cartridge exchange (see "Start the exchange procedure" on page 126). Remove and re-insert the cartridges.</li> <li>If the error persists: insert new cartridges.</li> </ul>                          |
| E100<br>E108<br>E112                                         | Ink cartridges are incorrectly locked / green catches are not engaged<br>or cartridge flap is open.<br>Start the cartridge exchange procedure <i>(see page 126)</i> .<br>Check whether both cartridges are correctly locked (the two green<br>catches are in a horizontal position over the cartridges).<br>Close cartridge flap. Terminate exchange procedure with CANCEL. |
| E115<br>E129                                                 | The letter transport is not inserted correctly in the ultimail.<br>Pull the letter transport to the right out of the ultimail and reinsert it <i>(see page 151).</i>                                                                                                    |

| Error code   | Possible cause and remedy                                                                                                   |
|--------------|----------------------------------------------------------------------------------------------------|
| E116         | Separation error. Letters are being fed to sealer in too fast a sequence.                                                   |
|              | Increase distance between letters during feeding.                                                                           |
| E117         | Jam.                                                                                                    |
|              | Remove jammed letters (see page 151).                                                                                       |
| E124         | ultimail has determined new reference values after cartridge exchange (normal fluctuations). Confirm error message.         |
|              | Ink cartridges are incorrectly locked / green catches are not engaged.                                                      |
|              | Start the cartridge exchange procedure (see page 126).<br>Check whether both cartridges are correctly locked (the two green |
|              | catches are in a horizontal position over the cartridges).                                                                  |
|              | Close cartridge flap. Terminate exchange procedure with CANCEL.                                                             |
| E126         | There is a letter in the ultimail letter guide.                                                                             |
|              | Remove the letter.                                                                                                    |
| E132<br>E133 | Roller transport on the sealer / on the automatic feeder is not correctly closed.                                           |
|              | Open roller transport and close again (see page 137 / 139). The roller transport has to lock into place!                    |
| E138         | The envelopes do not meet the specifications (too long or too short).                                                       |
|              | Only process mail pieces that meet the specifications (see Chapter "Technical Data").                                       |
| E139         | Ink cartridges are missing, defective, or do not have any contact.                                                          |
| E140         | Ink cartridges were removed and swapped during insertion.                                                                   |
|              | Perform an ink cartridge exchange Read "Start the exchange procedure"                                                       |
|              | on page 126. Remove and re-insert the cartridges.                                                                           |
|              | If the error persists: insert new cartridges.                                                                               |

| Error code | Possible cause and remedy                                                                                  |
|------------|----------------------------------------------------------------------------------------------------|
| E141       | Jam during label metering.                                                                                 |
|            | Remove jammed labels. If necessary:<br>Pull the label dispenser to the top left out of the ultimail.       |
|            | Pull the letter transport to the right out of the ultimail.                                                |
|            | Reinsert label dispenser and letter transport.                                                             |
|            | Insert the labels correctly (see page 37).                                                                 |
| E142       | Labels cover the sensor in the label dispenser.                                                            |
|            | Remove the labels from the label dispenser.<br>Switch the ultimail off and on again.                       |
|            | If the error occurs on an ultimail without label dispenser: simply confirm the error message.              |
| E147       | Clean the ink cartridges (see "Cleaning the print system" on page 127).                                    |
| G101       | No rate table stored.                                                                                      |
|            | Load rate table (see Chapter 13.12.4 on page 107).                                                         |
| G239       | Card incorrectly inserted.                                                                                 |
| L100       | Insert card with the <u>chip facing downward</u> . Continue pushing the card in beyond the pressure point. |
| O007       | Connect the modem cable (see page 170).                                                                    |
|            | Check the phone numbers (see page 118).                                                                    |
| X003       | Letter stack is too high.                                                                                  |
|            | Observe the maximum stack height (see page 34).                                                            |
|            | Letter stack not fanned.                                                                                   |
|            | Always prepare letter stacks for batch mailing (for detailed information refer to pages 34 to 35).         |

| Error code | Possible cause and remedy                                                                                                    |
|------------|----------------------------------------------------------------------------------------------------|
| X004       | Sealant tank is empty.                                                                                                    |
|            | Fill the sealant tank (see page 133).                                                                                                    |
|            | Moistening sponge and brush are dried.                                                                                                    |
|            | Remove sponge and let it soak completely <i>(see Chapter 14.9 on page 136)</i> . Moisten the brush. Stroke with your finger several times over the brush. |
|            | Sponge is worn.                                                                                                    |
|            | Exchange the sponge (see Chapter 14.9 on page 136).                                                                                                    |
|            | Brush is worn.                                                                                                    |
|            | Exchange the brush (see Chapter 14.10 on page 140).                                                                                                    |
|            | Moistening felt is jammed and therefore cannot take up any liquid.                                                                                        |
|            | Check the moistening felt.                                                                                                    |

## 15.6 Display, print and send diagnostics list

The diagnostics list of the ultimail lists the last 30 faults (date, time of day, error code, error description).

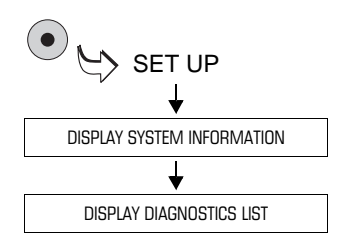

- Call SET UP menu with (•) key.
- Select DISPLAY SYSTEM INFORMATION → DISPLAY DIAGNOSTICS LIST.

You can scroll through the diagnostics list with the arrow keys.

#### **Print diagnostics list**

• Print the information on labels using  $\textcircled{\begin{subarray}{c} \end{subarray}}$  key.

#### or

Have some empty envelopes or cards ready. The ultimail will print system information in several parts.

- Position an empty envelope or a card.
- Start the printing process with (◊♥) key.

The ultimail needs some time for print image creation. Letter transport is not started before that. The ultimail prints the first list.

• Position further envelopes if required.

You can follow the print process progress in the display.

#### Send diagnostics list

The function SEND TO FP SERVICE DEPT. sends the diagnostics list to customer service. <u>Start this function only</u> when requested to do so by Francotyp-Postalia.

## Moving the ultimail to another location

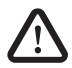

**Warning!** Switch off the postage meter ultimail and all connected equipment prior to dismantling and transporting the metering system.

Make sure that no liquids or foreign objects penetrate the interior of the ultimail. If this happens, pull out the power plug immediately. Have the ultimail metering system checked by Francotyp-Postalia service before starting it up again.

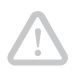

Caution! Observe the following notes for preventing damage on the ultimail:

- Fully empty the sealant tank and sealant tray before transporting feeders or sealers.
- Never transport the components holding at attachments, such as label dispenser, weighing platform, adjustable letter guide, etc.
- Hold the individual components best by the bottom part of the housing.
- Always move the metering system in a horizontal position.
- Once you have set the metering system from a cold environment to the new location: Wait for two hours at least before starting up the ultimail once again. The ultimail adapts to room temperature. Any condensation evaporates.
- We recommend using the original packaging if you wish to move the ultimail or send it to the Francotyp-Postalia service.

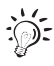

This chapter describes how to dismantle and install the ultimail including its optional components. If some of the measures do not apply to your configuration, just continue with the next step.

## Dismantling the ultimail metering system

#### Preparations

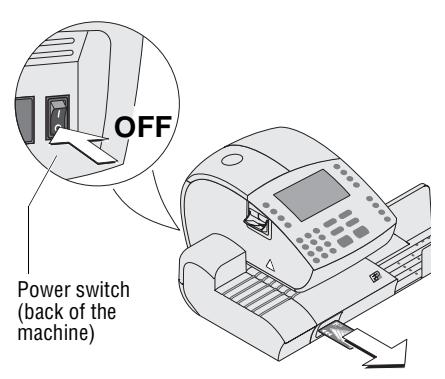

- Remove MASTER / USER card.
- Switching off the metering system: Switch the power switch on the back of the postage meter to the position **O**.
- Switch off all connected external equipment (PC, external rate calculation scale).

#### **Removing connecting cables**

- Pull the postage meter power cable out of the power socket.
- Pull the feeder power cable out of the power socket.
- Pull the phone cable out of the phone socket.

#### On the feeder:

• Unplug the power cable.

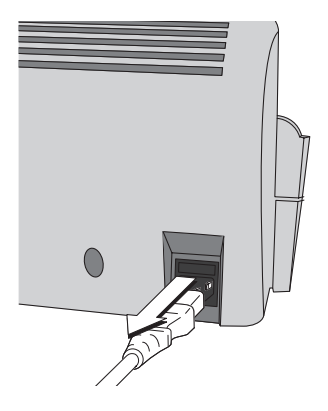

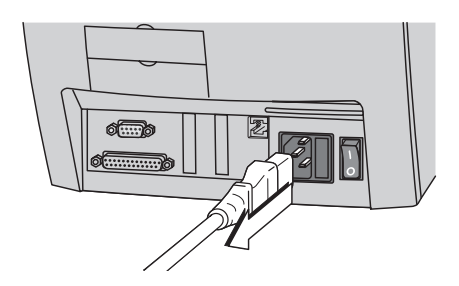

#### On the postage meter:

• Unplug the power cable.

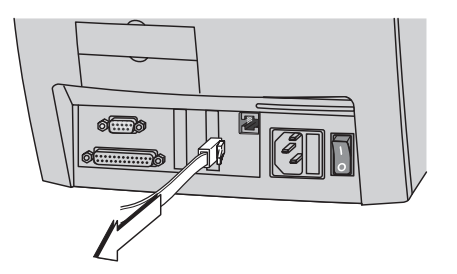

• Removing the phone cable from the postage meter: Press the spring on the plug and pull the plug out of the phone socket.

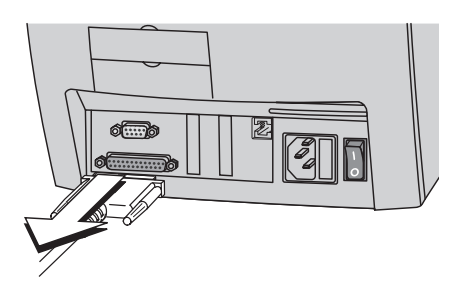

- Removing the connecting cable to the feeder or sealer: Unscrew and carefully pull off the plug.
- Removing connecting cables to other external devices: Unscrew and carefully pull off the plug.

#### Taking off the weighing platform

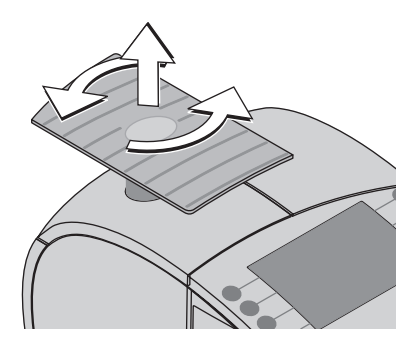

- Release the weighing platform of the internal scale by turning counterclock-wise for a quarter turn.
- Lift off the weighing platform.

#### Emptying sealant tank and sealant tray

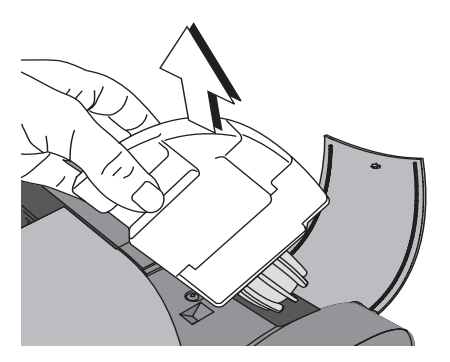

• Take sealant tank and sealant tray out of the feeder / sealer and empty. Proceed as shown on pages 136 and 137.

#### Separate catch tray from postage meter

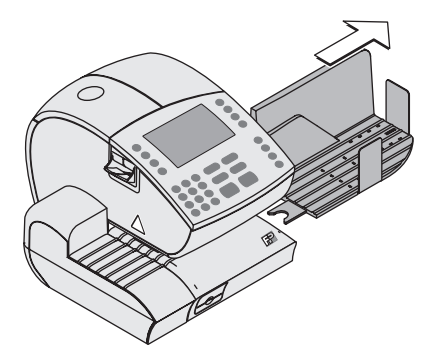

• Pull off catch tray toward the right-hand side of the postage meter.

Separate feeder from postage meter

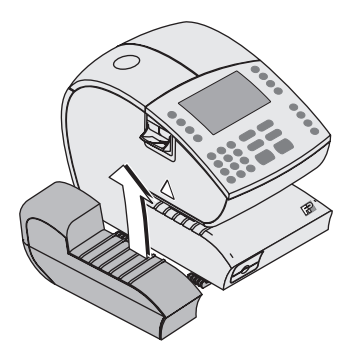

• Taking off **manual positioner**: Slightly lift the manual positioner to release it from the two locking clips on the postage meter.

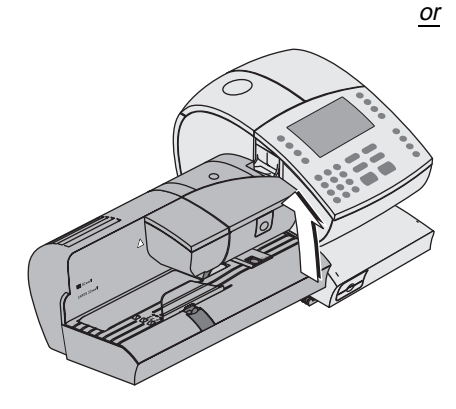

- Taking off **feeder**: Remove the extension bracket. Slightly lift feeder to release it from the two locking clips on the postage meter.
- Slide the bar for adjustable letter guide so that it is flush with the housing edge.

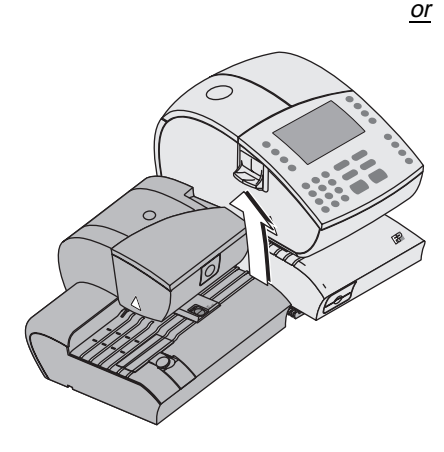

- Taking off **sealer**: Slightly lift the sealer to release it from the two locking clips on the postage meter.
  - Slide the bar for adjustable letter guide so that it is flush with the housing edge.
  - Fold the adjustable letter guide down to letter receiving tray.

### Reinstalling the ultimail metering system

#### Attaching the feeder

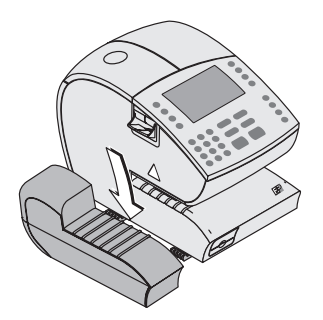

- Install the ultimail metering system on a plane, stable surface.
- Place manual positioner on the two locking clips on the postage meter housing.

<u>or</u>

 Place feeder on the two locking clips on the postage meter housing.
 Position the extension bracket.

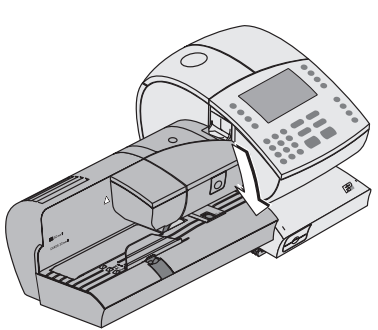

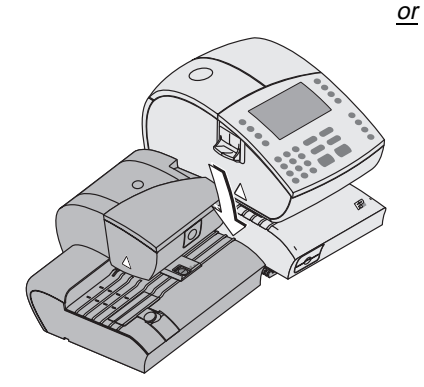

• Place **sealer** on the two locking clips on the postage meter housing.

#### Attaching the catch tray

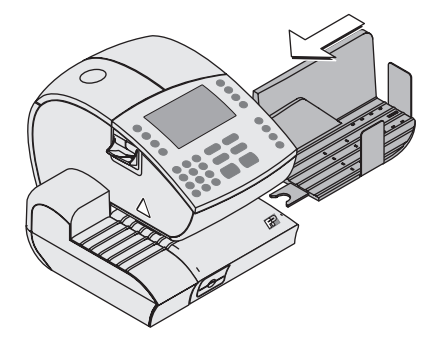

## • Push catch tray from the right-hand side against the postage meter.

 Align catch tray in such a way to postage meter that catch tray and letter eject slot on postage meter are well contacting.

The fork-type lug engages in one foot on the postage meter. The catch tray is thus sufficiently protected against slipping.

#### Placing the weighing platform

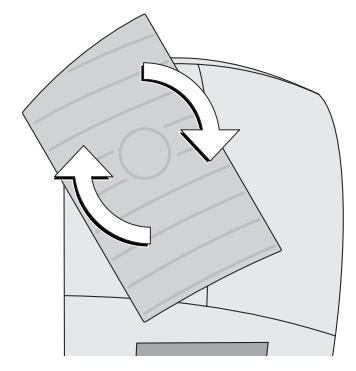

• Position weighing platform as shown in the figure and lock by turning clockwise for a quarter turn.

#### Plugging power and connecting cables

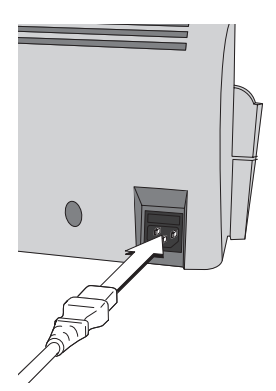

#### On the feeder:

• Connect the power cable to the feeder. The socket for the power connection is on the back of the feeder.

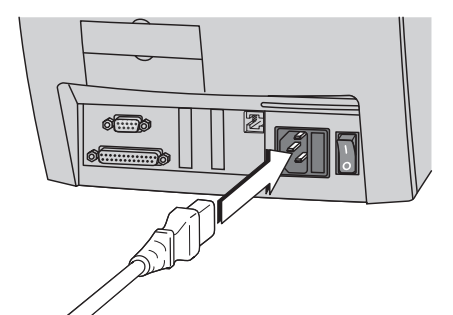

#### On the postage meter:

 Connect the power cable to the postage meter.
 The socket for the power connection is on the back of the ultimail postage meter.

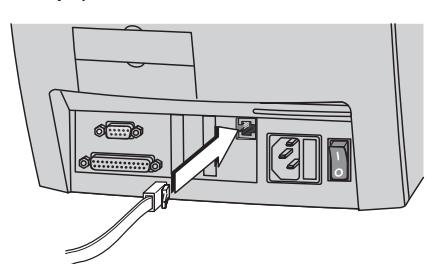

• Connect the phone cable to the postage meter phone socket. Make sure that spring is in correct position.

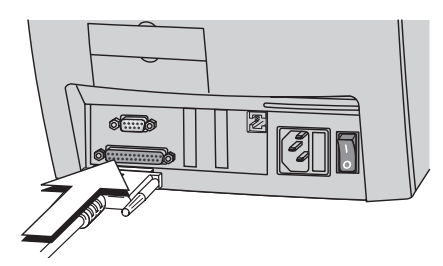

• Plug connecting cable of feeder / sealer in 25-pin interface on postage meter and tighten screws.

The interface is marked with the  $\binom{Only}{Feeder/Sealer}$  sign.

#### Setting up connections

- Connect postage meter power cable to a grounded single-phase power socket.
- Connect feeder power cable to a grounded single-phase power socket.
- Connect phone cable to a phone socket (analogue). This is usually a fax connection.

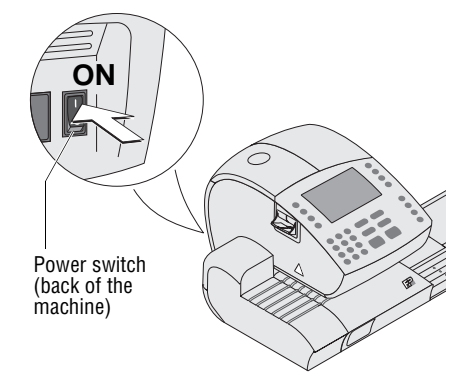

#### **Commissioning and function test**

- Fill sealant tank. Read Chapter 14.7 on page 133.
- Switching on the ultimail metering system: Switch the power switch on the back of the postage meter to the I position.
- Wait until the display shows the home menu. The ultimail is ready for operation.

We recommend the following short function test:

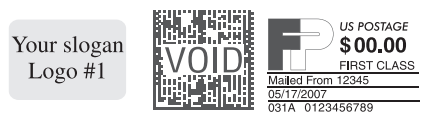

- Do a trial run. For instructions on the trial run, read Chapter 4.3 on page 16.
- Adjust the ink cartridges if the meter imprint has shifted position. Read Chapter 14.3 on page 126.
- Clean the print system if necessary (e.g. gaps in the print image). Read Chapter 14.4 on page 127.
- Tare the scale. Read Chapter 13.12.1 on page 104.

## Access rights

| Status ►<br>Functions ▼                             | Without<br>access card | With<br>USER card | With<br>MASTER<br>card | Mode:<br>Access card<br>OFF |
|-----------------------------------------------------|------------------------|-------------------|------------------------|-----------------------------|
| Assign budget for account                           |                        |                   | •                      |                             |
| Change logo name                                    |                        | •                 | •                      |                             |
| Change SMS-texts                                    |                        | •                 | •                      |                             |
| Create / block<br>USER cards                        |                        |                   | •                      |                             |
| Create / delete<br>accounts                         |                        |                   | •                      |                             |
| Display / print<br>postage register                 | •                      | •                 | •                      | •                           |
| Incoming mail stamp                                 | •                      | •                 | •                      | •                           |
| Load postage /<br>TELESET                           |                        | if released       | •                      | if released                 |
| Metering on all accounts                            |                        |                   | •                      | •                           |
| Metering only on assigned account                   |                        | •                 |                        |                             |
| Preset advertising<br>imprint (logo) for<br>account |                        | only your own     | •                      | •                           |
| Release TELESET<br>access                           |                        |                   | •                      |                             |

| Status ►<br>Functions ▼                                           | Without<br>access card | With<br>USER card | With<br>MASTER<br>card | Mode:<br>Access card<br>OFF |
|-------------------------------------------------------------------|------------------------|-------------------|------------------------|-----------------------------|
| Reload print image<br>data (type of mail en-<br>dorsements/logos) |                        | •                 | •                      |                             |
| Reset account counter                                             |                        |                   | •                      |                             |
| Seal envelopes without metering                                   | •                      | •                 | •                      | •                           |
| System settings                                                   |                        | •<br>not all      | •                      | •<br>not all                |
| View account data                                                 | •                      | •                 | •                      | •                           |
| Zero imprint<br>(Postage value "0.00")                            | •                      | •                 | •                      | •                           |

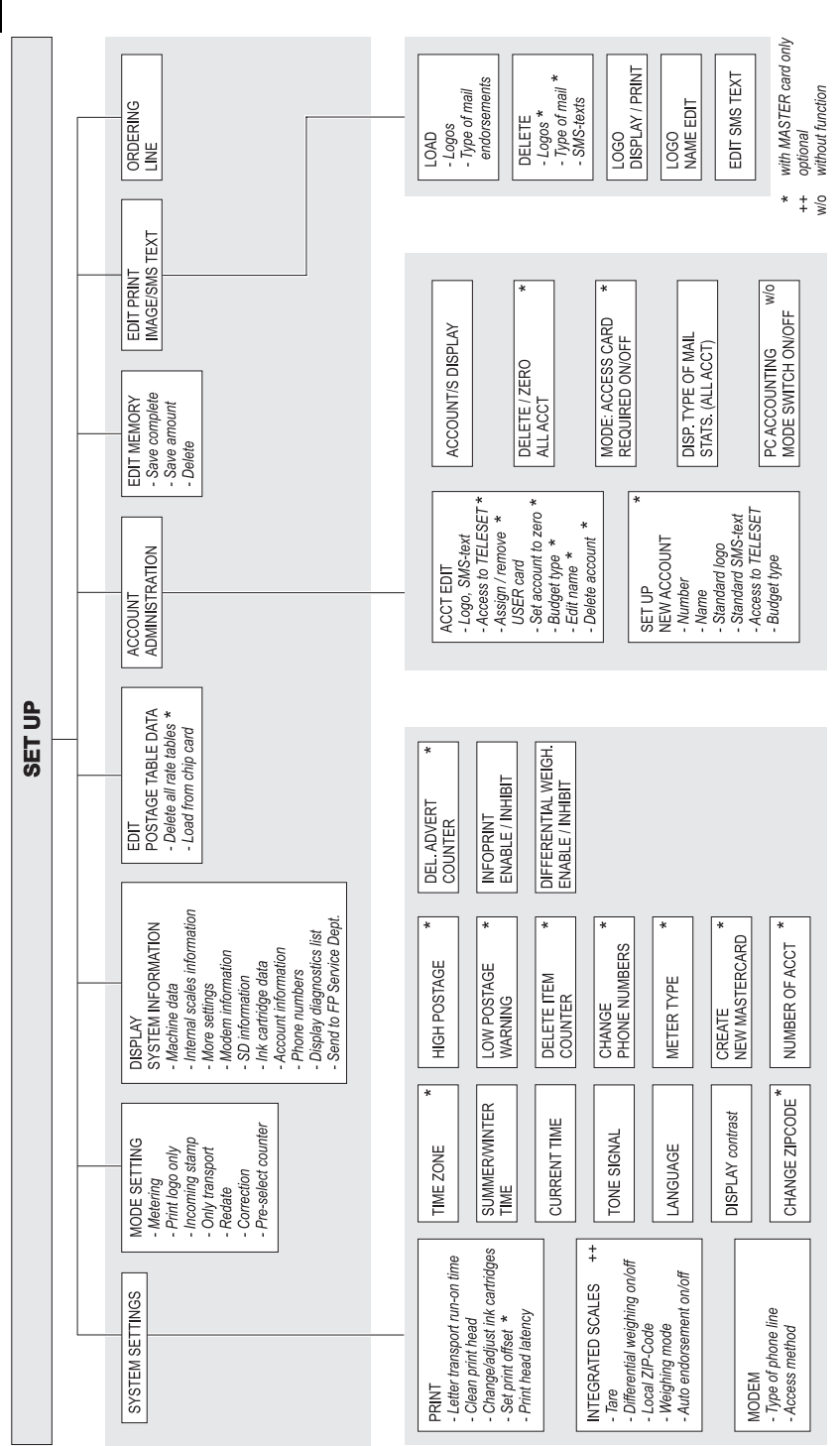

#### I ultimail Operator Manual

174

| Country                | Code | Country                    | Code |
|------------------------|------|----------------------------|------|
| _                      |      | _                          |      |
| Α                      |      | C                          |      |
| Afghanistan            | 100  | Cambodia                   | 202  |
| Albania                | 101  | Cameroon                   | 135  |
| Algeria                | 102  | Canada                     | 136  |
| Andorra                | 103  | Cape Verde                 | 137  |
| Angola                 | 104  | Cayman Islands             | 138  |
| Anguila                | 105  | Central African Republic   | 139  |
| Antigua                | 106  | Chad                       | 140  |
| Argentina              | 107  | Chile                      | 141  |
| Armenia                | 108  | China                      | 142  |
| Aruba                  | 109  | Colombia                   | 143  |
| Ascension              | 110  | Comoros                    | 144  |
| Australia              | 111  | Congo Republic             | 145  |
| Austria                | 112  | Congo, Democratic Republic | 315  |
| Azerbaijan             | 113  | Costa Rica                 | 147  |
| Р                      |      | Cote d'Ivoire              | 148  |
| В                      |      | Croatia                    | 149  |
| Bahamas                | 115  | Cuba                       | 150  |
| Bahrain                | 116  | Cyprus                     | 151  |
| Bangladesh             | 117  | Czech Republic             | 152  |
| Barbados               | 118  |                            |      |
| Belarus                | 119  | D                          |      |
| Belgium                | 120  | Denmark                    | 153  |
| Belize                 | 121  | Djibouti                   | 154  |
| Benin                  | 122  | Dominica                   | 155  |
| Bermuda                | 123  | Dominican Republic         | 156  |
| Bhutan                 | 124  |                            |      |
| Bolivia                | 125  | E                          |      |
| Bosnia-Herzegovina     | 126  | Ecuador                    | 158  |
| Botswana               | 127  | Egypt                      | 159  |
| Brazil                 | 128  | El Salvador                | 160  |
| British Virgin Islands | 129  | Equatorial Guinea          | 161  |
| Brunei Darussalam      | 130  | Eritrea                    | 162  |
| Bulgaria               | 131  | Estonia                    | 163  |
| Burkina Faso           | 132  | Ethiopia                   | 164  |
| Burma                  | 133  |                            |      |
| Burundi                | 134  |                            |      |

| Country          | Code | Country                    | Code |
|------------------|------|----------------------------|------|
| -                |      |                            | 105  |
| F                | 105  | Iraq                       | 195  |
| Falkland Islands | 165  | lereel                     | 190  |
| Faroe Islands    | 166  | Israel                     | 197  |
| Fiji<br>         | 167  | Italy                      | 198  |
| Finland          | 168  | J                          |      |
| France           | 169  | Jamaica                    | 199  |
| French Guiana    | 170  | Japan                      | 200  |
| French Polinesia | 171  | Jordan                     | 200  |
| G                |      |                            |      |
| Gabon            | 172  | K                          |      |
| Gambia           | 173  | Kazakhstan                 | 203  |
| Georgia          | 174  | Kenya                      | 204  |
| Germany          | 175  | Kiribati                   | 205  |
| Ghana            | 176  | Korea, Democratic People's | 206  |
| Gibraltar        | 177  | Republic (North)           |      |
| Great Britain    | 178  | Korea, Republic of (South) | 207  |
| Greece           | 179  | Kuwait                     | 208  |
| Greenland        | 180  | Kyrgyzstan                 | 209  |
| Grenada          | 181  |                            |      |
| Guadeloupe       | 182  |                            | 040  |
| Guatemala        | 183  | Laos                       | 210  |
| Guinea           | 184  |                            | 211  |
| Guinea-Bissau    | 185  | Lebanon                    | 212  |
| Guyana           | 186  | Lesotho                    | 213  |
|                  |      | Liberia                    | 214  |
| н                |      | Lipya                      | 210  |
| Haiti            | 187  | Liechtenstein              | 210  |
| Honduras         | 188  | Lunuaria                   | 217  |
| Hong Kong        | 189  | Luxembourg                 | 210  |
| Hungary          | 190  | Μ                          |      |
|                  |      | Масао                      | 219  |
| I to the set     | 101  | Macedonia                  | 220  |
|                  | 191  | Madagascar                 | 221  |
| India            | 192  | Malawi                     | 223  |
| Indonesia        | 193  | Malaysia                   | 224  |
| Iran             | 194  | Maldives                   | 225  |

| Country              | Code | Country                 | Code |
|----------------------|------|-------------------------|------|
|                      |      |                         |      |
| Mali                 | 226  | Pitcairn Islands        | 256  |
| Malta                | 227  | Poland                  | 257  |
| Morocco              | 236  | Portugal                | 258  |
| Marshall Islands     | 318  | •                       |      |
| Martinique           | 228  | Q                       |      |
| Mauritania           | 229  | Qatar                   | 259  |
| Mauritius            | 230  | _                       |      |
| Mexico               | 231  | R                       |      |
| Micronesia           | 319  | Reunion                 | 260  |
| Moldova              | 232  | Romania                 | 261  |
| Mongolia             | 233  | Russia                  | 262  |
| Montserrat           | 235  | Rwanda                  | 263  |
| Mozambique           | 237  |                         |      |
|                      |      | S                       |      |
| Ν                    |      | Saint Christopher       | 264  |
| Namibia              | 238  | Saint Helena            | 265  |
| Nauru                | 239  | Saint Lucia             | 266  |
| Nepal                | 240  | Saint Pierre & Miquelon | 267  |
| Netherlands          | 241  | Saint Vincent & the     | 268  |
| Netherlands Antilles | 242  | Grenadines              |      |
| New Caledonia        | 243  | San Marino              | 269  |
| New Zealand          | 244  | Sao Tome & Principe     | 270  |
| Nicaragua            | 245  | Saudi Arabia            | 271  |
| Niger                | 246  | Senegal                 | 272  |
| Nigeria              | 247  | Serbia                  | 273  |
| Norway               | 248  | Seychelles              | 274  |
|                      | -    | Sierra Leone            | 275  |
| 0                    |      | Singapore               | 276  |
| Oman                 | 249  | Slovak Republic         | 277  |
|                      | 2.0  | Slovenia                | 278  |
| Р                    |      | Solomon Islands         | 279  |
| Pakistan             | 250  | Somalia                 | 280  |
| Panama               | 251  | South Africa            | 281  |
| Papua New Guinea     | 252  | Spain                   | 282  |
| Paraguay             | 253  | Sri Lanka               | 283  |
| Peru                 | 254  | Sudan                   | 284  |
| Philippines          | 255  | Suriname                | 285  |

| Country                 | Code | Country  | Code |
|-------------------------|------|----------|------|
|                         |      |          |      |
| Swaziland               | 286  | Y        |      |
| Sweden                  | 287  | Yemen    | 314  |
| Switzerland             | 288  | _        |      |
| Syria                   | 289  | Z        |      |
| _                       |      | Zambia   | 316  |
| 1                       |      | Zimbabwe | 317  |
| Taiwan                  | 290  |          |      |
| Tajikistan              | 291  |          |      |
| Tanzania                | 292  |          |      |
| Thailand                | 293  |          |      |
| Тодо                    | 294  |          |      |
| Tonga                   | 295  |          |      |
| Trinidad and Tobago     | 296  |          |      |
| Tristan da Cunha        | 297  |          |      |
| Tunisia                 | 298  |          |      |
| Turkey                  | 299  |          |      |
| Turkmenistan            | 300  |          |      |
| Turks & Caicos Islands  | 301  |          |      |
| Tuvalu                  | 302  |          |      |
| U                       |      |          |      |
| Uganda                  | 303  |          |      |
| Ukraine                 | 304  |          |      |
| United Arab Emirates    | 305  |          |      |
| Uruguay                 | 306  |          |      |
| Uzbekistan              | 307  |          |      |
| V                       |      |          |      |
| Vanuatu                 | 308  |          |      |
| Vatican City            | 309  |          |      |
| Venezuela               | 310  |          |      |
| Vietnam                 | 311  |          |      |
| W                       |      |          |      |
| Wallis & Futuna Islands | 312  |          |      |
| Western Samoa           | 313  |          |      |
|                         |      |          |      |
|                         |      |          |      |

## Glossary

| Label                      | Special self-adhesive label which you can meter<br>and stick onto your mail pieces. Necessary for<br>large, heavy and thick mail pieces. Use only<br>labels from Francotyp-Postalia.                                       |
|----------------------------|----------------------------------------------------------------------------------------------------|
| MASTER card                | Plastic card with a memory chip. Access card for system administrator. MASTER card allows access to all system functions.                                                                                                  |
| Meter imprint              | Metering mail for carrying by the United States Postal Service.                                                                                                    |
|                            | When metering, the ultimail prints among other things the indica, the postage value, the date and the machine identification on the envelope.                                                                              |
|                            | An advertising imprint, an SMS-text and an endorsement can also be printed.                                                                                                    |
| Modem                      | Electronic unit built into the ultimail which<br>enables exchange of code numbers and desired<br>postage amounts over the phone line.                                                                                      |
| Outside dialing parameters | A single or several "0" and pauses to dial into the public phone network (outside line access).                                                                                                    |
| RRC – Remote Rate Change   | Online update of rate table for rate calculation.<br>Data for new rate table are directly loaded to the<br>ultimail via modem from the Remote rate table<br>center. This service is currently not yet available<br>in USA. |
| TELESET data center (TDC)  | Data center of Francotyp-Postalia. Postage is<br>released and accounts managed. The Teleset<br>data center is at your service for loading postage<br>24 hours a day via the built-in modem.                                |

| TELESET remote value setting | Postage meter accounting system of Francotyp-<br>Postalia. The ultimail and the Teleset data center<br>exchange value specifications via modem when<br>loading postage which release the desired<br>postage amount. |
|------------------------------|----------------------------------------------------------------------------------------------------|
| Test print                   | Imprint consisting of a series of different patterns.                                                                                                    |
|                              | You can align the cartridges with the aid of hori-<br>zontal and vertical bar patterns.                                                                                                    |
| Trial run                    | Meter imprint with the postage value "0" (zero imprint). This enables you to check the settings for the meter imprint.                                                                                              |
| USER card                    | Plastic card with a memory chip. Access card for<br>an account. A USER card allows the metering to<br>one account and the access to selected system<br>functions.                                                   |
# **Technical Data**

| <b>Dimensions</b><br>(Length x Width x Height) | 22.2 x 15.8 x 10.8 "<br>(564 x 400 x 273 mr<br>22.2 x 15.8 x 11.8 "<br>(564 x 400 x 299 mr                              | n)<br>n)                                                   | ultimail 65 / ultimail 95<br>with manual positioner and catch tray<br>and scale*    |
|------------------------------------------------|----------------------------------------------------------------------------------------------------|------------------------------------------------------------|-------------------------------------------------------------------------------------|
|                                                | 31.8 x 15.8 x 10.8 "<br>(807 x 400 x 273 mr<br>31.8 x 15.8 x 11.8 "<br>(807 x 400 x 299 mr                              | n)<br>n)                                                   | ultimail 65 / ultimail 95<br>with sealer* and catch tray<br>and scale*              |
|                                                | 40.5 x 15.8 x 10.8 "<br>(1028 x 400 x 273 m<br>40.5 x 15.8 x 11.8 "<br>(1028 x 400 x 299 m                              | וm)<br>וm)                                                 | ultimail 65 / ultimail 95<br>with feeder* and catch tray<br>and scale*              |
| Weight                                         | 19.6 lb. (8.9 kg)<br>21.2 lb. (9.6 kg)<br>0.9 lb. (0.4 kg)<br>0.9 lb. (0.4 kg)<br>9.3 lb. (4.2 kg)<br>21.7 lb. (9.7 kg) | postage<br>with<br>catch tra<br>manual<br>sealer<br>feeder | e meter ultimail 65 / ultimail 95<br>scale* and label dispenser<br>ay<br>positioner |
| Power connection                               | 115 V / 60 Hz                                                                                                    |                                                            |                                                                                     |
| Power consumption                              | max. 70 W<br>max. 70 W<br>max. 50 W                                                                                     | postage<br>postage<br>feeder                               | e meter ultimail 65<br>e meter ultimail 95                                          |
| Battery                                        | 3.6 V / 2 Ah / 20 mA, order no. 90.4701.8004.00 ambient temperature: -67°F to 185°F (-55 to +85°C)                      |                                                            |                                                                                     |
| <b>Performance</b><br>(with US #10)            | 65 letters/min<br>95 letters/min                                                                                        | postage<br>postage                                         | e meter ultimail 65<br>e meter ultimail 95                                          |
| Display                                        | LCD, illuminated, 320 x 240 pixels                                                                                      |                                                            |                                                                                     |

| Noise emission | < 65 dB(A)<br>< 62 dB(A)               | metering system ultimail 95<br>metering system ultimail 65                     |
|----------------|----------------------------------------|--------------------------------------------------------------------------------|
|                | $\leq 60 \text{ dB}(A)$                | postage meter (stand alone)                                                    |
| Print system   | Inkjet printing fe<br>printing range n | eaturing HP Technology (2 ink cartridges)<br>nax. 6.1 x 0.95 " (155 x 24.6 mm) |

printing resolution 300 dpi x 300 dpi

The Material Safety Data Sheet is available on request at http://www.francotyp.com/en/products/downloads. :0::

#### Equipment

| Lquipment                                                                                     | utimaile  | ultimail 95 |
|-----------------------------------------------------------------------------------------------|-----------|-------------|
| Manual positioner                                                                             | yes       | yes         |
| Semi-automatic sealer                                                                         | optional  | optional    |
| Automatic feeder with sealer                                                                  | optional  | optional    |
| Catch tray (adjustable, up to max. ISO B4)                                                    | yes       | yes         |
| Postage loading via integrated modem (TELESET)                                                | yes       | yes         |
| Battery buffered system clock                                                                 | yes       | yes         |
| Card reader                                                                                   | yes       | yes         |
| MASTER cards                                                                                  | 2         | 2           |
| USER cards                                                                                    | optional  | optional    |
| Internal rate calculation scale                                                               | optional  | optional    |
| Label dispenser                                                                               | yes       | yes         |
| SMS-text, freely editable, max. 5 lines<br>à 20 characters each (up to 6 texts can be stored) | yes       | yes         |
| Advertising imprints (logos)                                                                  | up to 9   | up to 9     |
| Type of mail endorsements                                                                     | up to 8   | up to 8     |
| Accounts (*optional)                                                                          | 50 (100*) | 100 (150*)  |
| Short code memories                                                                           | 6         | 6           |
| Low postage warning                                                                           | yes       | yes         |
| High postage warning                                                                          | yes       | yes         |
| 9-pin interface (connection to an external scale/PC)                                          | yes       | yes         |
| Additional 9-pin interface (connection to PC)                                                 | no        | optional    |

Subject to change without prior notice.

## Mail piece specifications for metering

| Format                           | min. 5.5" x 3.5" (140 mm x 90 mm)<br>max. 14" x 10" (353 mm x 250 mm)                                                                                                    |
|----------------------------------|----------------------------------------------------------------------------------------------------|
| Thickness                        | postcards: max. 1/25 " (1 mm)<br>letters: max. 1/4 " (6.35 mm)                                                                                                    |
| Material                         | bleached, colored or recycling paper<br>rough through glossy<br>20 lb. to 32 lb. (75 g/m <sup>2</sup> to 120 g/m <sup>2</sup> )<br>colors: white, pale blue, pale gray, pale brown, yellow<br>ink absorbent material, on which ink will dry within<br>one minute<br>no material with air cushions<br>no corrugated paper<br>no high-gloss on the side to be imprinted |
| Friction coefficient             | 0.3 to 0.4                                                                                                    |
| Labels                           | self-adhesive                                                                                                    |
| Envelopes with<br>address window | address window size: max. 4.5" x 1.8" (115 mm x 45 mm) address window may not be inside the printing range                                                                                                    |

#### Envelope specifications for sealing

Flap position on the longitudinal side

**Flap height** 1" to 3" (25 mm to 75 mm)

#### Flap shape and size

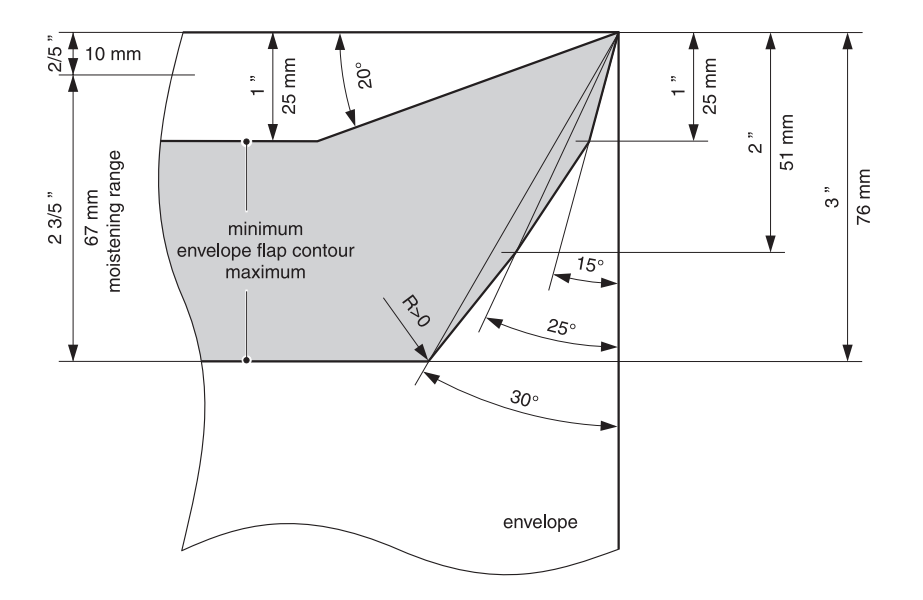

You cannot process rectangular, pointed or high flaps.

The side cuts of the flap should be parallel and very close to the side fold edge.

# Operating and storage conditions ultimail metering system and ink cartridges

| Temperature   | 59°F to 95°F (+15°C to +35°C)<br>only use in closed rooms<br>do not expose to direct sunlight |
|---------------|-----------------------------------------------------------------------------------------------|
| Rel. humidity | 15% to 80% non-condensing                                                                     |

#### Integrated postage scale (optional)

Weighing area 0.1 oz. to 10 lb. (3 g to 5000 g ) Smallest display value <u>+</u> 0.1 oz. (display accuracy)

### Α

Access card 14 MASTER 14 plugging 14 removing 14 **USER** 14 Access card required OFF 30 switch ON/OFF 72 Access method 112 Access rights 14, 172 Account 61 assign credits 67 change 30 change name 69 current limit 68 delete, all 76 delete, one 76 monthly limit 68 new set up 61 number 62 selecting 66 set to zero 75 standard logo 62, 65 standard SMS-text 62. 64 **TELESET** access 62 type of budget 63 Account information display and print 73 Accounts display number of accounts 61 increase number of accounts 115 ACCT. See Account(s) Additional service deselect 41 select 41 Additional text 10 Address window 183 Advert counter display 99 reset 99 Advertising imprint. See Logo Ascending 57 Automatic feeding 34 Automatic type of mail endorsement switch on/off 106 Available postage 57

#### В

Back to higher menu level 2 Batch mailing. See Stack processing Battery change 143 permissible type 181 Battery compartment 144, 196 Belt conveyor 195 Booking report display/print 59 Brush change 140 clean 140 Budget type change 67 monthly 63 restricted 63 unlimited 63

## С

Call help 2 Card reader 196 Cartridge. See Ink cartridges Catch tray 196 attaching 169 remove 166 Change ink cartridges cartridges are empty 121 cartridges are nearly empty 126 Cleaning brush (moistening) 140 housing 120 moistening unit 136 print system 127 Commissioning (after moving) 171 Connecting external postage scale 54 feeder 170 feeder power cable 169 phone cable 170 postage meter power cable 170 sealer 170 Connecting cable 194, 195 Control panel 2 Control total 57

Counter advert counter 99 item counter 98 pre-select 47 Country codes 175 Cover flap ink cartridges 196 sealant tank 194, 195 Current limit 68 Cursor 84, 86 Customer Service 197

#### D

Date 22. 28 Day light saving time automatic changeover 100 setting beginning/end 101 Default setting 2, 22, 39, 44, 65, 78, 90, 93, 94, 95, 105, 109 Delete 2 all accounts 76 memories 80 one account 76 print image data 88 rate tables 108 Descending 57 Diagnostics list 161 **Dialing parameters** 179 Differential weighing 11. 51 enable/disable 116 switching on/off 51 Dismantling (metering system) 164 Display 2, 196 contrast 97 language 114

#### Е

Envelope flap shape 184 specifications 184 with address window 183 Equipment 182 Error general 145 in basic settings 148 rate calculation 147 scale 104 signal tones 96 when loading postage 148 when metering 146 when sealing letters 149 when weighing 147 with stack processing 150 Error codes 156 Error messages 156 Extension bracket 21, 195 External postage scale connect 54 using 54

#### F

Feeder 11, 195 connect 196 connecting with postage meter 168 separating from postage meter 167 Feeding large mail pieces 36 letter stack 34 letter, postcard 32 similar mail pieces at sealer 33 single mail pieces at sealer 32 Filling sealit<sup>™</sup> sealing liquid 134 Format markings 19, 20 Franking. See Metering

### G

Gaps in print image 17, 147

#### Н

High postage 23, 95 Home menu 12, 15, 22 back to 2 meter imprint settings 15 overview 15 Hotline 119

#### I

Imprint offset. See Print offset Incoming mail position 49 stamp 48 Incoming mail stamp function end 45, 46, 49 usina 48 InfoPrint 117 enable/disable 117 Ink cartridges 185, 196 adjust 124, 126 change 121, 126 clean 127 clean manually 128 insert 123 material safety data sheet 182 remove 122 Ink Pad Insert 130 replace 130 Installation (when changing location) 168 Interface 25-pin 196 9-pin 182, 196 Internal scale. See Scale Item counter display 98 reset 98

#### Κ

Key functions 2 Keyboard 2, 196

#### L

Label 179, 183 insert 37 printing 37 Label dispenser 11, 196 Language (display) 114 Letter guide adjustment 18 Letter guide face 194, 195, 196 Letter guide, adjustable 194, 195 adjust at sealer 18 adjust on the feeder 20 attach 155 Letter stack place 154 position 34 prepare 34 selecting material 153 Letter transport, run-on time 110 Letters large 19, 21 metering 31 not seal 21 only seal (not meter) 50 positioning (feeder) 35 positioning (manual) 31 positioning (sealer) 32 seal 21 weighing 43 I imit current 63 for high postage warning 95 for low postage warning 94 monthly 63 Loading postage 58 print image data 83 rate table 107 LOCK (weighing mode) 105 Logo 22 change names 82 delete 88 display 81 from USER card 25 load 83 printing 81, 90 set 24 set standard logo for account 65 Low postage warning 94

#### Μ

Manual positioner attaching separating from postage meter MASTER card *14, 30, 179* generate *113* Material safety data sheet Memory 77 call 29 delete 44, 80 display data contained 79 for postal rates (rate calculation) 44 memory 'no. 1' 78, 80 postage value with type of mail 77 print list 79 reassigning 44 save settings 77 Menu 15 home menu 15 scale menu 38 SET UP menu (overview) 174 Meter imprint 179 example 22 set 22 slide to the left 93 Meter type 92 Meterina labels 2, 37 letters 31 letters from stack 35 Misalignment 17 Mode **CORRECTION** 45 **INCOMING STAMP 48, 90** METERING 15. 23. 31. 90 METERING AND DIFF. WEIGHING 51 ONLY TRANSPORTING 50, 90 PRINTING LOGO 90 REDATE 46 set 89 Modem 111. 179 change dialing parameters 111 configuration 58, 111 dialing parameters, overview 112 Moistening adjust 135 changing sponge 136 cleaning sponge 136 Monthly limit. See Limit 68 Multifunction keys 2

### Ν

Nonmachinable surcharge 42 Not seal / non seal 21

## 0

Offset of meter imprint Operating and storage conditions ink cartridges ultimail *185* Operating modes Orderline

## Ρ

Phone line connection 196 Phone numbers change 118 customer service 197 Phone socket 196 Postage scale, external 54 Postage table. See Rate table Postage used 57 Postage value 22 determining with scale 43 display in scale menu 38 display in the home menu 15 set 22 Postal rates calling default setting 39 delete selection 40 saving 44 set 40 Power connection feeder 169. 195 postage meter 170, 196 Power switch 12, 13, 54, 196 Pre-select counter 47 Print head standby time 109 Print image data 81 delete 88 editing 81, 82, 83 loading from card 83 Print image, faulty 147 Print offset 11, 93 Print system, cleaning 127

## Q

Quick reference 7 Quick select. See Memory

#### R

Rate calculation 38 call 38 eliminating faults 147 exit 39 Rate table delete 108 loading from card 107 switch-over 107 update 107 'Received on:\_\_\_' 48 Register 2, 57 display 57 print 57 Reinstalling 168 Release key 194, 195 Remote diagnostics 119 Remote setting. See TELESET Removing letter jams 151 feeder 152 postage meter 151 sealer 152 Roller transport 194, 195 RRC 119, 179 Run-on time 110

### S

Safety sign 194, 195, 196 Safety tips 7, 9, 163 Scale external 54, 196 internal 11, 104 tare 104 weighing mode 51, 105 Scale menu 38 special characteristics 38 Seal envelope 194, 195 switch off 21 switch on 21 Sealant tank 194, 195 filling sealit<sup>™</sup> sealing liquid 133 Sealant tray 194, 195 Sealer 11, 194 connect 196 connecting with postage meter 168 separating from postage meter 167 sealit<sup>™</sup> sealing liquid 134 Service 119, 197 SET UP menu 2. 174 Short code memory. See Memory Signal tone 96 SMMC 119 SMS-text 22. 83 change 26 delete 88 enter 26. 86 enter/change 83 save 83 select 26 Softkey 2 Sponge 194, 195 change 136 cleaning 136 Stack height 34 markings 195 Stack processing 34 stack height limits 34 Stamp of receipt 11, 48 Standby time (print head) 109 Status line 15 Stock specifications 183 Summer time. See Day light saving time Switch 'seal/non seal' 194, 195 Switching OFF 13 Switching ON 12 Symbols 7 System clock 102 System information 91 System settings 2, 89

### Т

Tare (scale) 104 TDC 119, 179 Technical Data 181 Telediagnostics 11 TELESET 2. 58. 180 block access 66 error 148 loading postage 58 modem 58 permissible amounts 58 release access 66 Test print 180 Text delete 85 enter 84 Time 100 correct 102 day light saving 100 Time zone 103 Tone signal, setting 96 Total pieces 57 Trial run 16, 180 Troubleshooting 145 See also Error Type of mail endorsement 22 automatic setting 106 delete 88 set 27

#### Weighing platform 196 attaching 169 remove 165 Weight display 38

# Ζ

Zero all accounts 75 one account 75 Zero imprint 16

### U

ultimail 65 / 95 10 USER card 14, 30, 180 block 70, 71 create 70 generate 70

#### V

Ventilation slots 195, 196

#### W

Weigh 43 Weighing mode 105 differential weighing 51 lock 105 normal 105

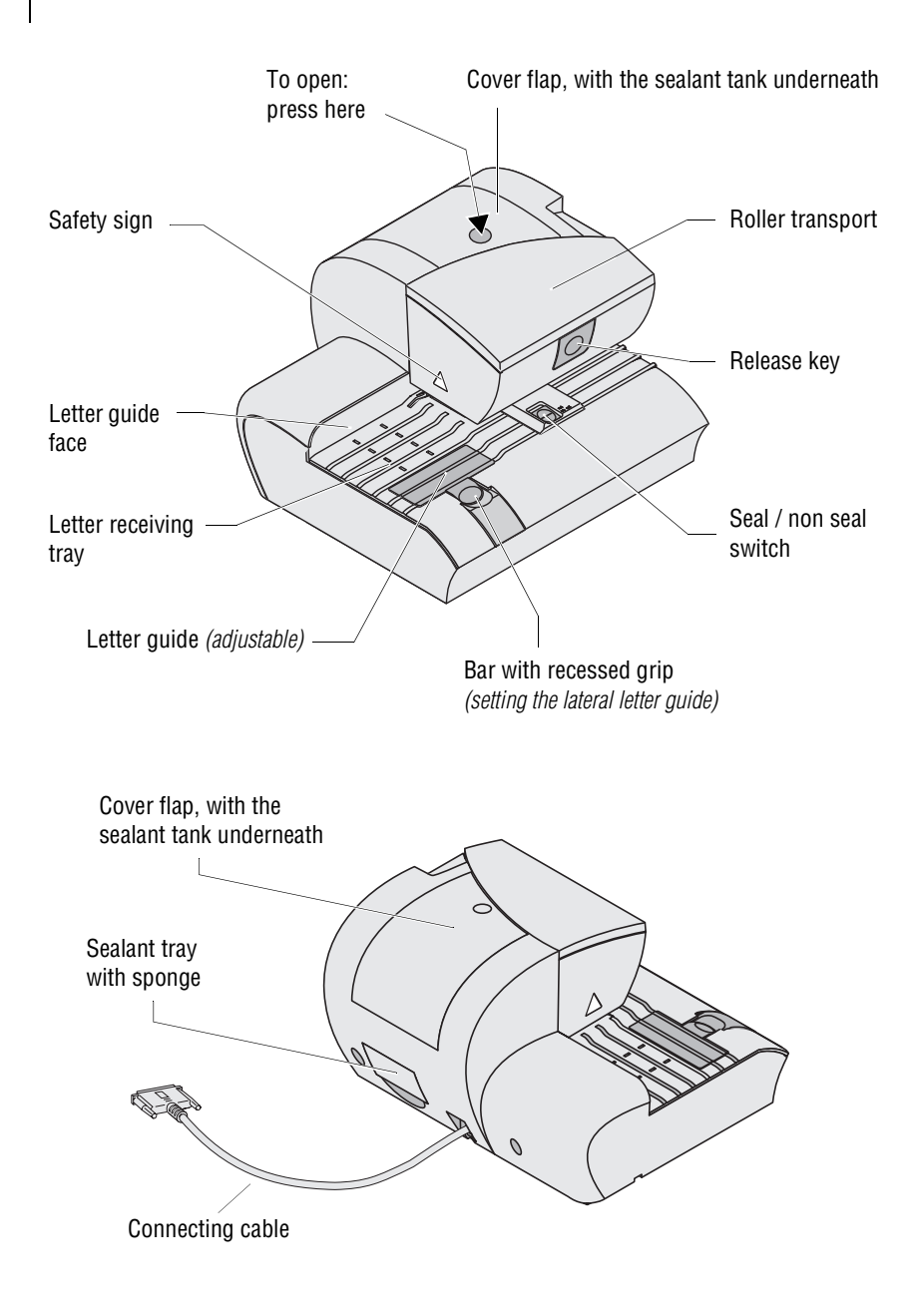

\* optional

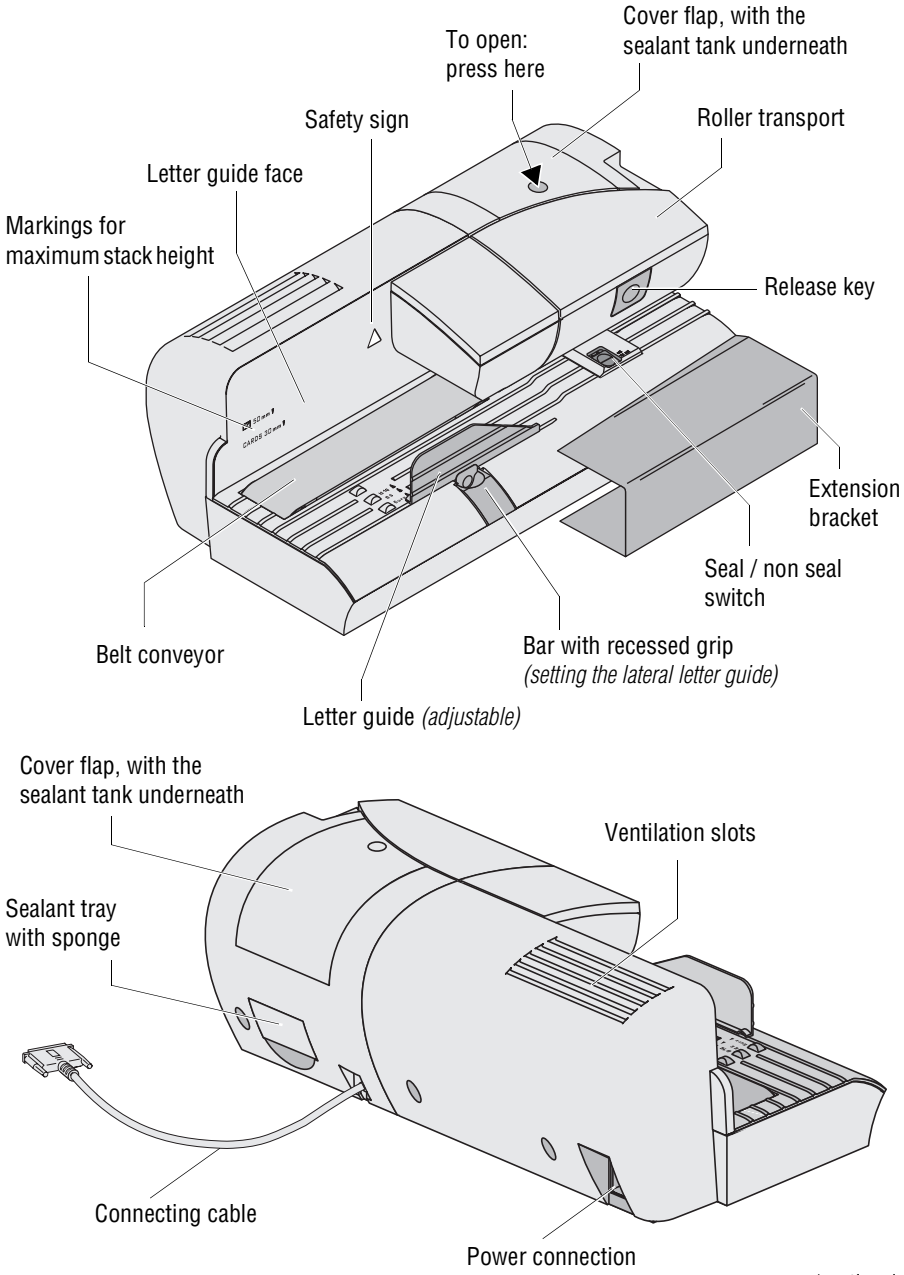

\* optional

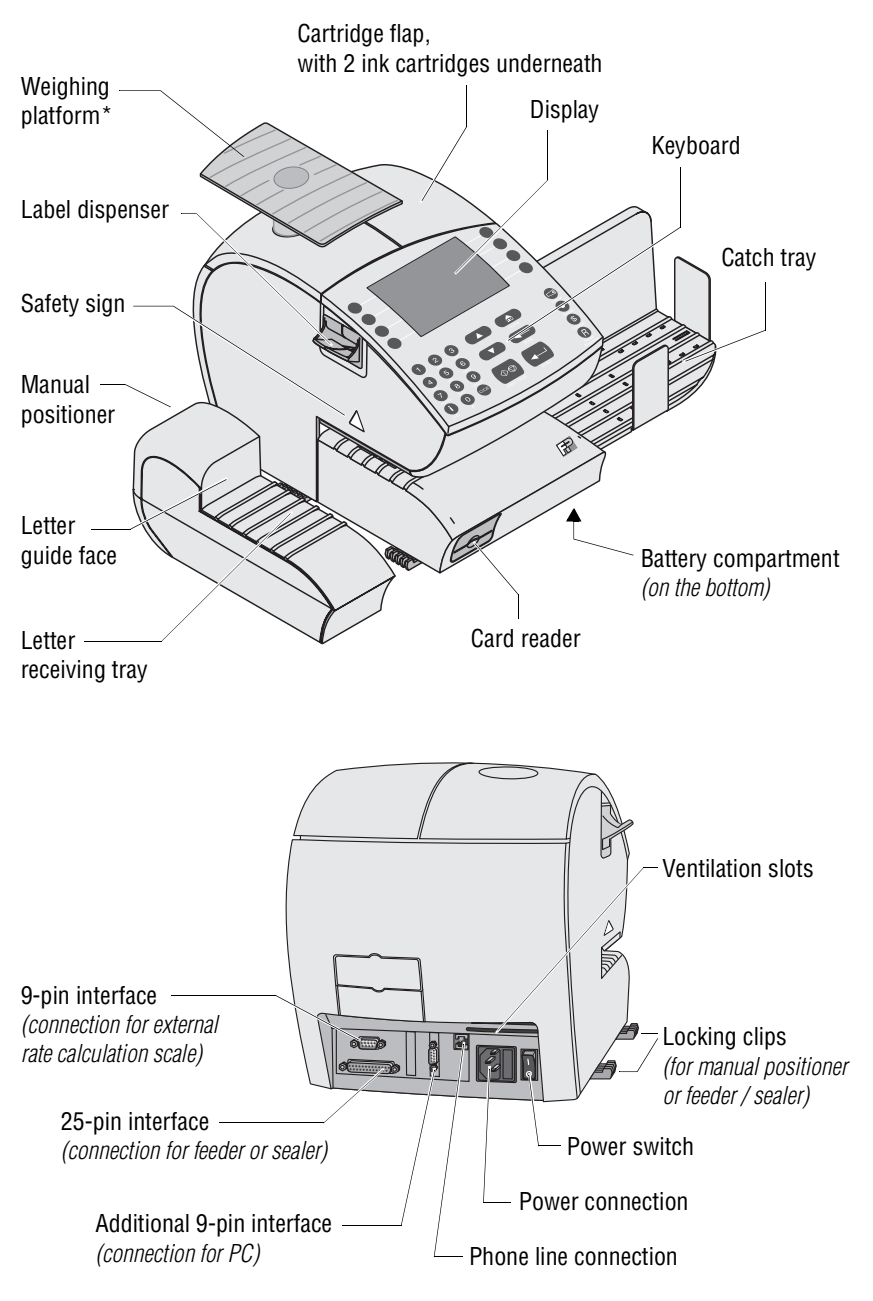

\* optional

Every ultimail metering system is thoroughly checked before leaving the factory. Should any faults occur with your ultimail in spite of our extensive quality control, please contact Francotyp-Postalia help line.

Our main office will be pleased to tell you the address of your local servicing dealer.

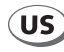

FP Mailing Solutions Francotyp-Postalia, Inc. 140 N. Mitchell Court - Suite 200 Addison, IL 60101-7200

Customer Service: (800) 341-6052

www.fp-usa.com

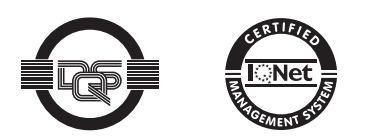

The Francotyp-Postalia quality management system for the scope Design and Manufacturing of Franking Machines and Inserters is certified according to DIN EN ISO 9001.

Registration Number: DE-275570 QM

51.0033.3209.00 Rev. 03 ECN 07-1174-1 2007-09 / xxx / helbig berlin